# MedSIS Training For PA/PD/CC Chair For Fall 2024 Session 1

The University of Calgary, located in the heart of Southern Alberta, both acknowledges and pays tribute to the traditional territories of the peoples of Treaty 7, which include the Blackfoot Confederacy (comprised of the Siksika, the Pilkani, and the Kainai First Nations), the Tsuut'ina First Nation, and the Stoney Nakoda (including Chiniki, Bearspaw, and Goodstoney First Nations). The City of Calgary is also home to the Métis Nation of Alberta (Districts 5 and 6).

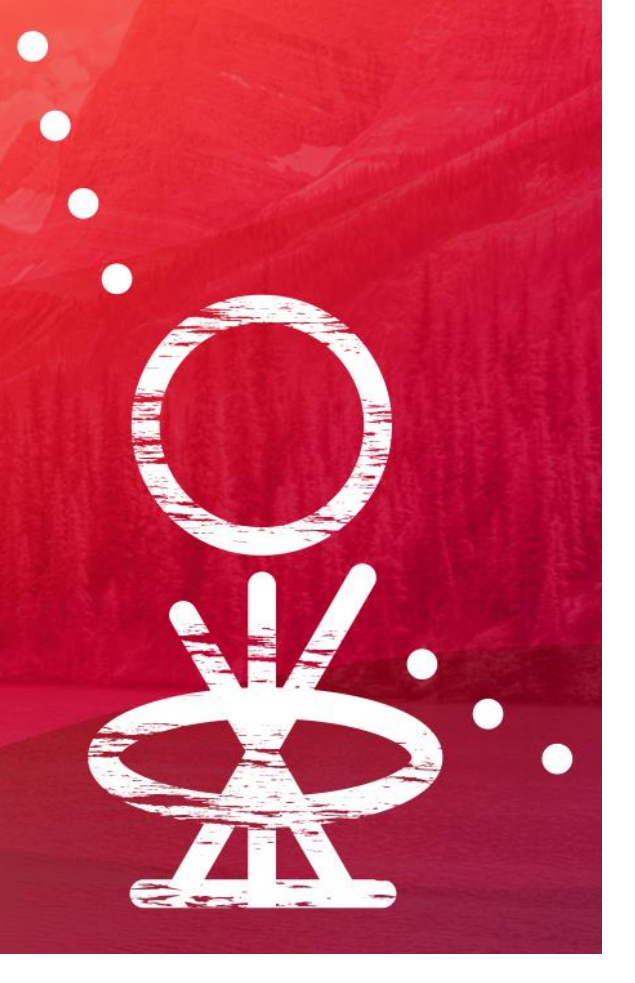

#### Training Agenda

- Session 1
  - Brief overview of what your residents will see
  - Brief overview of what your preceptors will see
  - Orientation to your landing page
  - Training on the Curriculum Module, including:
    - Viewing your resident's files and assessments
    - Viewing your EPA suites
    - Updating a resident file with competence committee meeting decisions
  - Training on Procedure Log Module (time-permitting)
- Session 2
  - Managing your competence committee and academic advisor membership
  - Setting up and Preparing for a competence committee
  - Training on the Rotation Schedules Module
  - Training on Events Module

#### Detailed Agenda for Today

- 0900–0910 Welcome, housekeeping, logging in, orientation to UAT environment and test accounts
- 0910–0915 demo of resident homescreen and triggering EPAs and logging procedures
- 0915–0925 hands on practice <u>sign in as your test resident</u>, send an EPA request to yourself
- 0925-0935 demo of resident learning path dashboard and how they see their schedule
- 0935 0945 hands on practice explore a resident learning path dashboard and schedule
- 0945–0950 demo of Supervisor Portal and preceptor functions
- 0950–1005 hands on practice sign in as yourself (supervisor) complete EPA and initiate an EPA
- 1005–1015 BREAK
- 1015–1020 Orientation to Admin Portal and modules
- 1020–1035 Learner Curriculum > learner dashboard demo (performance data)
- 1035–1045 hands on practice explore resident performance data (EPAs, procedures, etc)
- 1045–1105 Preparing for a CC meeting and entering decisions during/post meeting
- 1105–1115 hands on practice recording CC meeting details and decisions
- 1115–1130 Program Curriculum demo
- 1130–1140 hands on practice explore an EPA
- 1140–1145 Procedure Log Module Demo (time permitting not critical)
- 1145–1150 wrap up / questions

#### Kraig: Housekeeping and Log in page - UAT

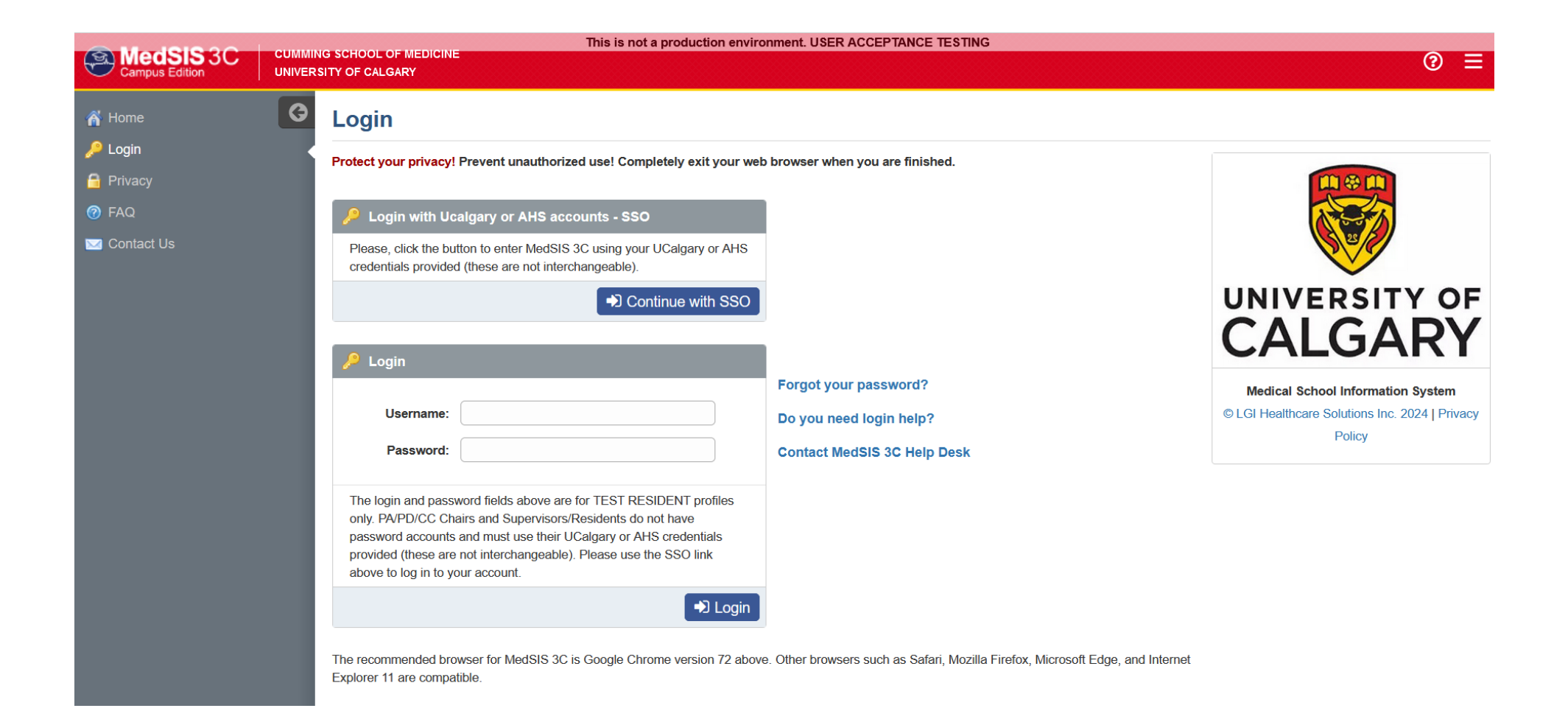

# What will MedSIS look like for your residents?

# Log in as your test resident

|                | CHUMAN | This is not a production environment                                                                                                    | t. USER ACCEPTANCE TESTING                                                |                                                          |
|----------------|--------|----------------------------------------------------------------------------------------------------|---------------------------------------------------------------------------|----------------------------------------------------------|
| Campus Edition | UNIVER | SITY OF CALGARY                                                                                                    |                                                                           | ② ≡                                                      |
| പ്പ് Home      | G      | Login                                                                                                    |                                                                           |                                                          |
| 🔒 Privacy      |        | Protect your privacy! Prevent unauthorized use! Completely exit your web brows                                                                                                    | rser when you are finished.                                               |                                                          |
| 🕜 FAQ          |        | P Login with Ucalgary or AHS accounts - SSO                                                                                                    |                                                                           |                                                          |
| 🖂 Contact Us   |        | Please, click the button to enter MedSIS 3C using your UCalgary or AHS<br>credentials provided (these are not interchangeable).                                                                                                    |                                                                           |                                                          |
|                |        | Dentinue with SSO                                                                                                    |                                                                           | UNIVERSITY OF                                            |
|                |        | 🔑 Login                                                                                                    |                                                                           |                                                          |
|                |        | Forg                                                                                                    | got your password?                                                        | Medical School Information System                        |
|                |        | Username: Do y                                                                                                    | you need login help?                                                      | © LGI Healthcare Solutions Inc. 2024   Privacy<br>Policy |
|                |        | Password: Con                                                                                                    | ntact MedSIS 3C Help Desk                                                 |                                                          |
|                |        | The login and password fields above are for TEST RESIDENT profiles<br>only. PAPD/CC Chairs and Supervisors/Residents do not have<br>password accounts and must use their UCagapy or AHS credentials<br>provided (these are not interchangeable). Please use the SSO link<br>above to log in to your account. |                                                                           |                                                          |
|                |        | June 10 Login                                                                                                    |                                                                           |                                                          |
|                |        | The recommended browser for MedSIS 3C is Google Chrome version 72 above. Other<br>Explorer 11 are compatible.                                                                                                    | er browsers such as Safari, Mozilla Firefox, Microsoft Edge, and Internet |                                                          |

#### Resident / Learner – Home page

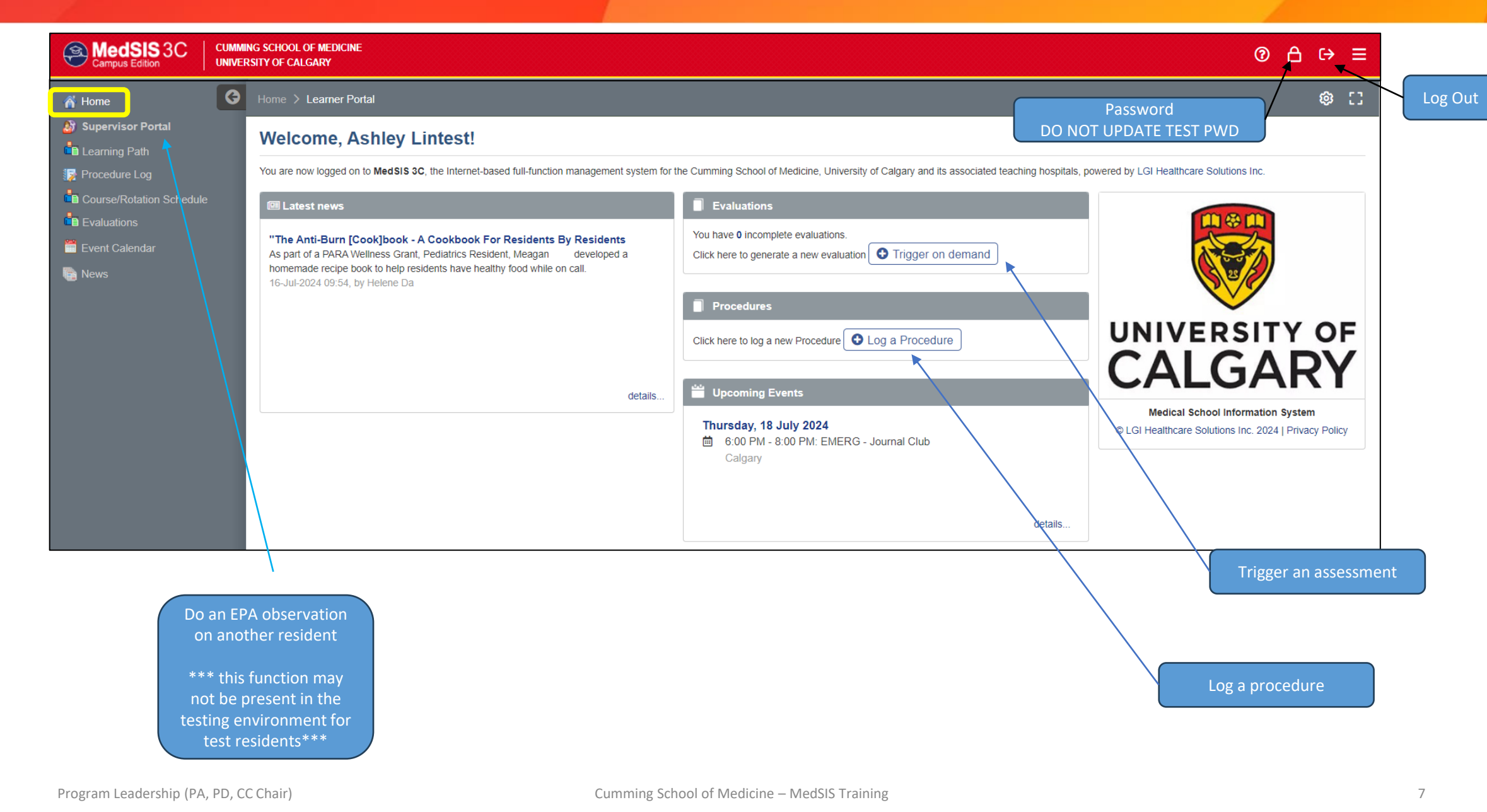

### Triggering EPA/Narrative Observations: on desktop (Home screen)

| 🔏 Home 🛛 🕞               | Home > Learner Port                                                                         | al                                                                                                    |                                                                                                    | \$                                                                                                    | C3                                                  |
|--------------------------|---------------------------------------------------------------------------------------------|----------------------------------------------------------------------------------------------------|----------------------------------------------------------------------------------------------------|----------------------------------------------------------------------------------------------------|-----------------------------------------------------|
| Supervisor Portal        | Welcome, As                                                                                 | shley Lintest!                                                                                                    |                                                                                                    |                                                                                                    |                                                     |
| Procedure Log            | You are now logged on to                                                                    | o MedSIS 3C, the Internet-based full-function management system for t                                                                                                    | he Cumming School of Medicine, University of Calgary and its associated teac                                                                                                    | ching hospitals, powered by LGI Healthcare Solutions Inc.                                                                 |                                                     |
| Course/Rotation Schedule | I Latest news                                                                               |                                                                                                    | Evaluations                                                                                                    |                                                                                                    |                                                     |
| Event Calendar           | "The Anti-Burn [Co<br>As part of a PARA Wel<br>homemade recipe boo<br>16-Jul-2024 09:54, by | okjbook - A Cookbook For Residents By Residents<br>liness Grant, Pediatrics Resident, Meagan developed a<br>ik to help residents have healthy food while on call.<br>Helene Da<br>details | You have 0 incomplete evaluations.<br>Click here to generate a new evaluation  Trigger on demand<br>Procedures<br>Click here to log a new Procedure  Cog a Procedure<br>Click here to log a new Procedure  Cog a Procedure<br>Upcoming Event:<br>Thursday, 1 July 2024<br>G 6:00 MI - 8:00 PM: EMERG - Journal Club<br>intigary | UNIVERSITY OF<br>CALCALCARY<br>Medical School Information System<br>© LGI Healthcare Solutions Inc. 2024   Privacy Policy |                                                     |
|                          |                                                                                             |                                                                                                    |                                                                                                    |                                                                                                    |                                                     |
| A Triane and an          | and authoritan                                                                              |                                                                                                    |                                                                                                    | • Ingger on demand evaluation                                                                                             |                                                     |
| Ingger on dema           | and evaluation                                                                              |                                                                                                    | ×                                                                                                    | Evaluation Type: *                                                                                                    | EPA Observation                                     |
| Ev                       | valuation Type: *                                                                           | Select                                                                                                    | ~                                                                                                    | Learner (Evaluatee)*:                                                                                                    | Thiestest, Brandon                                  |
|                          |                                                                                             | Q Search                                                                                                    |                                                                                                    | Learning Path*:                                                                                                    | Emergency Medicine - Emergency Medicine 2024        |
|                          |                                                                                             | CLEAR                                                                                                    |                                                                                                    | Activity*:                                                                                                    | Adult Emergency Medicine, Location: Calgary, Period |
|                          |                                                                                             | Narrative Observation                                                                                                    |                                                                                                    | EPA*:                                                                                                    | Select                                              |
|                          |                                                                                             | EPA Observation                                                                                                    |                                                                                                    | <br>Eval Form*:                                                                                                    | Select                                              |
|                          |                                                                                             |                                                                                                    |                                                                                                    | Supervisor(Evaluator)*:                                                                                                   | Select                                              |
|                          |                                                                                             |                                                                                                    |                                                                                                    |                                                                                                    | 1                                                   |

~

 $\sim$ 

× ×

Cancel

01-Jul-2024/2... 🐦

#### 3 Options for Residents:

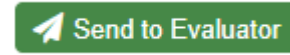

Send a "**blank" form** to the Evaluator (preceptor gets an email notification with a link to form)

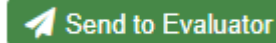

**Prefill the form** and send to the Evaluator (preceptor gets an email notification with link to form – can edit as needed)

Submit as Evaluator

Complete the form "**Submit as Evaluator**" (preceptor gets an email notification) (Residents should get permission from you to do this!)

Note: if you save the evaluation but do not send/submit it, it will stay as a draft.

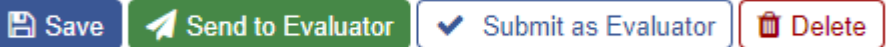

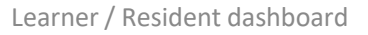

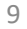

| 1             |  |
|---------------|--|
| UNIVERSITY OF |  |
| CALGARY       |  |

| l surrour.              | Thinsdesi, Rozenkov                                                                                                    |
|-------------------------|----------------------------------------------------------------------------------------------------|
| I summing Program.      | Emergency Mediater                                                                                                    |
| PAN THE                 | ENERGENCY BEDRIDN                                                                                                    |
| Key Pasison-            | : The bases of this 10% is not be appropriate selection, preparation,<br>mentioning and delivery of procedural sociation and systemic analgeria in |
|                         | lasiliale diagnosito or thesapeulis prozeskeres.                                                                                                   |
| PPA Blags.              | Rage 3 - Care of Dissipline                                                                                                    |
| Date Of Olevernalities. | 10.3412036                                                                                                    |
| Clearer.                | Teni, Baperuhar                                                                                                    |
|                         |                                                                                                    |
|                         |                                                                                                    |
|                         |                                                                                                    |
|                         |                                                                                                    |
|                         |                                                                                                    |
|                         | - Tabat                                                                                                    |

Form 1 - El'A Observato

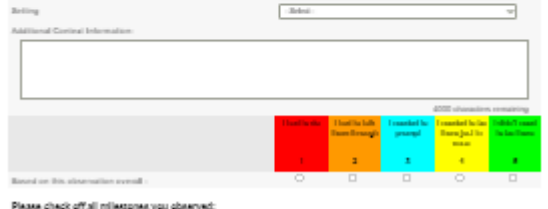

|                                                                                                    | Not Olivarment          | in Property.             | Advant          |
|----------------------------------------------------------------------------------------------------|-------------------------|--------------------------|-----------------|
|                                                                                                    | 1                       | -                        |                 |
| Apply levendedge of pharmasology and physiology in the delivery<br>of energency reductor and systemic analysis                                                                                                    | 0                       |                          |                 |
| Determine and provide the most appropriate analysis therapy<br>and/or solution plan for the specific procedure soley indiminal<br>analysis sensepis and alternative painbedation strategies.                                                                                                    |                         |                          |                 |
| Delevative when emergency solidize and systemic analysis is<br>inappropriate for the emergency department and should be<br>performed in the operating room                                                                                                    | 0                       |                          |                 |
| Datain and document informed conserver, naplaining the risks and<br>longeths, and the rationale for processional sociation in the<br>emergency department                                                                                                    |                         |                          |                 |
| Prioritize the need for processiond residing and analysis taking<br>into assumet alletinal segment and available resonances                                                                                                    |                         |                          |                 |
| Perform procedural solution is a skilled and sale manner,<br>anticipating planning for, and empositing to complications,<br>annotated with procedural solution or alranging derival states of<br>the patients.                                                                                          |                         |                          |                 |
| Adopt shologies that promote patient safely and address barner<br>and system fasters lased on institutional policies and/or ocenni<br>gatelines.                                                                                                    | 0                       |                          |                 |
| Adapt in the weipor revels of each patient and is their obvious<br>condition and simulations.                                                                                                    |                         |                          |                 |
| Communicate rest misses as complications from the prisonal-<br>solution is the patient and/or family                                                                                                    |                         |                          |                 |
| Distant net referant distinglishmentlise regarding promotent<br>statistics, indisting bit rel britted is patient risk, patient someret,<br>menforing, and autorskyle bronzalses, in an autoxite, samplete,<br>brondy, and autorshifts manyors, in samplanses with regulatory and<br>legal engineeresis. |                         |                          |                 |
| Engage in respectively descent destricter making with physicians,<br>means, respiratory through it, and other leadily protectionals<br>regarding the deformy of procedural testation.                                                                                                    |                         |                          |                 |
| Determine when size should be bareleved to another physician<br>in health size pathesized during the peri procedual resourcy<br>from procedural sociation                                                                                                    |                         |                          |                 |
| Briefly steache what you clearwood and suggest at least 1 they its<br>matter of this DNo                                                                                                    | e resident sould work o | e in progress in safe as | ni independenti |
|                                                                                                    |                         |                          |                 |

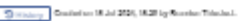

#### 3 Options for Residents:

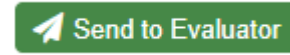

Send a "**blank" form** to the Evaluator (preceptor gets an email notification with a link to form)

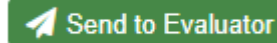

**Prefill the form** and send to the Evaluator (preceptor gets an email notification with link to form – can edit as needed)

Submit as Evaluator

Complete the form "**Submit as Evaluator**" (preceptor gets an email notification) (Residents should get permission from you to do this!)

Note: if you save the evaluation but do not send/submit it, it will stay as a draft.

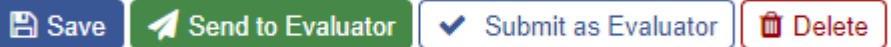

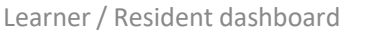

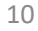

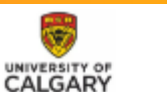

|  |  | - 1 |
|--|--|-----|
|  |  |     |
|  |  |     |
|  |  |     |
|  |  |     |

| P.88. TEM.                 | ENDINEL NEW YORK                                                    | DISTICAL CONTROL                     |                                       |                                   |                     |             |
|----------------------------|---------------------------------------------------------------------|--------------------------------------|---------------------------------------|-----------------------------------|---------------------|-------------|
| Key Paulone-               | The bases of this is<br>manifolding and also<br>builded advances in | 1995 is on the c<br>large of present | appropriate sale<br>basil randation a | ulios, propara<br>nal optimita ar | tion,<br>ndgesticte |             |
| PRA Binne                  | Ringe 3 - Core of 5                                                 | Database                             |                                       |                                   |                     |             |
| Date Di Gio ermilian-      | 10.042036                                                           |                                      |                                       |                                   |                     |             |
| Glearen.                   | Teni, Reprinting                                                    |                                      |                                       |                                   |                     |             |
|                            |                                                                     |                                      |                                       |                                   |                     |             |
| teation Variables          |                                                                     |                                      |                                       |                                   |                     |             |
| r valian                   |                                                                     | (delet)                              |                                       |                                   |                     | ~           |
| eet demographia            |                                                                     | - Selection                          |                                       |                                   |                     | ~           |
| 14                         |                                                                     | - Selection                          |                                       |                                   |                     | ~           |
| listal Corteal Information |                                                                     |                                      |                                       |                                   |                     |             |
|                            |                                                                     |                                      |                                       |                                   |                     |             |
|                            |                                                                     |                                      |                                       |                                   |                     |             |
|                            |                                                                     |                                      |                                       |                                   |                     |             |
|                            |                                                                     |                                      |                                       |                                   | 4000 character      | s remaining |
|                            |                                                                     | Therefore the                        | I had be talk                         | Translad In:                      | I consider the last | Indiana and |

Form 1 - El'A Observabl

| Nassa chack off sli mliastonas you observed:                                                                                                    |                       |                        |                 |
|----------------------------------------------------------------------------------------------------|-----------------------|------------------------|-----------------|
|                                                                                                    | Not Olivarmed         | In Property.           | Addenal         |
|                                                                                                    | 1                     |                        | 2               |
| upply lowedesign of pharmaning and physiology in the delivery<br>Concergency socializer and systemic analysesia                                                                                                    |                       |                        |                 |
| between and provide the most appropriate analyses's therapy<br>entire solution plan for the specific procedure using endlemodal<br>endpesis scenerple, and alternative painbastation strategies.                                                                                                    |                       |                        |                 |
| Selectrice when emergency celation and systemic analysis is<br>suppropriate for the energy-my department and should be<br>arborned in the operating cases                                                                                                    | 0                     |                        |                 |
| Mulain and decomment informeral auroanti, maphaining the risks and<br>mentils and the nationale for processoral sociation in the<br>mangemay department                                                                                                    |                       |                        |                 |
| Norther the need for procedural sestation and analyzein taking<br>to associat ultriad segreny and available resources.                                                                                                    |                       |                        |                 |
| ferform proceeducal tandarians in a skilled and state manyon,<br>othiquing, planning the, and responsible is annyderatives<br>manifold with proceeducal sociation or shanging abrical states of<br>the pathenis.                                                                                         |                       |                        |                 |
| ldept steategtes. Dail promote patient safety and address human<br>est system flatters lanced on testilutional policies and/or occerei<br>pidelines.                                                                                                    | 0                     |                        |                 |
| dapt in the unique results of each patient and in their obtain<br>and line and simulations.                                                                                                    |                       |                        |                 |
| Severantization reason missions are associations from the princeducal<br>establishes to the patient analise family                                                                                                    |                       |                        |                 |
| Sommers referent detail information regarding promotional<br>anilation, including load and limited in patient (eds., patient increase),<br>medication, and adultange between alion, in an anomation, annykolo,<br>medication analyzation and an anipation and an anipation of the<br>angle requirements. |                       |                        |                 |
| ingage in expectiful shared desirine making with physicians,<br>senses, respiratory iterapistic, and other insulty protessionals<br>sparsing the deferry of processoral sociation                                                                                                    |                       |                        |                 |
| Relevening when same shauld be inamifered to another physician<br>in health same protessional sharing the part processories reasoning<br>new procedural sociation                                                                                                    |                       |                        |                 |
| birdly alreactor what provides<br>reveal and suggest at least 1 they the similar of this $\Xi P \Lambda_{\rm c}$                                                                                                    | endered model work or | in progress in safe as | ul independenti |
|                                                                                                    |                       |                        |                 |

#### Logging a Procedure: on desktop (Home screen)

| Home                                                        | Home 🗲 Learner Portal                                                                                                |                                                                                                    |                                                                               |                                               |                                                                                  | ت ی             | Procedure Log - Common                                                                                                    | Lownload X Close         |
|-------------------------------------------------------------|----------------------------------------------------------------------------------------------------|----------------------------------------------------------------------------------------------------|-------------------------------------------------------------------------------|-----------------------------------------------|----------------------------------------------------------------------------------|-----------------|----------------------------------------------------------------------------------------------------|--------------------------|
| Registration Info                                           | Welcome, John                                                                                                    | Ahtest!                                                                                                    |                                                                               |                                               |                                                                                  |                 |                                                                                                    |                          |
| Academic Coach                                              | You are now logged on to Med                                                                                         | dSIS 3C, the Internet-based full-function management system for                                                                                                    | he Cumming School of Medicine, University of (                                | Calgary and its associated teaching hospitals | , powered by LGI Healthcare Solutions Inc.                                       |                 | UNIVERSITY OF                                                                                                    |                          |
| Procedure Log                                               | 🕮 Latest news                                                                                                    |                                                                                                    | Evaluations                                                                   |                                               | (TRACT)                                                                          |                 | CALGART Breader Les Fusientes                                                                                                |                          |
| i Course/Rotation Schedule<br>Evaluations<br>Event Calendar | New Kinsmen Chair in P<br>babies with potentially f<br>UCalgary Professor of Neurr<br>treatment for infants with exc | Pediatric Neurosciences improving quality of life for<br>fatal brain condition<br>rosurgery Dr. Jay Riva-Cambrin is testing a less-invasive<br>crease fluid buildue in the brain | You have 0 incomplete evaluations.<br>Click here to generate a new evaluation | Trigger on demand                             |                                                                                  |                 | Lastrer: and, market<br>Category: UAI Procedure Log<br>Procedure: UAI Procedure Log<br>Procedure: Exercisery: Market Program |                          |
| News                                                        | 10-Sep-2024 18:03, by Hele                                                                                           | ene Da                                                                                                    | Procedures                                                                    |                                               |                                                                                  |                 | Robation / Program: Aeromedical Transport - STARS / Emergency Medica<br>Localon: Calgary                                     | •                        |
|                                                             | Workshop: Medical Ethi<br>The new Medical Ethics wor<br>1pm to 4pm, More details or                                  | ics - Book your calendar - Oct 17, 2024<br>rkshop will be happening on Thursday, October 17, 2024 from<br>n our Event page.                                                      | Click here to log a new Procedure O Log                                       | a Procedure                                   | UNIVERSITY                                                                       | OF              | Procedure Details                                                                                                    |                          |
|                                                             | 10-Sep-2024 18:00, by Hele                                                                                           | details                                                                                                    | Upcoming Evts                                                                 |                                               | CALGAR                                                                           | (Y              | Date of Procedure Number of Logs                                                                                             | ]                        |
|                                                             |                                                                                                    |                                                                                                    | No upcoming events.                                                           |                                               | Medical School Information Syste<br>© LGI Healthcare Solutions Inc. 2024   Priva | m<br>icy Policy | Patient Type: O Real Patient O Simulato                                                                                      | 20                       |
|                                                             |                                                                                                    |                                                                                                    |                                                                               | details                                       |                                                                                  |                 |                                                                                                    |                          |
| 🖋 Log New Pr                                                | rocedure Evaluation Type: *                                                                                          | Procedure Log                                                                                                    | ×                                                                             |                                               |                                                                                  |                 |                                                                                                    | 4000 chanadana remaining |
|                                                             | Learner (Evaluatee)*: Aht                                                                                            | itest, John                                                                                                    |                                                                               |                                               |                                                                                  |                 |                                                                                                    |                          |
|                                                             | Course/Rotation*:                                                                                                    | leurosurgery PGY1 [29-Jul-2024 / 25-Aug-2024]                                                                                                    | ~                                                                             | Root > Core 10 - CS                           | SF Disorder                                                                      |                 |                                                                                                    |                          |
|                                                             | Program*: N                                                                                                    | leurosurgery                                                                                                    | <b>~</b>                                                                      | Chiari                                        |                                                                                  |                 |                                                                                                    |                          |
|                                                             | Category*:                                                                                                    | Select                                                                                                    | <b>*</b>                                                                      | Children                                      |                                                                                  |                 |                                                                                                    |                          |
|                                                             | Eval Form*:                                                                                                    |                                                                                                    |                                                                               | Cyst                                          |                                                                                  |                 |                                                                                                    |                          |
| s                                                           | upervisor(Evaluator):                                                                                                | Core 10 – CSF Disorder                                                                                                    |                                                                               | ETV                                           |                                                                                  |                 |                                                                                                    |                          |
|                                                             |                                                                                                    | Core 16 – Stereotactic                                                                                                    |                                                                               | shunt insertion                               |                                                                                  |                 |                                                                                                    |                          |
|                                                             |                                                                                                    | Core 1/ - Neurovascular compression syndromes                                                                                                    |                                                                               | shunt revision                                |                                                                                  |                 |                                                                                                    | I                        |
|                                                             |                                                                                                    | Core 21 – Resection Peripheral Nerve Tumors                                                                                                    |                                                                               |                                               |                                                                                  |                 |                                                                                                    | I                        |
|                                                             |                                                                                                    | Core 24 – Lumbar Laminectomy                                                                                                    |                                                                               | Syrinx to SAH/P                               | shunt                                                                            |                 | D History Created on 16-Jul-2024, 02:17 by martest and.                                                                      | I                        |
|                                                             |                                                                                                    | Core 25 – Exposing anterior C Spine                                                                                                    | -                                                                             | 1                                             |                                                                                  |                 | 🖺 Save 🖌 🛩 Submit                                                                                                    | I                        |
| Program                                                     | Leadership (PA, PD,                                                                                                  | , CC Chair)                                                                                                    | Cumming S                                                                     | chool of Medicine – MedSIS                    | S Training                                                                       |                 | L                                                                                                    |                          |

#### Triggering an EPA/Narrative, Logging Procedure via Mobile

| Campus Edition                                  | Evaluation Type                                                                                                    |           | ← 🏫 Evaluation Form                                                                                               |                                                                                                    |
|-------------------------------------------------|----------------------------------------------------------------------------------------------------|-----------|----------------------------------------------------------------------------------------------------|----------------------------------------------------------------------------------------------------|
| Trigger new evaluation                          | Q Search Narrative Observation                                                                                                    | _         | RC - FORM 1<br>ICU (Off Service)-Calgary<br>CLINIC - Part A - Overall Patient Care<br>Sitest, Alana               |                                                                                                    |
| Log Procedures                                  | EPA Observation                                                                                                    |           | ✓ Contextual Variables                                                                                            | 01-Jul-2024 / 28-Jul-2024<br>← ↑ Evaluation Form                                                                                 |
| Evaluations<br>View and submit your Evaluations | Constraints     Constraints     Constrain | ≡<br>~    | Type of clinic                                                                                                    | RC - FORM 1<br>ICU (Off Service)-Calgary<br>CLINIC - Part A - Overall Patient Care<br>Sitest, Alana<br>01-Jul-2024 / 28-Jul-2024 |
| View and submit your Procedures                 | Learner (Evaluatee)<br>Platest, Arjun<br>Learning Path *                                                                                                    | ~         | Select Additional Context Information:                                                                            | Address the questions and concerns of the referring/primary care physician when acting in the consultant role                    |
|                                                 | Activity *                                                                                                    | ~         | Type Your Answer                                                                                                  | 1 2 3<br>Achieved                                                                                                    |
|                                                 | Eval Form * Supervisor(Evaluator) *                                                                                                    | ~         | Based on this observation overall : (required)           1         2         3         4           Select a value | Adhere to institutional policies and procedures in delivering clinical care                                                      |
|                                                 |                                                                                                    |           | <ul> <li>History</li> <li>Please check off all milestones you observed:</li> </ul>                                | In Progress                                                                                                    |
|                                                 |                                                                                                    |           |                                                                                                    | could work on to progress to safe and independen         Type Your Answer         Image: Send to Evaluator                       |
|                                                 |                                                                                                    | A Trigger |                                                                                                    | 2. History                                                                                                    |
|                                                 | Privacy Policy                                                                                                    |           |                                                                                                    | Privacy Policy                                                                                                    |

#### **PRACTICE:**

1) Trigger an EPA (as your test resident), select yourself as the Supervisor, Send to Evaluator

enter a bit of data, then Send to Evaluator (YOU!)

2) Trigger an EPA (as your test resident), select yourself as the Supervisor,

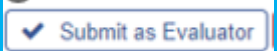

fill out the form, then Submit as Evaluator

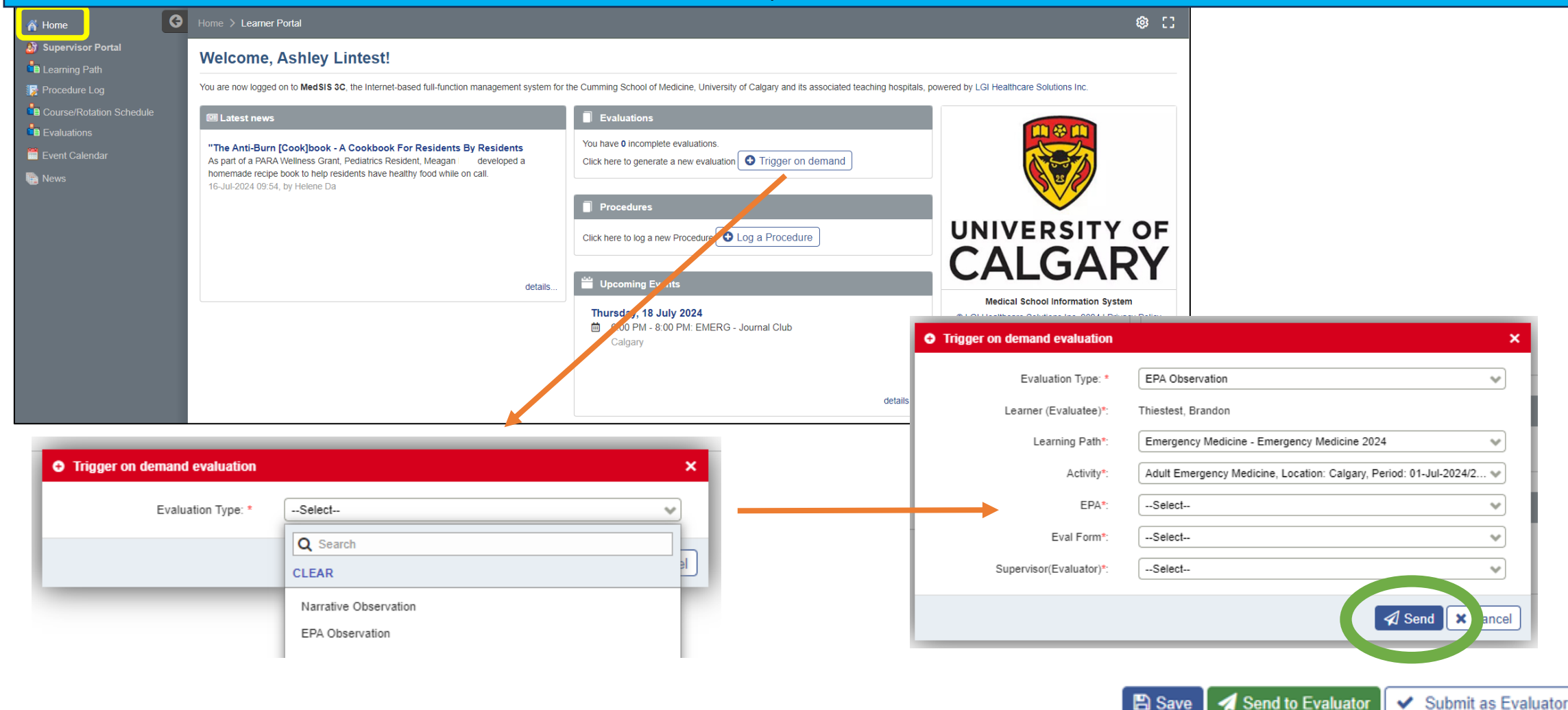

Delete

### **Resident View: Learning Path**

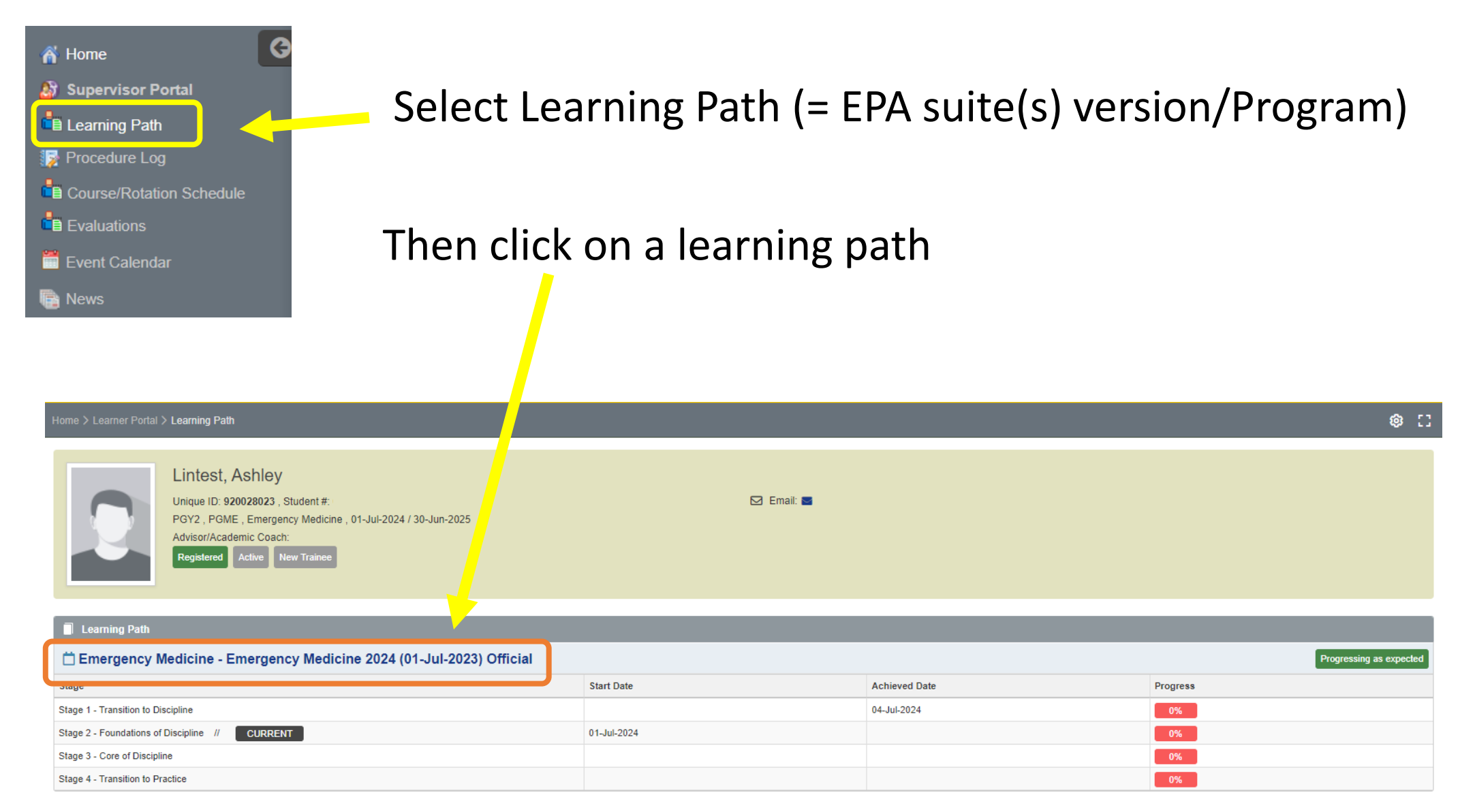

Program Leadership (PA, PD, CC Chair)

## Resident View: Tabs in "Learning Path"

| A Home                   |                                            | EPAs    | Supporting Documentation | Reflection Documentation | Assessments | Program Evaluations | Events   | Procedures   | Summary Report | Review Dashboard |  |  |
|--------------------------|--------------------------------------------|---------|--------------------------|--------------------------|-------------|---------------------|----------|--------------|----------------|------------------|--|--|
| Supervisor Portal        |                                            |         |                          |                          |             |                     |          |              |                |                  |  |  |
| Earning Path             |                                            |         |                          |                          |             |                     |          |              |                |                  |  |  |
| Procedure Log            |                                            |         |                          |                          |             |                     |          |              |                |                  |  |  |
| Course/Rotation Schedule | EPAs: EPA description and progress         |         |                          |                          |             |                     |          |              |                |                  |  |  |
| Evaluations              | Supporting Documentation: upload documents |         |                          |                          |             |                     |          |              |                |                  |  |  |
| 🗮 Event Calendar         |                                            | Deflee  | tion Decumente           |                          |             | Can ha nriva        |          | المراجع الما |                | ) or public (_   |  |  |
| 🕞 News                   | • •                                        | visible | e by assigned PA,        | PD, CC members           | s, Academ   | ic Coach)           | ite (vis | ible by re   | esident only   | ) or public (=   |  |  |

- Assessments: can be filtered by type, completion status, rotations etc (only CBD assessments remainder not implemented yet, still in one45 until July 2025)
- Program Evaluations: summary of program evaluations (evaluations of preceptors, rotations, half day etc) (not implemented yet, still in one45 until July 2025)
- Events: event list with attendance (half days, rounds, J club etc)
- **Procedures:** procedure log (can be filtered by procedure, EPA etc)
- Summary Report: can be filtered by date, stage, EPA and other criteria
- **Review Dashboard:** Competence Committee documents, decisions, feedback

## **DEMO** – Learning Path – EPA tab – Paul Acetest (resident)

| Emergency Medicine - Emergency                                                              | Medicine 2024             |              |                     |        |            |                |                  |                     |                                  |                    |            |
|---------------------------------------------------------------------------------------------|---------------------------|--------------|---------------------|--------|------------|----------------|------------------|---------------------|----------------------------------|--------------------|------------|
| Learner: Lintest, Ashley<br>Start Date: 01-Jul-2023<br>Current Stage: Stage 2 - Foundations | of Discipline             |              |                     |        |            |                |                  |                     |                                  |                    |            |
| EPAs Supporting Documentation                                                               | Reflection Documentation  | Assessments  | Program Evaluations | Events | Procedures | Summary Report | Review Dashboard |                     |                                  |                    | C Dack     |
| All Data                                                                                    |                           |              |                     |        |            |                |                  |                     |                                  |                    |            |
| Search:                                                                                     | ×                         |              |                     |        |            |                |                  |                     |                                  |                    |            |
| EPAs                                                                                        |                           |              |                     |        | Program /  | Assessment     | Individual As    | sessment # of Forms | Level of Supervision/Entrustment | Status             | Comments   |
| > Stage 1 - Transition to Discipline [En                                                    | nergency Medicine 2024]   |              |                     |        |            | 0%             |                  |                     |                                  | ✓ Achieved         | 4          |
| V Stage 2 - Foundations of Discipline /                                                     | 01-Jul-2024 [Emergency Me | dicine 2024] |                     |        |            |                |                  |                     |                                  | O In Progress      |            |
| ✓ EPA 1. RESUSCITATION                                                                      |                           |              |                     |        |            | 77%            | 6                | 11                  | 0 1 2 3                          | 5 O In Progress    | + Add note |
| Collect 10 observations of achiever                                                         | ment                      |              | 6                   |        |            | 80%            |                  |                     |                                  |                    |            |
| At least 1 of each clinical presentat                                                       | ion                       |              |                     |        |            | 75%            |                  |                     |                                  |                    |            |
| > EPA 2. UNCOMPLICATED URGENT                                                               | AND NON                   |              |                     |        |            | 0%             |                  | 1                   | 0 0 1 0                          | 0 O Pending        | + Add note |
| > EPA 3. TEAM                                                                               |                           |              |                     |        |            | 20%            | 6                | 2                   | 0 0 0 1                          | 1 O In Progress    | + Add note |
| > EPA 4. SA APPRAISAL                                                                       |                           |              |                     |        |            | 1009           | %                | 3                   | 1 0                              | O Ready for Review | + Add note |
| > Stage 3 - Core of Discipline [Emerge                                                      | ncy Medicine 2024]        |              |                     |        |            | 2%             |                  |                     |                                  | O In Progress      |            |
| > Stage 4 - Transition to Practice [Eme                                                     | rgency Medicine 2024]     |              |                     |        |            | 0%             |                  |                     |                                  | O Pending          |            |

#### Overall stage progress

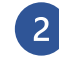

3

(4)

EPA details and progress status

"Add Note": the Learner can post a private note that can only be viewed by them, or publish a note that can be viewed by permitted users (PA, PD, CC members, CC Chair, Academic Advisor)

Status: of the EPA and stages => *Pending* = no forms have been completed, *In Progress* = at least one form has been completed for the Stage or EPA, *Ready to Review* = the minimum requirements for the stage or EPA have been met (ready for Competence Committee review)

Program Leadership (PA, PD, CC Chair)

## **DEMO** – Learning Path – Supporting documentation tab

| of Home                                                                                                    | G | Home > Lea                          | arner Portal <b>&gt; Learr</b>                             | ning Path                                                                                             |                                                                                                   |                         |                |                              |                   |                    |                                       | <b>@</b> []     |
|----------------------------------------------------------------------------------------------------|---|-------------------------------------|------------------------------------------------------------|----------------------------------------------------------------------------------------------------|---------------------------------------------------------------------------------------------------|-------------------------|----------------|------------------------------|-------------------|--------------------|---------------------------------------|-----------------|
| <ul> <li>Supervisor Portal</li> <li>Learning Path</li> <li>Procedure Log</li> <li>Course/Rotation Schedule</li> <li>Evaluations</li> <li>Event Calendar</li> <li>News</li> </ul> |   |                                     |                                                            | intest, Ashle<br>nique ID: 54695 , St<br>GY2 , PGME , Emer<br>dvisor/Academic Co<br>Registered Active | <b>Y</b><br>udent #: <b>54695</b><br>rgency Medicine ,<br>ach: <b>Graytest, Jo</b><br>New Trainee | 01-Jul-2024 / 30<br>ohn | ⊡-Jun-2025     | ] Email: <mark>Mas</mark> as | hley.lintest@m    | edsis3c.com        |                                       | A 1 Alert(s)    |
|                                                                                                    |   |                                     |                                                            |                                                                                                    |                                                                                                   |                         |                |                              |                   |                    |                                       |                 |
|                                                                                                    |   | Emergeno                            | cy Medicine - Eme                                          | rgency Medicine 20                                                                                    | 024                                                                                               |                         |                |                              |                   |                    |                                       |                 |
|                                                                                                    | l | Learner:<br>Start Date<br>Current S | Lintest, Ashley<br>e: 01-Jul-2023<br>Stage: Stage 2 - Four | ndations of Discipline                                                                                |                                                                                                   |                         |                |                              |                   |                    |                                       |                 |
|                                                                                                    |   |                                     |                                                            |                                                                                                    |                                                                                                   |                         |                |                              |                   |                    | · · · · · · · · · · · · · · · · · · · | ← Back          |
|                                                                                                    |   | EPAs                                | Supporting Docum                                           | nentation Reflection                                                                                  | on Documentation                                                                                  | Assessments             | Program Evalua | tions Events                 | Procedures        | Summary Report     | Review Dashboard                      |                 |
|                                                                                                    |   |                                     |                                                            |                                                                                                    |                                                                                                   |                         |                |                              |                   |                    | + Add                                 | d Documentation |
|                                                                                                    |   | Categories                          | Description                                                | CanMEDS Role                                                                                          | Curriculum Iter                                                                                   | n                       |                | Files                        |                   |                    | Last Upd                              | lated           |
|                                                                                                    |   | test 2                              |                                                            | Health Advocate                                                                                       | RESUSCITATIO                                                                                      | DN                      |                | Test2.pdf                    |                   |                    | in <b>18-Ju</b> l-                    | -2024 at 11:09  |
|                                                                                                    |   |                                     | Test 24                                                    | Collaborator                                                                                          | UNCOMPLICAT                                                                                       | ED URGENT AND           | NON            | Scholarly Proje              | ect Supervisor Up | date (U of C).docx | in <b>24-Jul</b> -                    | -2024 at 10:16  |
|                                                                                                    |   |                                     | Test                                                       |                                                                                                    |                                                                                                   |                         |                | Test4.pdf                    |                   |                    | in <b>16-Jul</b> -                    | -2024 at 11:48  |

## DEMO – Learning Path – Assessments tab

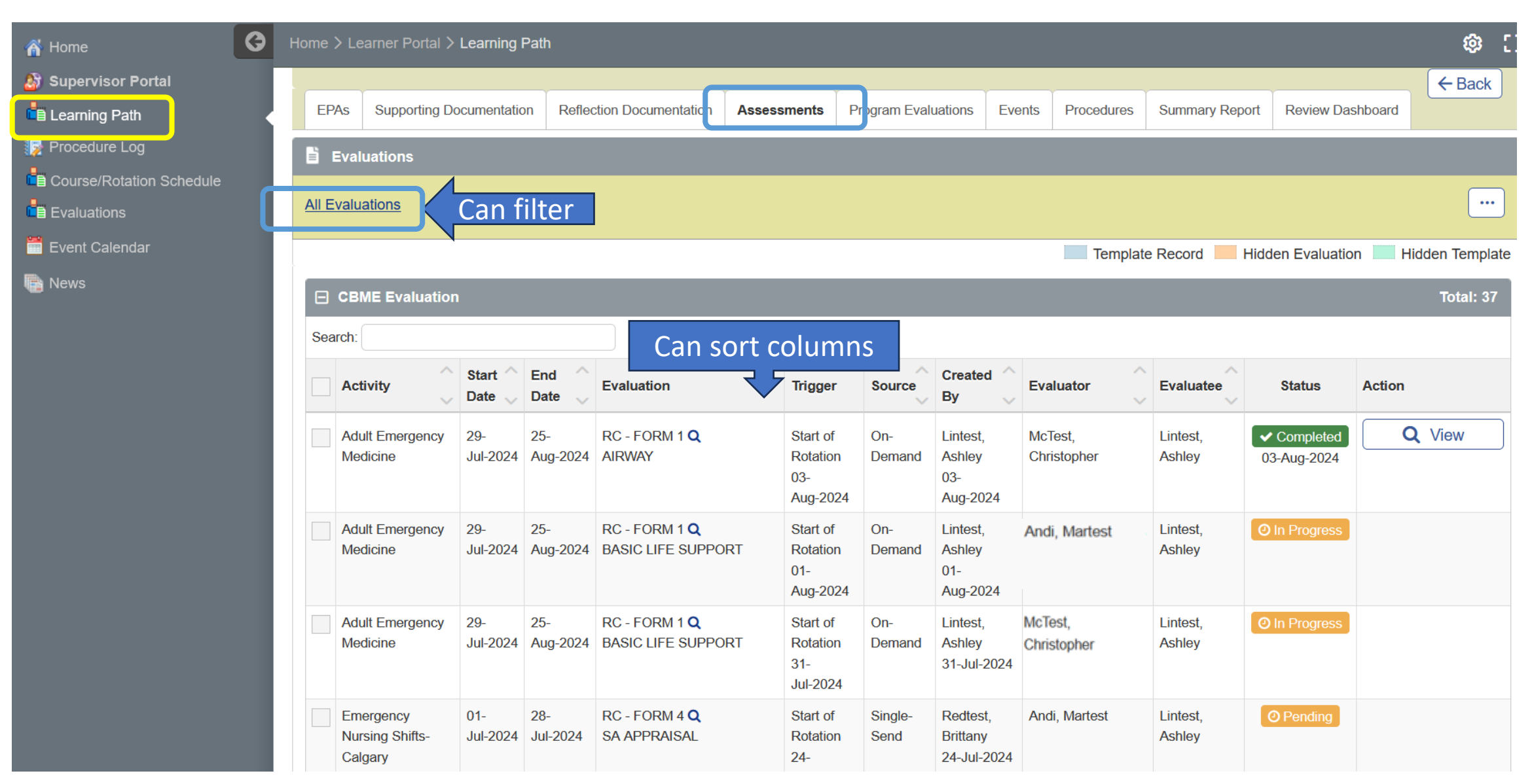

Program Leadership (PA, PD, CC Chair)

#### **DEMO** – Learning Path – Program Evaluations

| Eme               | rgency Medicine - Emergency                                                        | Medicine 2024                 |        |              |                         |        |            |                |                  |             |
|-------------------|------------------------------------------------------------------------------------|-------------------------------|--------|--------------|-------------------------|--------|------------|----------------|------------------|-------------|
| Lea<br>Sta<br>Cui | rner: Lintest, Ashley<br>rt Date: 01-Jul-2023<br>rent Stage: Stage 2 - Foundations | of Discipline                 |        | To be i<br>J | mplemented<br>Iuly 2025 | in     |            |                |                  | ← Back      |
| EF                | As Supporting Documentation                                                        | Reflection Documentation      | Assess | ments Pro    | ogram Evaluations       | Events | Procedures | Summary Report | Review Dashboard |             |
|                   | Program Evaluations                                                                |                               |        |              |                         |        |            |                |                  | Total: 4    |
| Searc             | h:                                                                                 |                               |        |              |                         |        |            |                |                  | Export      |
|                   | Evaluation Type                                                                    |                               | ^      | Completed    |                         | \$ P   | ending     | $\diamond$     | Expired          | $\diamond$  |
|                   | Course/Rotation Evaluation                                                         |                               |        | 0            |                         | 0      |            |                | 0                |             |
|                   | Event Evaluation                                                                   |                               |        | 0            |                         | 0      |            |                | 0                |             |
|                   | Presenter Evaluation                                                               |                               |        | 0            |                         | 0      |            |                | 0                |             |
|                   | Teacher Evaluation                                                                 |                               |        | 0            |                         | 0      |            |                | 0                |             |
| Show              | ving 1 to 4 of 4 entries Show 25                                                   | <ul> <li>✓ entries</li> </ul> |        |              |                         |        |            |                | First Previous   | 1 Next Last |

Shows number of evaluations resident has completed (on rotations, teachers, AHD etc)

#### DEMO – event tab

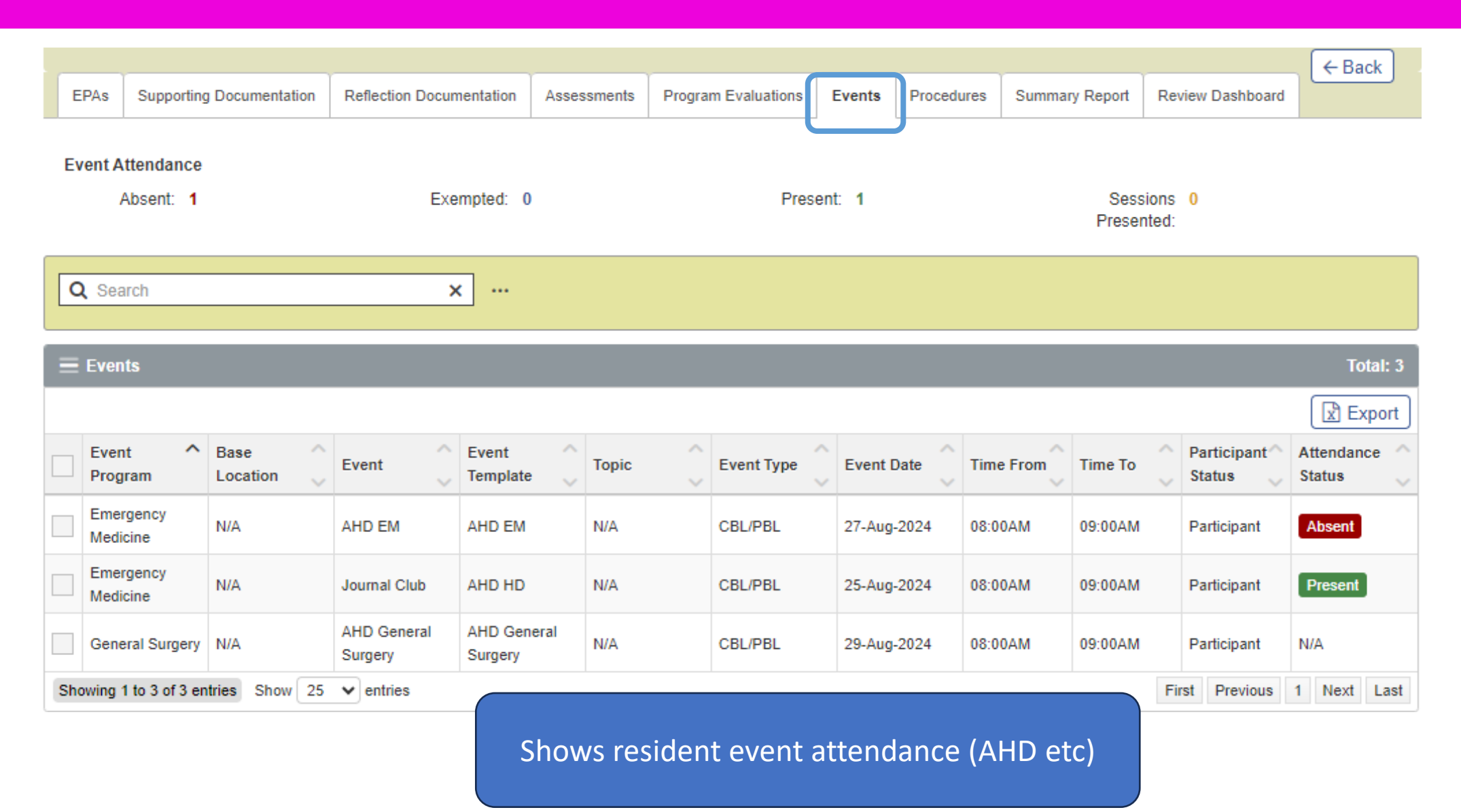

#### DEMO – Procedures Tab

| EP/  | As Suppor               | ting Documenta                     | ation Refle           | ction Docume                   | entation        | Assessmen       | ts Progra                                | m Evaluation                          | s Events           | Procedures         | Summary Report             | Review Dashboard |                 |
|------|-------------------------|------------------------------------|-----------------------|--------------------------------|-----------------|-----------------|------------------------------------------|---------------------------------------|--------------------|--------------------|----------------------------|------------------|-----------------|
| B F  | Procedure D             | ashboard                           |                       |                                |                 |                 |                                          |                                       |                    |                    |                            |                  |                 |
| Supe | rvisors: S              | upervisor                          | All                   |                                |                 |                 |                                          |                                       |                    |                    |                            | C Log a          | a Procedure     |
|      |                         |                                    |                       |                                |                 |                 |                                          |                                       |                    |                    |                            |                  |                 |
| Θ    | Procedure               | Log                                |                       |                                |                 |                 |                                          |                                       |                    |                    |                            |                  | Total:13        |
| Sea  | rch:                    |                                    |                       |                                |                 |                 |                                          |                                       |                    |                    |                            |                  |                 |
|      | Procedure<br>Name       | Category<br>Name                   | Procedure<br>Program  | Activity                       | Start<br>Date ✓ | End ^<br>Date _ | Evaluation                               | Created <sup>へ</sup><br>By            | Supervisor         | A<br>Evaluatee     | Status                     | Action           | Expiry<br>Date  |
|      | Respiratory<br>distress | Foundation 2<br>-<br>Resuscitation | Emergency<br>Medicine | Adult<br>Emergency<br>Medicine | 29-<br>Jul-2024 | 25-<br>Aug-2024 | Procedure<br>Log -<br>Common<br><b>Q</b> | Lintest,<br>Ashley<br>19-<br>Aug-2024 |                    | Lintest,<br>Ashley | ✓ Submitted<br>19-Aug-2024 | Q View           |                 |
|      | Respiratory<br>distress | Foundation 2<br>-<br>Resuscitation | Emergency<br>Medicine | Adult<br>Emergency<br>Medicine | 29-<br>Jul-2024 | 25-<br>Aug-2024 | Procedure<br>Log -<br>Common<br><b>Q</b> | Lintest,<br>Ashley<br>19-<br>Aug-2024 |                    | Lintest,<br>Ashley | ✓ Submitted<br>19-Aug-2024 | Q View           |                 |
|      | Respiratory<br>distress | Foundation 2                       | Emergency<br>Medicine | Adult<br>Emergency             | 29-<br>Jul-2024 | 25-<br>Aug-2024 | Procedure<br>Log -                       | Lintest,<br>Ashley                    | Bennett,<br>Esther | Lintest,<br>Ashley | O Pending Approva          | al 🖉 Continue    | 28-<br>Aug-2024 |

Program Leadership (PA, PD, CC Chair)

#### DEMO – Summary Report

| EPAs    | Supporting Docum         | nentation | Reflection Documentation        | Assessments  | Program Evaluations      | Events | Procedures       | Summary Report | Review Dashboard | ← Back    |
|---------|--------------------------|-----------|---------------------------------|--------------|--------------------------|--------|------------------|----------------|------------------|-----------|
| Summary | y Report Settings        |           |                                 |              |                          |        |                  |                |                  |           |
|         | Start Date:<br>End Date: |           |                                 |              |                          |        |                  |                |                  |           |
|         | Stage:                   | Sta       | ge 1 - Transition to Discipline | Stage 2 - Fo | oundations of Discipline | Stage  | 3 - Core of Disc | cipline        |                  |           |
|         | EPA:                     | Sur       | mmary Milestones                | Contextual V | /ariables Comme          | nts    | Notes            |                |                  |           |
|         | Narrative:               |           |                                 |              |                          |        |                  |                |                  |           |
|         | ITERs/WBAs:              |           |                                 |              |                          |        |                  |                |                  |           |
|         | Procedures:              |           |                                 |              |                          |        |                  |                |                  |           |
|         | Attendance:              |           |                                 |              |                          |        |                  |                |                  |           |
|         |                          |           |                                 |              |                          |        |                  |                | denerate         | e 🖉 Clear |

### **DEMO** – Learning Path – Review Dashboard

| Emergenc                              | y Medicine - Emergency                                         | Medicine 2    | 024            |                |                                                       |                         |               |                 |                               |          |   |                |        |                 |          |
|---------------------------------------|----------------------------------------------------------------|---------------|----------------|----------------|-------------------------------------------------------|-------------------------|---------------|-----------------|-------------------------------|----------|---|----------------|--------|-----------------|----------|
| Learner: L<br>Start Date<br>Current S | intest, Ashley<br>: 01-Jul-2023<br>tage: Stage 2 - Foundations | of Discipline |                |                |                                                       |                         |               |                 |                               |          |   |                | ſ      | ← Back          |          |
| EPAs                                  | Supporting Documentation                                       | Reflection    | Documentation  | Assessments    | Program Evaluations                                   | Events                  | Procedures    | Summary Report  | Review Dashboard              |          |   |                | C      | ,               |          |
| i∃ Comp<br>Search:                    | etence Committee Prepa                                         | ration, Peri  | od: December   | 1st 2024       |                                                       | 2                       |               |                 |                               |          |   | ß              |        | Tota            | I: 8     |
| Sequence #                            | Requirement                                                    | ^<br>~        | Responsible fo | or Requirement | Template Files                                        | 5                       | ^<br>\        | Files           | 4                             | Due Date | Ŷ | Step Complete  | ^<br>~ | Last<br>Updated | $\hat{}$ |
| 1                                     | Resident Self Reflection                                       | ı             | Learner        |                | Resident Self Ref                                     | flection (U o           | f C).docx     | Resident Self F | Reflection (U of C)-filled.do | cx       |   |                |        | 16-Jul-20       | )24      |
| 2                                     | Academic Advisor/Coac                                          | h Report      | Academic Coac  | h              | <ul> <li>Academic Advisor</li> <li>C).docx</li> </ul> | r_Coach Re              | port (U of    |                 |                               |          |   |                |        |                 |          |
| 3                                     | Supplementary Informat<br>Program Administrator                | tion from     | Administrator  |                | Supplementary In Administrator (U of C                | nformation fr<br>).docx | om Program    |                 |                               |          |   |                |        |                 |          |
| 4                                     | Scholarly Project Super<br>Update                              | visor         | Administrator  |                | Scholarly Project C).docx                             | Supervisor              | Update (U of  |                 |                               |          |   |                |        |                 |          |
| 5                                     | QI Project Supervisor U                                        | pdate         | Administrator  |                | QI Project Superv                                     | visor Update            | (U of C).docx |                 |                               |          |   |                |        |                 |          |
| 6                                     | Primary Reviewer Repo                                          | rt            | Competency Co  | ommittee       | Primary Reviewe                                       | r Report (U             | of C).docx    |                 |                               |          |   |                |        |                 |          |
| 7                                     | Secondary Reviewer Re                                          | eport         | Competency Co  | ommittee       | Secondary Revie                                       | wer Report              | (U of C).docx |                 |                               |          |   |                |        |                 |          |
| 8                                     | Competence Committee<br>to Resident                            | e Feedback    | Competency Co  | ommittee       | Competence Con<br>Resident (U of C).do                | nmittee Fee<br>cx       | dback to      |                 |                               |          |   |                |        |                 |          |
| Showing 1                             | o 8 of 8 entries Show 25                                       | ✓ entries     |                |                |                                                       |                         |               |                 |                               |          |   | First Previous | 1      | Next L          | .ast     |

The review dashboard displays documents related to a given Competence Committee Meeting

- Link to download template and upload documents (filled template and others)
- Indicates who is responsible to completing document
- **3** Download blank template
- 4 Uploaded completed file(s)
- 5 Step complete (= files are final/ ready for review)

#### *Note:* we will go more on detail in the Competence Committee training part

## **DEMO** – Course/Rotation Schedule

|                                                                                                | KSITY OF CALGARY                                         |                                                                                                    |                                  |            |        |                |         |                 |                 |              |           |
|------------------------------------------------------------------------------------------------|----------------------------------------------------------|----------------------------------------------------------------------------------------------------|----------------------------------|------------|--------|----------------|---------|-----------------|-----------------|--------------|-----------|
| Home G                                                                                         | Home > Learner Portal > Course                           | Rotation Schedule                                                                                          |                                  |            |        |                |         |                 |                 |              | <b>\$</b> |
| Supervisor Portal<br>Learning Path<br>Procedure Log<br>Course/Rotation Schedule<br>Evaluations | Lintes<br>Unique IE<br>PGY2, P<br>Advisor/A<br>Registere | t, Ashley<br>::<br>GME , Emergency Medicine ,<br>cademic Coach: <b>Graytest, J</b><br>d Active New Trainee | 01-Jul-2024 / 30-Jun-2025<br>Shn | 🖾 Email: 🔤 |        |                |         |                 |                 |              |           |
|                                                                                                |                                                          |                                                                                                    | _                                | _          | -      | -              |         | -               | Sess            | ion: 2024-20 | 25        |
|                                                                                                | Course/Rotation                                          | Course/Rotation Type                                                                                       | Course/Rotation Program          | Location   | Format | Training Level | Block   | Start Date      | End Date        | Supervisors  |           |
|                                                                                                | Emergency Nursing Shifts                                 |                                                                                                    | Emergency Medicine               | Calgary    | Core   | PGY2           | Block 1 | 01-Jul-2024     | 28-Jul-2024     | •            |           |
|                                                                                                | Adult Emergency Medicine                                 |                                                                                                    | Emergency Medicine               | Calgary    | Core   | PGY2           | Block 2 | 29-Jul-2024     | 25-Aug-<br>2024 |              |           |
|                                                                                                | Neurology - Adult                                        |                                                                                                    | Neurology - Adult                | Calgary    | Core   | PGY2           | Block 3 | 26-Aug-<br>2024 | 22-Sep-<br>2024 |              |           |
|                                                                                                | Plastic Surgery FMC                                      |                                                                                                    | Plastic Surgery                  | Calgary    | Core   | PGY2           | Block 4 | 23-Sep-<br>2024 | 20-Oct-<br>2024 |              |           |
|                                                                                                |                                                          |                                                                                                    |                                  |            | 0      | PGV2           | Block 5 | 21-Oct-         | 17-Nov-         |              |           |
|                                                                                                | Research EMERG                                           |                                                                                                    | Emergency Medicine               | Calgary    | Core   | 1012           |         | 2024            | 2024            |              |           |
|                                                                                                | Research EMERG                                           |                                                                                                    | Emergency Medicine               | Calgary    | Core   | 1012           |         | 2024            | 2024            |              |           |

# Resident View: EXPLORE

Reflection Documentation

EPAs

Supporting Documentation

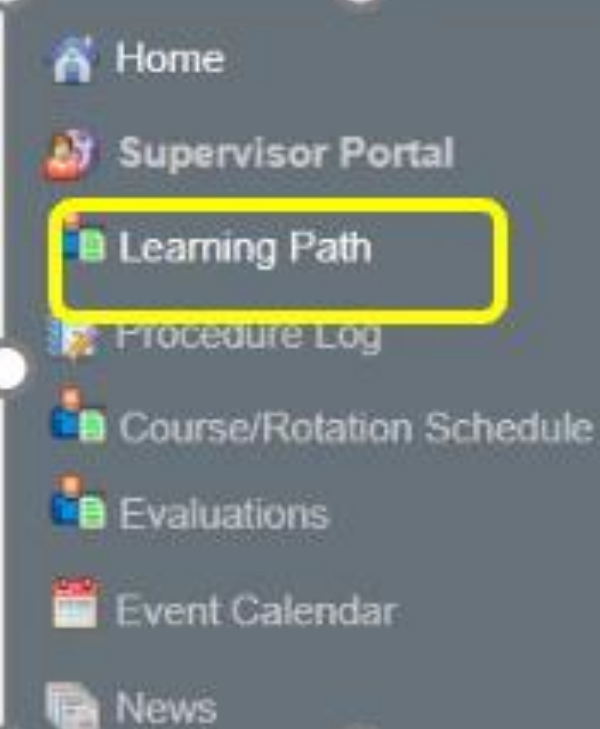

Explore

# a) Learning Path – Resident Dashboard

Assessments

b) Course/Rotation Schedule

Program Evaluations

Events

Procedures

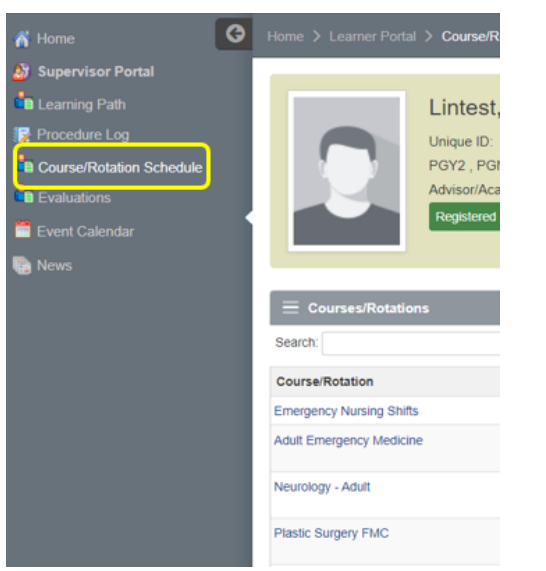

Summary Report

Review Dashboard

# What will MedSIS look like for your preceptors?

# Log out of your resident profile

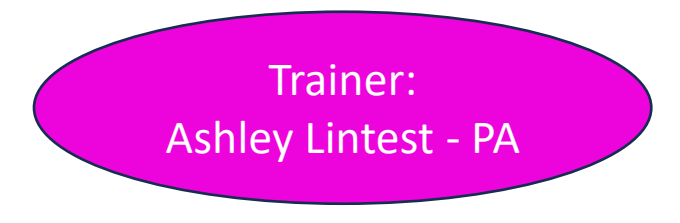

[]

#### For double profiles: Admin (PD/CC Chair) and Supervisor

#### Administration Portal (PA/PD/CC Chair)

| 2              | Emily Leetest            | Home > Dashboard                   |
|----------------|--------------------------|------------------------------------|
| <del>ا آ</del> | Home                     |                                    |
| <u>2</u> 8 I   | earner Registration      |                                    |
| <u>8</u> (     | Course/Rotation Schedule | Learner Course/Rotation Curriculum |
|                | Curriculum               | Registration Schedule              |
| ا 🕵            | Procedure Log            |                                    |
| <u>2</u> 8 (   | Jser Groups              |                                    |
| <b>i</b>       | Event Manager            |                                    |
| <b>1</b>       | Evaluation Schedule      |                                    |
| <b>1</b>       | Postgraduate News        |                                    |
|                | Reporting                |                                    |
| <u>8</u> 3 :   | Supervisor Portal        |                                    |
|                |                          | To access the                      |
|                |                          | Supervisor                         |
|                |                          |                                    |
|                |                          | Portal                             |

#### Supervisor Portal

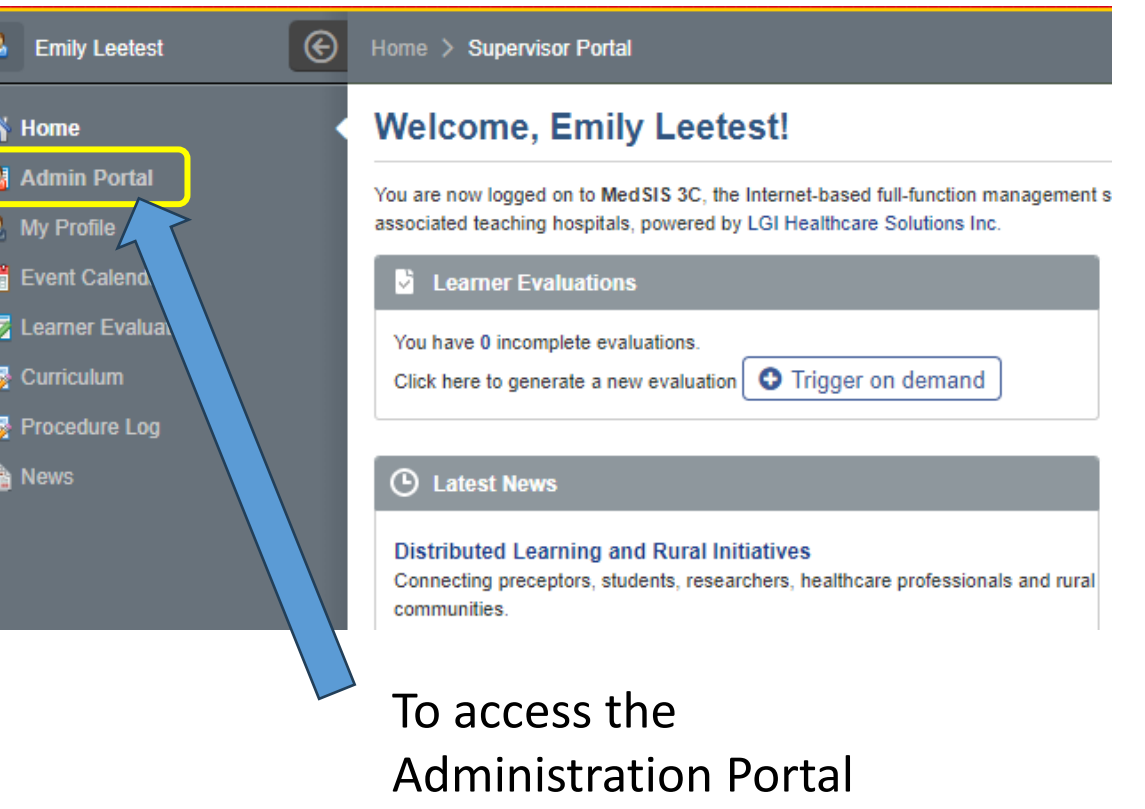

#### Supervisor Portal – Home Page

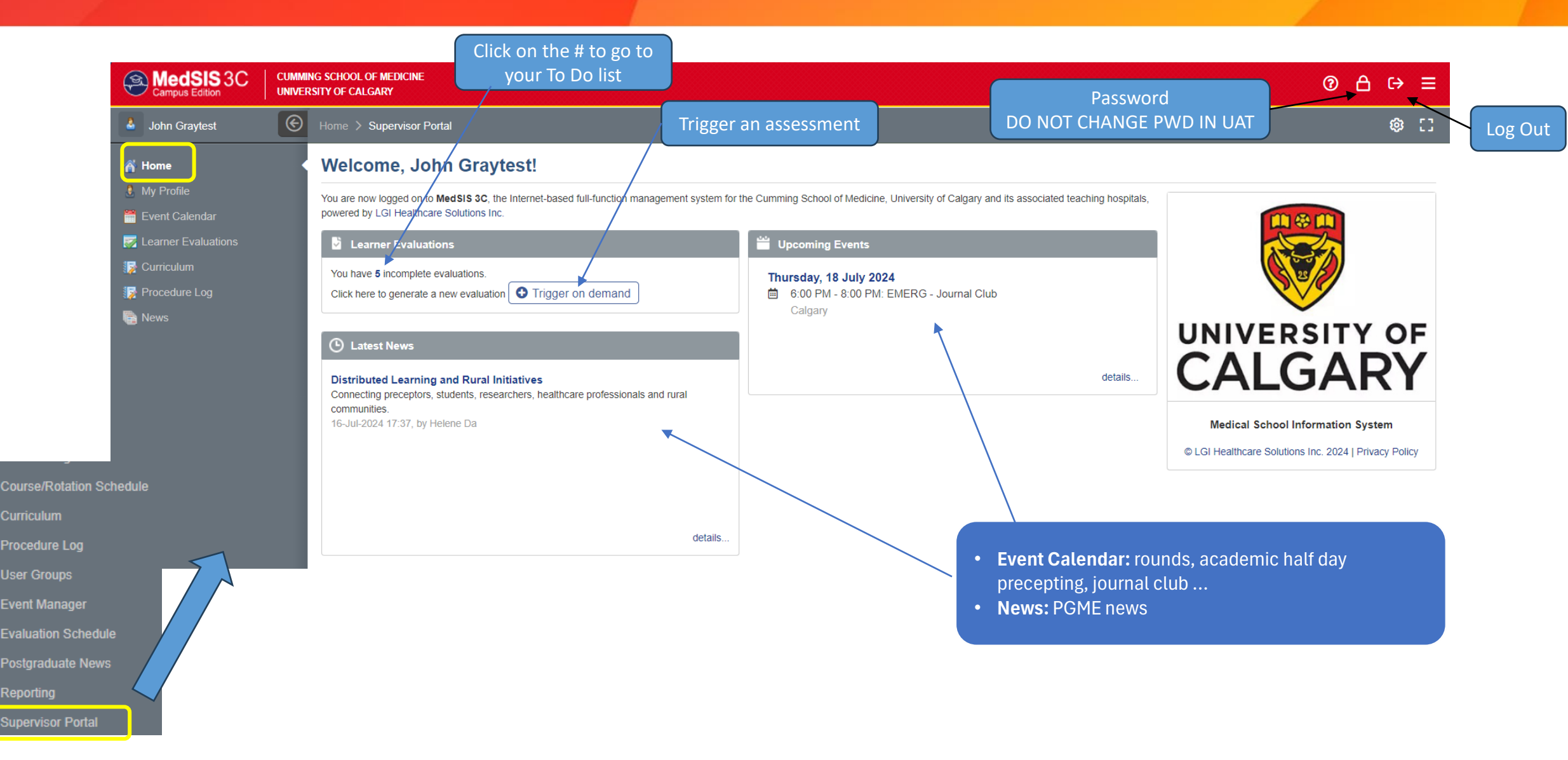

#### Supervisor Portal > Learner Evaluations – Review Your Learner Assessments

| 🎍 John Graytest                              | Home | Supervisor Portal > Le               | arner Ev        | aluation        | S                                                    |               |                                |                   |                             |                       |          |                  |               | © []       |
|----------------------------------------------|------|--------------------------------------|-----------------|-----------------|------------------------------------------------------|---------------|--------------------------------|-------------------|-----------------------------|-----------------------|----------|------------------|---------------|------------|
| <ul> <li>Home</li> <li>My Profile</li> </ul> | ľ    | Evaluations                          |                 |                 |                                                      |               |                                |                   |                             |                       |          | 🔴 3 ir           | ncomplete eva | lluations  |
| Event Calendar                               | All  | Evaluations 1                        |                 |                 |                                                      |               |                                |                   |                             |                       |          |                  | iger on demar | nd ····    |
| 🙀 Curriculum                                 | _    |                                      |                 |                 |                                                      |               |                                |                   |                             |                       |          |                  | Hidden        | Evaluation |
| 🙀 Procedure Log                              | Ξ    | CBME Evaluation                      |                 |                 |                                                      |               |                                |                   |                             |                       |          | Show Hidden reco | ords 💽 No     | Total:3    |
| News                                         |      | Activity                             | Start<br>Date√  | End ^<br>Date   | Evaluation                                           | Source        | Created By                     | Evaluator         | Evaluatee                   | Status                | Action 2 | Expiry Date      | Feedback      | Files      |
|                                              |      | Emergency Nursing Shifts-<br>Calgary | 01-Jul-<br>2024 | 28-Jul-<br>2024 | RC - FORM 1 <b>Q</b><br>TEAM                         | On-<br>Demand | Lintest, Ashley<br>16-Jul-2024 | Graytest,<br>John | Lintest,<br>Ashley <b>Q</b> | Completed 16-Jul-2024 | Q View   | )                |               | •          |
|                                              |      | Emergency Nursing Shifts-<br>Calgary | 01-Jul-<br>2024 | 28-Jul-<br>2024 | RC - FORM 1 <b>Q</b><br>UNCOMPLICATED URGENT AND NON | On-<br>Demand | Lintest, Ashley<br>16-Jul-2024 | Graytest,<br>John | Lintest,<br>Ashley <b>Q</b> | O In Progress         | Continue | O End of day     |               |            |
|                                              |      | Emergency Nursing Shifts-<br>Calgary | 01-Jul-<br>2024 | 28-Jul-<br>2024 | RC - FORM 1 <b>Q</b><br>TEAM                         | On-<br>Demand | Lintest, Ashley<br>16-Jul-2024 | Graytest,<br>John | Lintest,<br>Ashley <b>Q</b> | O In Progress         | Continue | O End of day     |               |            |
|                                              | S    | howing 1 to 3 of 3 entries Sh        | ow 15           | ✓ entrie        | 25                                                   |               |                                |                   |                             |                       |          | First Pr         | evious 1 Ne   | ext Last   |
|                                              |      |                                      |                 |                 |                                                      |               |                                |                   |                             |                       |          |                  |               |            |

- **1** Filter (and pin) Evaluations: by date, learner, rotation, evaluation type and status (completed, pending, in progress etc)
- 2 Action: click on Continue to review the assessment, click on Decline if applicable
- **3** Files: to open files attached by the resident (optional)
- 4 **Trigger on demand:** start a new evaluation/assessment

# Supervisor Portal: PRACTICE

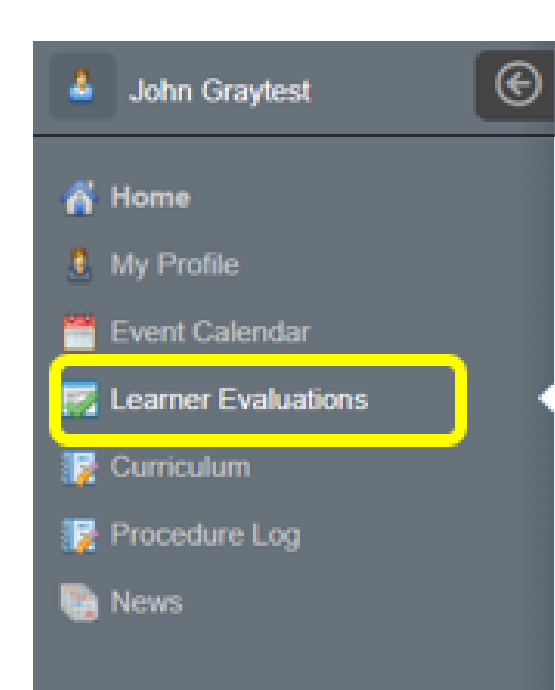

In your Supervisor Portal Go to your Learner Evaluations a) View the evaluation your test learner submitted on your behalf b) Complete and submit the evaluation that was sent to you

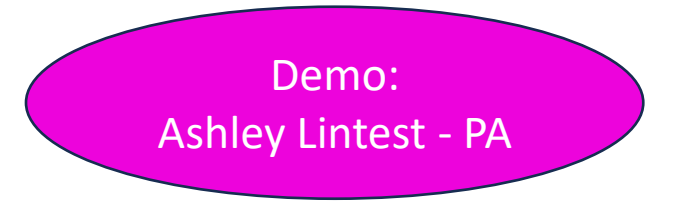

# MedSIS for PAs, PDs, CC Chairs

#### You have 2 portals: Admin (PD/CC Chair) and Supervisor

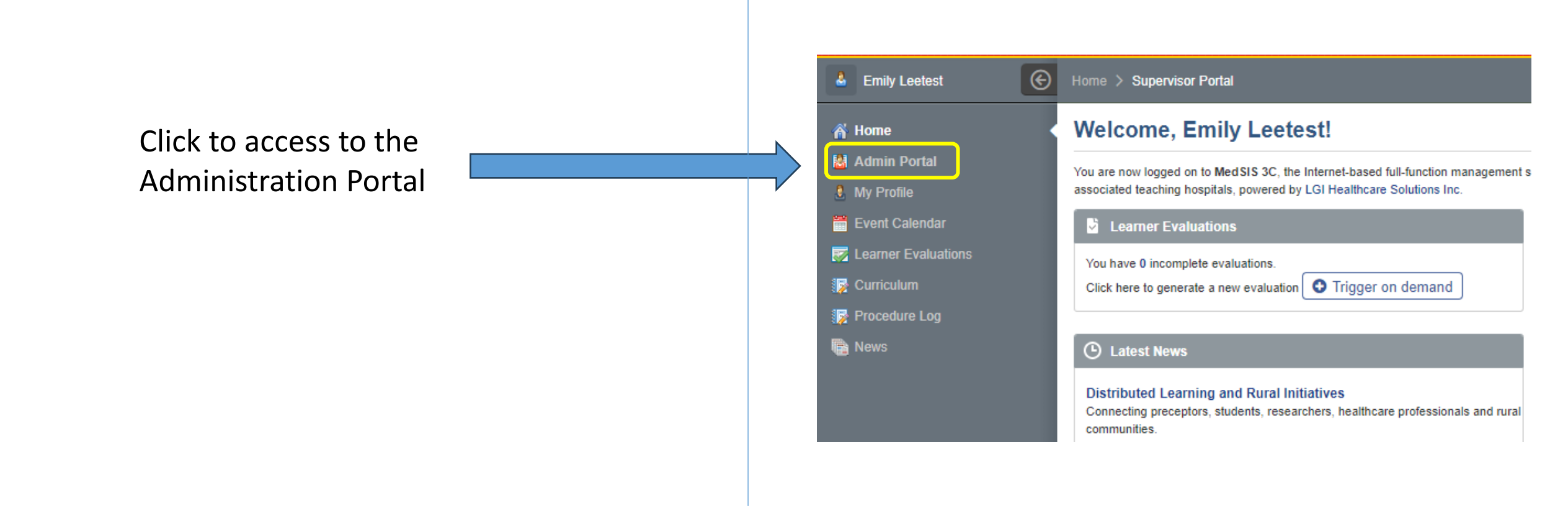

#### Orientation to your Landing Page (Admin Portal)

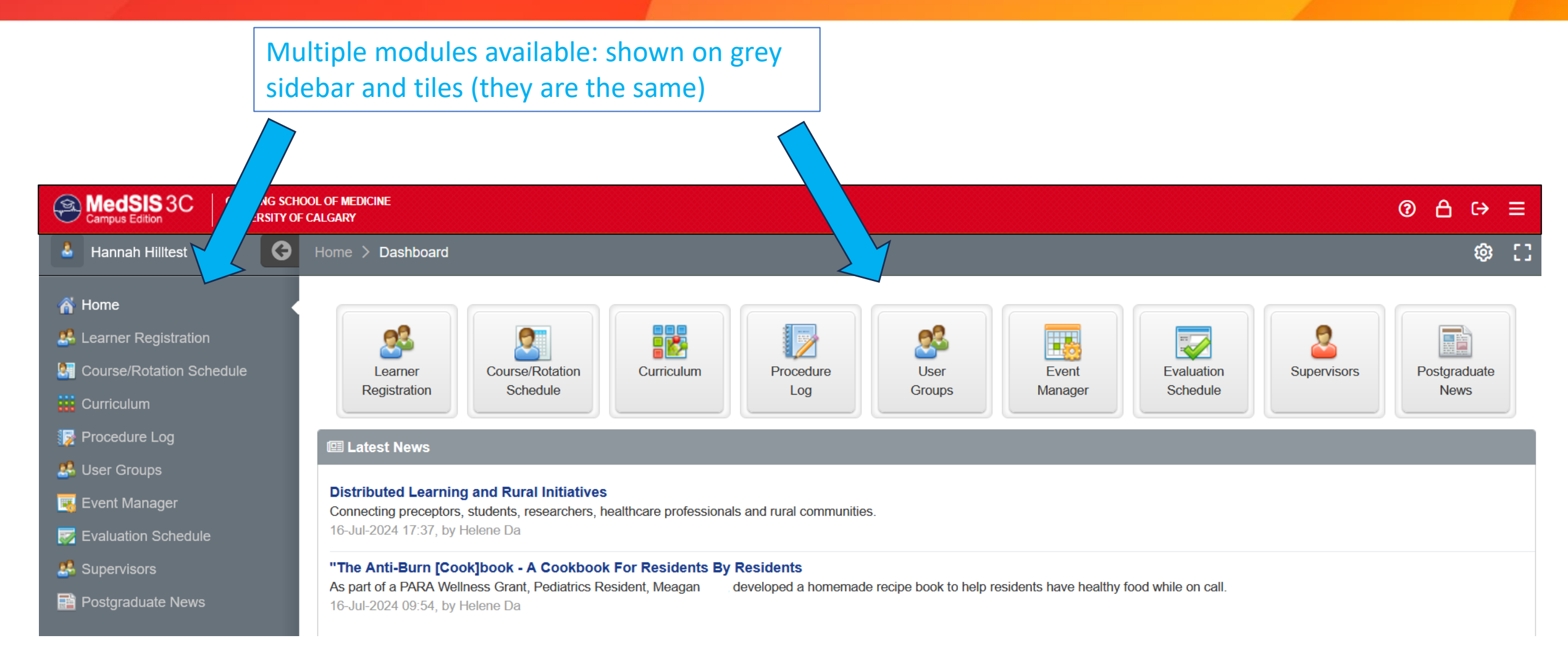

# What we will cover today

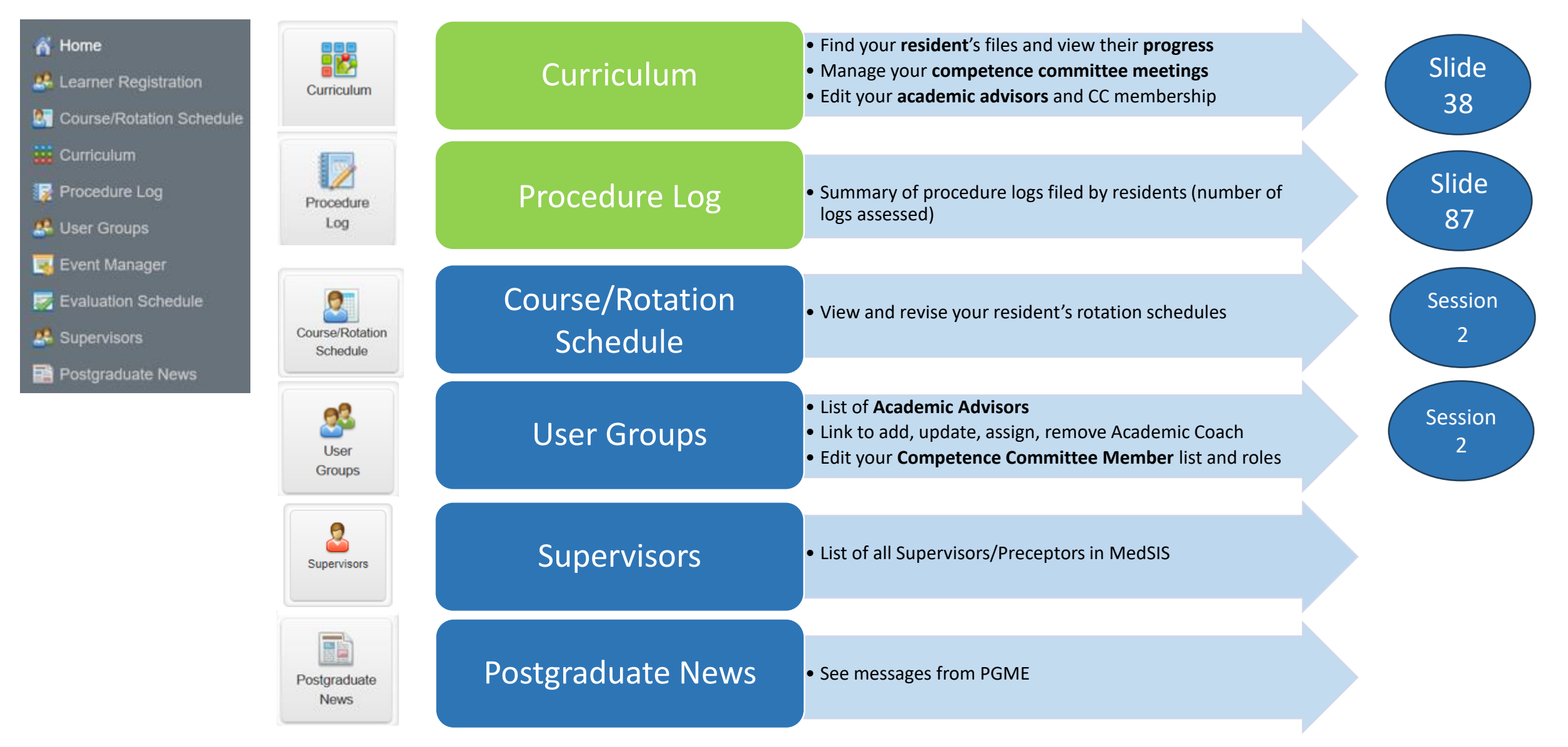

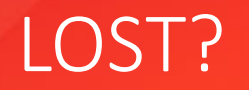

• If you find yourself lost in MedSIS as you try to follow along, get back to where I am by:

 Make sure you are in Admin Portal (will see "tiles")

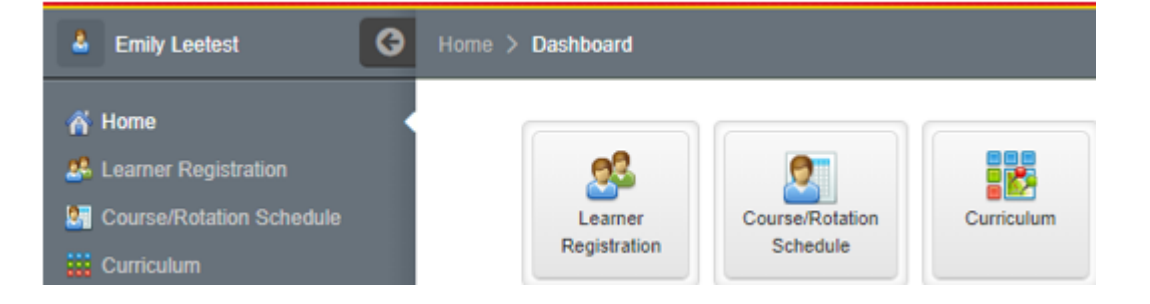

Looking at top of my slide for navigation instructions

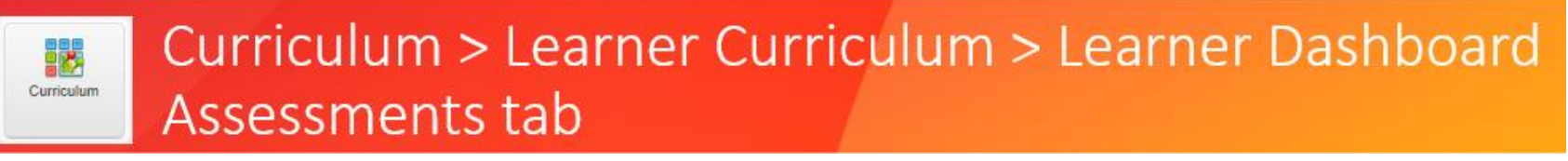

- 👸 Home
- 🐣 Learner Registration
- Course/Rotation Schedule
- Curriculum
- 🙀 Procedure Log
- 🥵 User Groups
- 💽 Event Manager
- with the second second
- 🐣 Supervisors
- Postgraduate News

# Please go to:

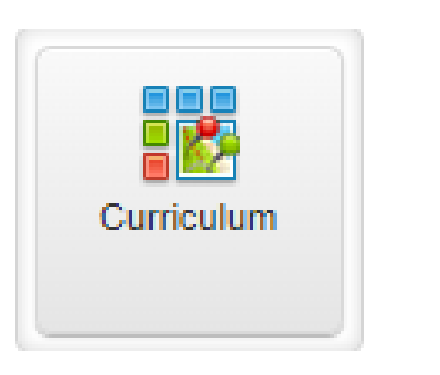

## Curriculum
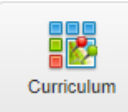

## Curriculum Module: key functions

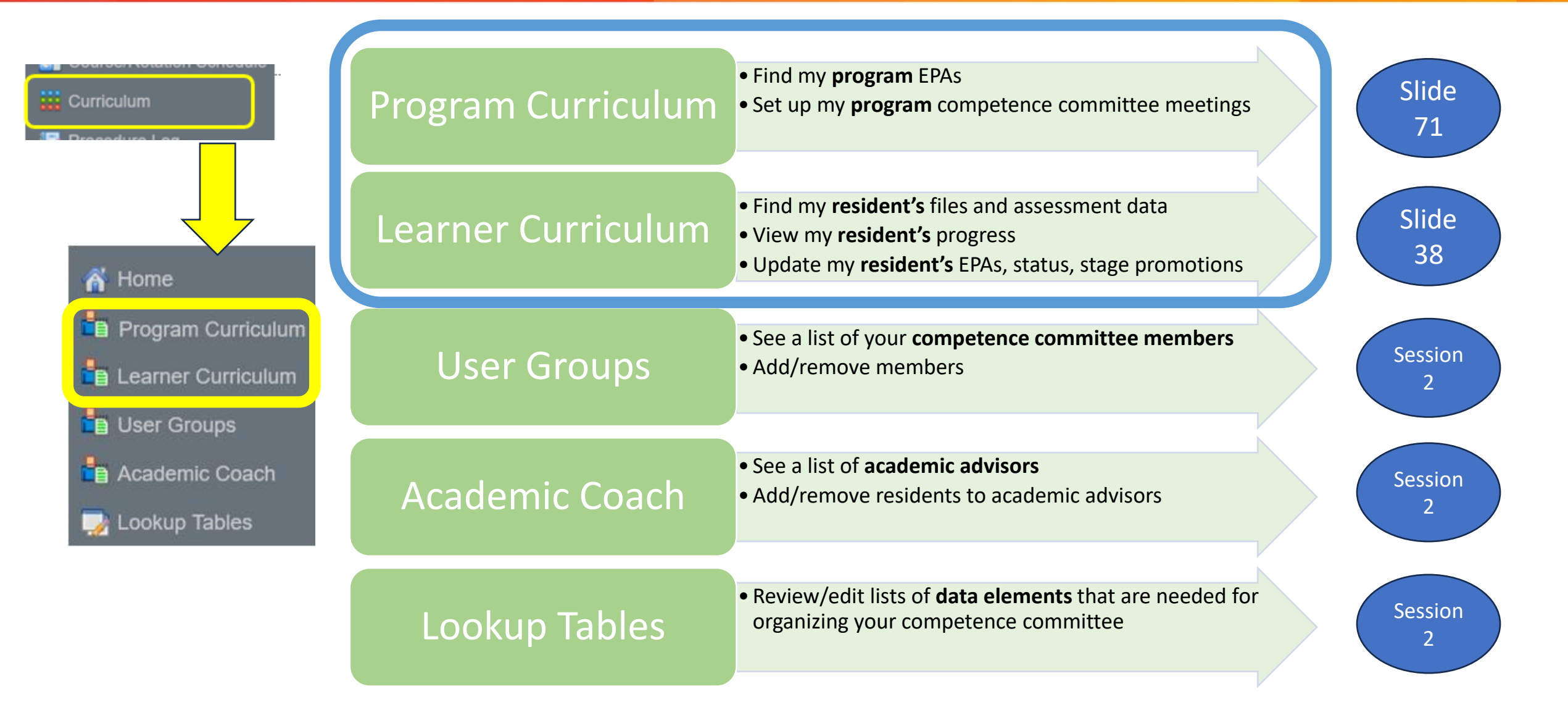

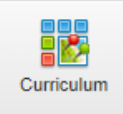

### Curriculum > Learner Curriculum

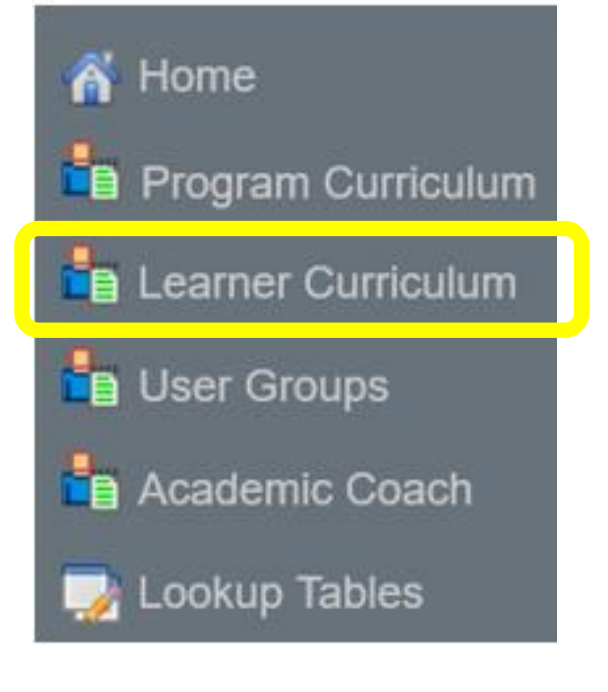

## Please go to:

## Learner Curriculum

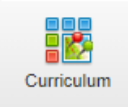

### Curriculum > Learner Curriculum

### Lists all residents that you have viewing rights to

- 1 Can search by learner name
- 2 Click on the 3 dots to filter especially if you have viewing rights to residents from more that one program
- 3 Click on ^ at top of column to sort it
- Click a name to display a resident's file

| Brittany Redtest                           | G | Home > Curriculum > Learner Curricu | llum                              |                    |                            |                       |                                           |                       |                       |                         |
|--------------------------------------------|---|-------------------------------------|-----------------------------------|--------------------|----------------------------|-----------------------|-------------------------------------------|-----------------------|-----------------------|-------------------------|
| Home Program Curriculum Learner Curriculum |   | E Learner Curriculum                | ×                                 | 2                  |                            | 3                     |                                           |                       |                       | Total: 7                |
| User Groups                                |   | Learner                             | ↑ Training ↑ Bas<br>Program ↓ Loc | se ^ ,<br>cation 🗸 | Learning Path 🔷            | Training ^<br>Level 🤍 | Current Stage                             | Start of 🔷<br>Stage 😜 | Stage 🔷<br>Progress 😜 | Overall Status          |
| - Lookup Tables                            | ~ | Cartest, Chris                      | Emergency<br>Medicine             | 1                  | Emergency<br>Medicine 2024 | PGY5                  | Stage 3 - Core of<br>Discipline           | 01-Jul-2024           | 0%                    | Progressing as expected |
|                                            |   | Giotest, Thomas                     | Emergency<br>Medicine             |                    | Emergency<br>Medicine 2024 |                       | Stage 4 - Transition<br>to Practice       | 01-Jun-2024           | 0%                    | Progressing as expected |
|                                            |   | James, Motest 4                     | Emergency<br>Medicine             | 1                  | Emergency<br>Medicine 2024 | PGY2                  | Stage 3 - Core of<br>Discipline           | 01-Jul-2024           | 0%                    | Progressing as expected |
|                                            | I | Lintest, Ashley                     | Emergency<br>Medicine             | 1                  | Emergency<br>Medicine 2024 | PGY2                  | Stage 2 -<br>Foundations of<br>Discipline | 01-Jul-2024           | 60%                   | Progressing as expected |
|                                            |   | Martest, Andi                       | Emergency<br>Medicine             | 1                  | Emergency<br>Medicine 2024 | PGY5                  | Stage 3 - Core of<br>Discipline           | 01-Jul-2024           | 0%                    | Progressing as expected |

Program Leadership (PA, PD, CC Chair)

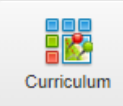

### Curriculum > Learner Curriculum

- Learning path = program and EPA version (resident will appear twice if in 2 different programs)
- 2 Current stage **\*\*\*we programmed their stage as of July 2024**\*\*\*
- 3 Stage progress (how far along are they in the # successful EPAs needed) \*\*\*data not transferred from eportfolio\*\*\*
- 4 Overall Status \*\*\*we put everyone as Progressing as Expected\*\*\*

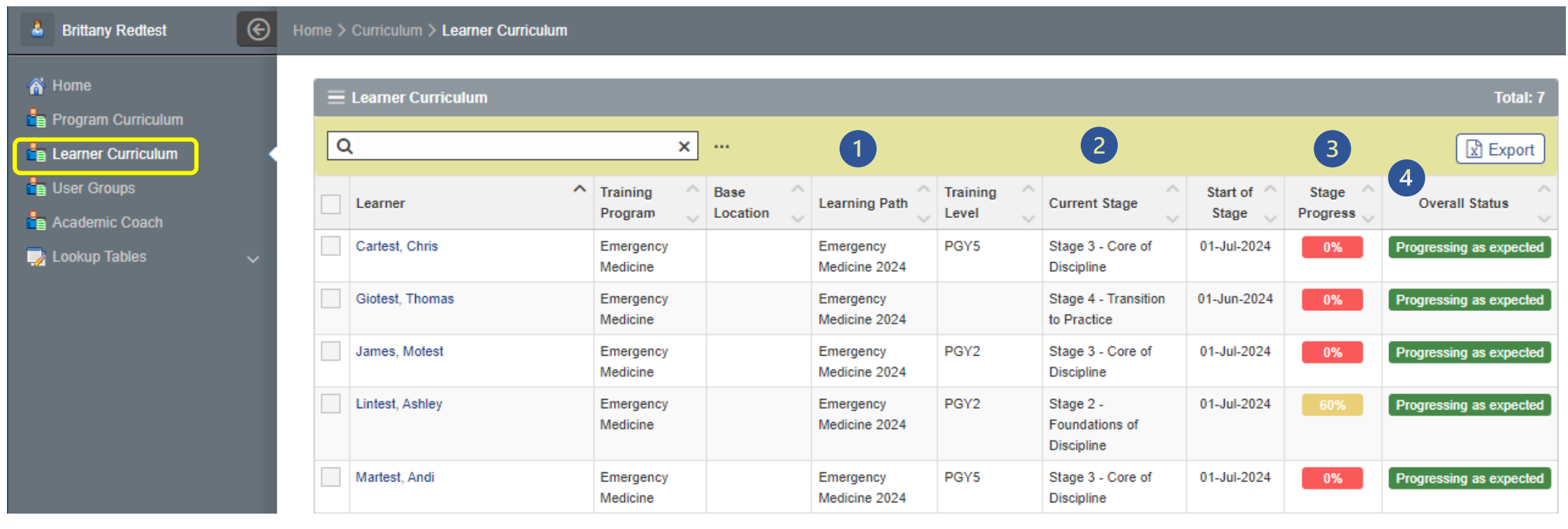

Program Leadership (PA, PD, CC Chair)

### If you frequently use the same filters, you can "pin" them to keep them

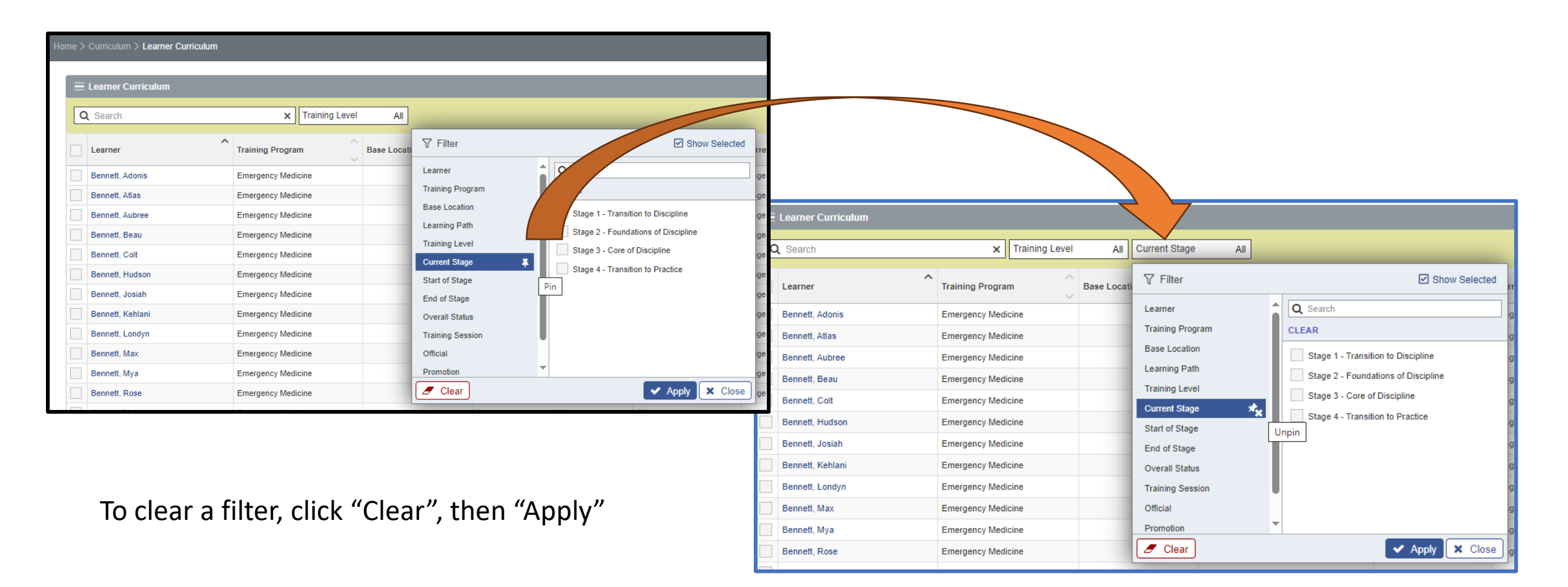

### Learners enrolled in 2 programs?

| Altest, Anna | Surgical<br>Foundations | Surgical<br>Foundations<br>2021 | PGY2 | Stage 1 -<br>Transition to<br>Discipline  | 01-Jul-2023 | 45% | Progressing as expected |
|--------------|-------------------------|---------------------------------|------|-------------------------------------------|-------------|-----|-------------------------|
| Altest, Anna | General<br>Surgery      | General Surgery 2020            | PGY2 | Stage 3 - Core of Discipline              | 01-Jul-2023 | 0%  | Progressing as expected |
| Amatest, Rob | Surgical<br>Foundations | Surgical<br>Foundations<br>2021 | PGY1 | Stage 2 -<br>Foundations of<br>Discipline | 01-Jul-2024 | 0%  | Progressing as expected |
| Amatest, Rob | General<br>Surgery      | General Surgery<br>2020         | PGY1 | Stage 4 -<br>Transition to<br>Practice    | 01-Jul-2024 | 80% | Progressing as expected |

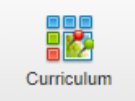

## Click a name to display a resident's file:

Choose one of the "fake" resident profiles now (last name will end with "test")

| Brittany Redtest   | e | Home > | Curriculum > Learner Curriculum |                       |                    |                  |                            |                       |                                           |                       |                   |                         |
|--------------------|---|--------|---------------------------------|-----------------------|--------------------|------------------|----------------------------|-----------------------|-------------------------------------------|-----------------------|-------------------|-------------------------|
| A Home             |   | ≡      | Learner Curriculum              |                       |                    |                  |                            |                       |                                           |                       |                   | Total: 7                |
| Learner Curriculum |   | 0      | ۱.<br>۱                         | :                     | ×                  |                  |                            |                       |                                           |                       |                   | Export                  |
| User Groups        |   |        | Learner                         | Training<br>Program   | $\hat{\mathbf{v}}$ | Base<br>Location | Learning Path              | Training ^<br>Level 🤍 | Current Stage                             | Start of 🔷<br>Stage 🧅 | Stage<br>Progress | Overall Status          |
| 🍌 Lookup Tables    | ~ |        | Cartest, Chris                  | Emergency<br>Medicine |                    |                  | Emergency<br>Medicine 2024 | PGY5                  | Stage 3 - Core of<br>Discipline           | 01-Jul-2024           | 0%                | Progressing as expected |
|                    |   |        | Giotest, Thomas                 | Emergency<br>Medicine |                    |                  | Emergency<br>Medicine 2024 |                       | Stage 4 - Transition<br>to Practice       | 01-Jun-2024           | 0%                | Progressing as expected |
|                    |   |        | James, Motest                   | Emergency<br>Medicine |                    |                  | Emergency<br>Medicine 2024 | PGY2                  | Stage 3 - Core of<br>Discipline           | 01-Jul-2024           | 0%                | Progressing as expected |
|                    |   |        | Lintest, Ashley                 | Emergency<br>Medicine |                    |                  | Emergency<br>Medicine 2024 | PGY2                  | Stage 2 -<br>Foundations of<br>Discipline | 01-Jul-2024           | 60%               | Progressing as expected |
|                    |   |        | Martest, Andi                   | Emergency<br>Medicine |                    |                  | Emergency<br>Medicine 2024 | PGY5                  | Stage 3 - Core of<br>Discipline           | 01-Jul-2024           | 0%                | Progressing as expected |

Program Leadership (PA, PD, CC Chair)

Cumming School of Medicine – MedSIS Training

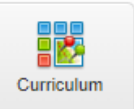

Looks similar to resident view, but you have one more tab than the resident has – Details Some tabs also have added admin features

| 👃 Hannah Hilltest  | E      | Home > Curriculum > Learner Curriculum > Learner Dashboard                                                                                                    |
|--------------------|--------|----------------------------------------------------------------------------------------------------|
| 🕌 Home             |        | General Surgery - General Surgery 2020                                                                                                    |
| Program Curriculum |        |                                                                                                    |
| Learner Curriculum |        | Learner: Bennett, Alana                                                                                                    |
|                    |        | Start Date: 01-Jul-2023                                                                                                    |
| Le User Groups     |        | Current Stage: Stage 2 - Foundations of Discipline                                                                                                    |
| Academic Coach     |        | Back                                                                                                    |
| 🧊 Lookup Tables    | $\sim$ | Details         EPAs         Supporting Documentation         Reflection Documentation         Assessments         Program Evaluations         Events         Procedures         Summary Report         Review Dashboard |

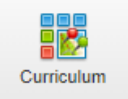

### Resident Dashboard – Exploring Resident Performance

| 🕹 Hannah Hilltest 🛞  | Home > Curriculum > Learner Curriculum > Learner Dashboard                                                                                       |
|----------------------|----------------------------------------------------------------------------------------------------|
| 🔏 Home               | General Surgery - General Surgery 2020                                                                                                    |
| Program Curriculum   | Learner: Bennett, Alana                                                                                                    |
| E Learner Curriculum | Start Date: 01-Jul-2023                                                                                                    |
| 💼 User Groups        | Current Stage: Stage 2 - Foundations of Discipline                                                                                               |
| 🚦 Academic Coach 🤝 🗸 | Details EPAs supporting Documentation Reflection Documentation Assessments Program Evaluations Events Procedures Summary Report Review Dashboard |

- **Details:** to update learner stage and status
- EPAs: EPA description and progress
- **Supporting Documentation:** upload documents for EPAs when applicable
- Reflection Documentation: personal documents. Can be private or public (visible by assigned PA, PD, CC members, Academic Coach)
- Assessments: can be filtered by activities, rotations, event and type
- Program Evaluations: summary of program evaluations (evaluations of preceptors and rotations) requested and filled (to be implemented in July 2025)
- Events: Learner/Resident event list with attendance
- Procedures: procedure log (can be filtered by procedure, EPA etc)
- Summary Report: can be filtered by date, stage, EPA and other criteria
- Review Dashboard: Competence Committee documents and decisions.

The resident will see a similar view when they open their dashboard except the Details tab. Residents will have read-only views for some elements

### DEMO: Curriculum > Learner Curriculum > Learner Dashboard EPAs tab – Overview

Note: for 2024 launch the previous stages will appear as 0% and achieved as stage 1 below

|                                                                               |                                                |                                                    | ←Back                           |
|-------------------------------------------------------------------------------|------------------------------------------------|----------------------------------------------------|---------------------------------|
| Details EPAs User Groups Supporting Documentation Reflection Documentation    | Assessments Program Evaluations Events Proceed | ures Summary Report Review Dashboard               |                                 |
| All Data                                                                      |                                                |                                                    |                                 |
| Search: X                                                                     | 2 3                                            | 4                                                  |                                 |
| EPAs                                                                          | Program Assessment Individual Assessment       | # of Forms Level of Supervision/Entrustment Status | Actions Comments                |
| > Stage 1 - Transition to Discipline [Emergency Medicine 2024]                | 0%                                             | ✓ Achieved                                         | Mark as Approved 🗸              |
| ✓ Stage 2 - Foundations of Discipline / 01-Jul-2024 [Emergency Medicine 2024] |                                                | O In Progress                                      | ✓ Mark as Achieved ✓            |
| > EPA 1. RESUSCITATION                                                        | 100%                                           | 14 0 1 2 3 8 Achieved                              | Mark as Approved V 1 Note       |
| > EPA 2. UNCOMPLICATED URGENT AND NON                                         | 4%                                             | 2 0 0 1 0 1 © In Progress                          | ✓ Mark as Achieved ✓ I Note     |
| > EPA 3. TEAM                                                                 | 40%                                            | 4 0 0 0 2 2 O In Progress                          | ✓ Mark as Achieved ✓ + Add note |
| > EPA 4. SA APPRAISAL                                                         | 100%                                           | 4 1 0 O Ready for Review                           | ✓ Mark as Achieved ✓ + Add note |
| > Stage 3 - Core of Discipline [Emergency Medicine 2024]                      | 2%                                             | O In Progress                                      | ✓ Mark as Achieved ✓            |
| > Stage 4 - Transition to Practice [Emergency Medicine 2024]                  | 0%                                             | O Pending                                          | ✓ Mark as Achieved ✓            |

- Click > to left of EPA to open all context variables. Hover over an EPA to bring up: 
  Image: Image: Imag
- 2 Shows the progress on an EPA or context variable click on a progress bar to bring up more details
- 3 Percentage of manually created evaluations completed for this learner
- 4 # of forms completed click on the number to pull up viewable list of all forms

Curriculun

### DEMO: Curriculum > Learner Curriculum > Learner Dashboard EPAs tab – Overview

| Details EPAs User Groups Supporting Documentation Reflection Documentation A  | Assessments Program Evaluations Events Procee | ures Summary Report Review Dashboard        |                    |                        | ← Back     |
|-------------------------------------------------------------------------------|-----------------------------------------------|---------------------------------------------|--------------------|------------------------|------------|
| All Data                                                                      |                                               |                                             |                    |                        |            |
| Search:                                                                       |                                               | 5                                           | 6                  | 7                      | 8          |
| EPAs                                                                          | Program Assessment Individual Assessment      | # of Forms Level of Supervision/Entrustment | Status             | Actions                | Comments   |
| > Stage 1 - Transition to Discipline [Emergency Medicine 2024]                | 0%                                            |                                             | Achieved           | Mark as Approved 🗸     |            |
| V Stage 2 - Foundations of Discipline / 01-Jul-2024 [Emergency Medicine 2024] |                                               |                                             | O In Progress      | ✓ Mark as Achieved ✓   |            |
| > EPA 1. RESUSCITATION                                                        | 100%                                          | 14 0 1 2 3 8                                | Achieved           | 🔹 Mark as Approved 🗸 🗸 | 🖉 1 Note   |
| > EPA 2. UNCOMPLICATED URGENT AND NON                                         | 4%                                            | 2 0 0 1 0 1                                 | O In Progress      | ✓ Mark as Achieved ✓   | 🖉 1 Note   |
| > EPA 3. TEAM                                                                 | 40%                                           | 4 0 0 0 2 2                                 | O In Progress      | ✓ Mark as Achieved ✓   | + Add note |
| > EPA 4. SA APPRAISAL                                                         | 100%                                          | 4 1 0                                       | O Ready for Review | ✓ Mark as Achieved ✓   | + Add note |
| > Stage 3 - Core of Discipline [Emergency Medicine 2024]                      | 2%                                            |                                             | O In Progress      | ✓ Mark as Achieved ✓   |            |
| > Stage 4 - Transition to Practice [Emergency Medicine 2024]                  | 0%                                            |                                             | O Pending          | ✓ Mark as Achieved ✓   |            |

- 5 Shows # forms with each score level. Click on any level to view forms with that score
- 6 Status of the overall stage or EPA
- Here you can adjust the status of the stage or EPA. Marking the stage complete does NOT automatically promote them. Promotion must be done separately in the details tab.
- 8 Notes can be added to the EPAs if needed. Notes can be shared or private and can have keyword "tags" attached if helpful

Curriculum

# DEMO: Curriculum > Learner Curriculum > Learner Dashboard Assessments tab

### Click "All Evaluations" to filter by rotations, supervisors, assessment type, EPA, etc.

| 👃 Hannah Hilltest                        | Home > Curriculum > Learner Curriculum > Learner Dashboard                                                                                                    |      |
|------------------------------------------|----------------------------------------------------------------------------------------------------|------|
| A Home                                   | Learner: Cautest, Ryan Start Date: 01-Jul-2024 Current Stage: Stage 2 - Foundations of Discipline                                                                                                    |      |
| Learner Curriculum                       | Details EPAs Supporting Documentation Reflection Documentation Assessments Program Evaluations Events Procedures Summary Report Review Dashboard                                                                                                    |      |
| 🔓 Academic Coach                         | Evaluations                                                                                                    |      |
| 📑 Lookup Tables 🗸 🗸                      | All Evaluations                                                                                                    | •    |
|                                          | Template Record Hidden Evaluation Hidden Temp                                                                                                    | late |
|                                          | CBME Evaluation Total:                                                                                                    | 3    |
|                                          | Search:                                                                                                    |      |
|                                          | Activity Start End Date Evaluation Trigger Source By Evaluator Evaluator Evaluate Alerts Status Action                                                                                                    |      |
|                                          | Acute Care 01- 28- RC - FORM 2 Q FUNDAMENTAL SKILLS FUNDAMENTAL SKILLS                                                                                                    |      |
|                                          | Acute Care<br>Emergency<br>Surgical Services<br>PLC-Calgary biological Services<br>PLC-Calgary biological S |      |
| ttps://medsis-uat.ucalgary.ca/dot/Curric | Acute Care Emergency Survices Survices                                                                                                    |      |

Program Leadership (PA, PD, CC Chair)

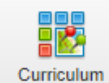

### DEMO: Curriculum > Learner Curriculum > Learner Dashboard Procedures tab

- Displays logged procedures
- 2 Filter by linked EPA
- 3 Export the procedure log

| Hannah Hilltest                                                                   | Э н | ome > Curr                                            | iculum > Le                                                   | earner Curri                           | iculum > Learn                | er Dashboard              |                                |                              |                   |                                     |                             |              |              |                                                    |                              |                    |
|-----------------------------------------------------------------------------------|-----|-------------------------------------------------------|---------------------------------------------------------------|----------------------------------------|-------------------------------|---------------------------|--------------------------------|------------------------------|-------------------|-------------------------------------|-----------------------------|--------------|--------------|----------------------------------------------------|------------------------------|--------------------|
| Home<br>Program Curriculum<br>Learner Curriculum<br>User Groups<br>Academic Coach |     | General Su<br>Learner: C<br>Start Date:<br>Current St | autest, Ryar<br>autest, Ryar<br>: 01-Jul-2024<br>age: Stage 2 | neral Surge<br>1<br>4<br>2 - Foundatic | ery 2020<br>ons of Discipline | Deflection Dece           | mantati                        |                              | Degram Fusikation | - From                              |                             |              |              | ant Da                                             |                              | - Back             |
| Lookup Tables                                                                     |     | Procect                                               | dure Dashb<br>Ires 2                                          | poard                                  |                               |                           |                                |                              |                   |                                     |                             |              |              | 3 Export Pr                                        | ★ Export Pro<br>ocedure Form | cedures<br>Details |
|                                                                                   |     | Procedure Log                                         |                                                               |                                        |                               |                           |                                |                              |                   |                                     |                             |              |              |                                                    |                              | Total: 4           |
|                                                                                   |     | Procedure<br>Name                                     | Category Name                                                 | Procedure<br>Program                   | Activity                      | ↑ Sta<br>Dat              | rt End<br>te <sub>v</sub> Date | Evaluation                   | 1                 | Trigger                             | Created By                  | Supervisor 📏 | Evaluatee    | Status                                             | Action                       | Expiry Date        |
|                                                                                   |     | ETV                                                   | Core 10 – CSF<br>Disorder                                     | Neurosurgery                           | Neurosurgery-O                | Calgary 23-<br>Sep<br>202 | 20-<br>Oct-<br>24 2024         | Neurosurgery Procedure Log Q | L S               | Start of<br>Rotation                | Ahtest, John<br>24-Sep-2024 |              | Ahtest, John | <ul> <li>Submitted</li> <li>24-Sep-2024</li> </ul> | Q View 🗸                     |                    |
|                                                                                   |     | Stereotactic procedures                               | Core 16 –<br>Stereotactic                                     | Neurosurgery                           | Pediatric Neurosurgery-0      | Calgary 26-<br>Aug<br>202 | 22-<br>5- Sep-<br>24 2024      | Neurosurgery Procedure Log Q | K S               | Start of<br>Rotation<br>11-Sep-2024 | Ahtest, John<br>11-Sep-2024 |              | Ahtest, John | Submitted 11-Sep-2024                              | Q View 🗸                     |                    |
|                                                                                   |     | Resection<br>Peripheral<br>Nerve Tumors               | Core 21 –<br>Resection<br>Peripheral<br>Nerve Tumors          | Neurosurgery                           | Pediatric Neurosurgery-0      | Calgary 26-<br>Au<br>202  | 22-<br>g- Sep-<br>24 2024      | Neurosurgery Procedure Log Q | L S               | Start of<br>Rotation<br>11-Sep-2024 | Ahtest, John<br>11-Sep-2024 |              | Ahtest, John | Submitted 11-Sep-2024                              | Q View 🗸                     |                    |

### DEMO: Curriculum > Learner Curriculum > Learner Dashboard Summary Report tab

| Brittany Redtest                                                                                                    | Home > Learner Registration > Learner Profile > Learning Path                                                                                                    | © [                |
|----------------------------------------------------------------------------------------------------|----------------------------------------------------------------------------------------------------|--------------------|
| <ul> <li>Home</li> <li>Learner Search</li> <li>Learner Profile</li> <li>Initial View</li> <li>Training Lines</li> <li>Learning Path</li> <li>Academic Coach</li> <li>Courses/Rotations</li> </ul> | <ul> <li>► Lintest, Ashley</li> <li>Unique ID: 54695, Student #: 54695</li> <li>PGY2, PGME, Emergency Medicine, 01-Jul-2024 / 30-Jun-2025</li> <li>Advisor/Academic Coach: Graytest, John</li> <li>Registered Active New Trainee</li> </ul> |                    |
| Notifications                                                                                                    | Emergency Medicine - Emergency Medicine 2024                                                                                                    |                    |
| Reports                                                                                                    | Learner: Lintest, Ashley Start Date: 01-Jul-2023 Current Stage: Stage 2 - Foundations of Discipline                                                                                                    | ←Back              |
|                                                                                                    | Details       EPAs       User Groups       Supporting Documentation       Reflection Documentation       Assessments       Program Evaluations       Events       Procedures       Summary Report       Review Dashboard                    |                    |
|                                                                                                    | Summary Report Settings                                                                                                    |                    |
|                                                                                                    | Start Date:                                                                                                    |                    |
|                                                                                                    | Stage 4 - Transition to Practice         EPA:       Summary       Milestones       Contextual Variables       Notes                                                                                                    |                    |
|                                                                                                    | Narrative:                                                                                                    |                    |
|                                                                                                    | ITERs/WBAs:                                                                                                    |                    |
|                                                                                                    | Procedures:                                                                                                    |                    |
|                                                                                                    | Attendance: Enter the report filters: dates range, stages, EPA, Procedure, Attendance                                                                                                    | 2                  |
|                                                                                                    | 2 Click Generate                                                                                                    | 🛓 Generate 🖉 Clear |

Curriculum

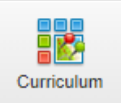

### DEMO : Curriculum > Learner Curriculum > Learner Dashboard Summary Report tab

- Download the report in pdf
- To close the report, close the browser tab, do not click on the log out icon

| <pre>induction in the integration in the integration integration in the integration integration integrated undown integration integration integration integra</pre> | A Medsis 30                 | ×                          | MedSIS 3C                         |                 | ×                 | 2             | _        |           | ×        |
|----------------------------------------------------------------------------------------------------|-----------------------------|----------------------------|-----------------------------------|-----------------|-------------------|---------------|----------|-----------|----------|
| Image: Solution: Solution                                      |                             |                            |                                   |                 |                   |               |          |           | ~        |
| Complex Edition       Name A cloaded without       Image: Complex Edition       Image: Complex Edition       Image: C                                                                                                    | ← → C                       | medsis-uat.ucalga          | ary.ca/dot/Curriculum/A           | Admin/Pr        | ogram 🕁           | -             | Relaunch | n to upda | te :     |
| Campus Edition   cammer Summary Report   Image: Summary Report     Image: Summary Report     Image: Summary Report <td< td=""><td>MedSIS</td><td></td><td>FMEDICINE</td><td></td><td></td><td></td><td></td><td>(?)</td><td>C→ Î</td></td<>                                                                                                    | MedSIS                      |                            | FMEDICINE                         |                 |                   |               |          | (?)       | C→ Î     |
| eamer Summary Report                                                                                                    | Campus Edition              | UNIVER BITY OF CALG        | IARY                              |                 |                   |               |          |           |          |
| <image/>                                                                                                    | earner Summary Re           | port                       |                                   |                 |                   |               |          | é         | <u>Ŀ</u> |
| Learner Summary Report   E. Earning Plan Version: E. Pagram: E. Pagram: E. Pagram: E. Pagram: E. Pagram: E. Pagram: E. Pagram: E. Pagram: E. Pagram: July 01, 2023 - Current Duration of Stage: July 01, 2023 - Current Stage Statu: Duration of Stage: Subjects E. PA 1. RESUSCITATION - Initiating and assisting in resuscitation of critically it patients E. Part 1. Completion of ordinal patients E. Part 1. Completion of ordinal patients E. Part 2. Control 1. Completion of ordinal patients E. Part 2. Control 1. Completion of ordinal patients E. Part 2. Control 1. Completion of ordinal patients E. Part 2. Control 1. Completion of ordinal patients E. Part 2. Control 1. Completion of ordinal patients E. Control 1. Completion of ordinal patients E. Control 1. Completion of ordinal patients E. Control 1. Completion of ordinal patients E. Control 1. Completion of ordinal patients E. Control 1. Completion of ordinal patients E. Control 1. Completion of ordinal patients E. Control 1. Completion of ordinal patients E. Control 1. Completion of ordinal patients                                                                                                    |                             |                            | UNIVERSITY O<br>CALGAR            | F               |                   |               |          | ſ         |          |
| Learner: Lintest, Ashley   Program: Emergency Medicine   Learning Plan Version: Emergency Medicine 2024   Level: PGY2   Academic Coach: Graytest, John   Date Range: July 01, 2023 - Current   Stage:   Duration of Stage:   July 01, 2024 - Current   Stage Status:   On Progress:   On Progress:   Completion   Porms   Stage Status:   Completion   Completion   Porms   Status   Completion   Status   Completion   Status    Completion   Status <                                                                                                    |                             |                            | Learner Summary                   | Report          |                   |               |          |           |          |
| Program:       Emergency Medicine         Learning Plan Version:       Emergency Medicine 2024         Level:       PGY2         Academic Coach:       Graytest, John         Date Range:       July 01, 2023 - Current         Stage 2 - Foundations of Discipline         Duration of Stage:       July 01, 2024 - Current         Stage Progress:       60%         Stage Status:       016 Progress         Of Progress       60%         Stage Status:       016 Progress         Prom       Completion       # of         RC - FORM 1       100%       14       0       2       0 Ready for Review         EPA 1. RE SUSCITATION - Initiating and assisting in resuscitation of critically ill patients         Form       Completion       # of       2       0 Ready for Review         EPA 1. RE SUSCITATION - Initiating and assisting in resuscitation of critically ill patients         Form       Completion       # of       Breakdown       Status         RC - FORM 1       100%       0       0       0       O Ready for Review         EPA 2. UNCOMPLICATED URGENT AND NON - Assessing and managing patients with uncomplicated urgent and non-<br>urgent emergency department presentations         Form       <                                                                                                    |                             | Learner: Lint              | test, Ashley                      |                 |                   |               |          |           |          |
| Learning Plan Version:       Emergency Medicine 2024         Level:       PGY2         Academic Coach:       Graytest, John         Date Range:       July 01, 2023 - Current         Stage 2 - Foundations of Discipline         Duration of Stage:       July 01, 2024 - Current         Stage Progress:       60%         Stage Status:       60%         Domeroses       60%         Stage Status:       60%         Completion       # of         PFA 1. RESUSCITATION - Initiating and assisting in resuscitation of critically ill patients         Form       Completion         # of       2         RC - FORM 1       100%         EPA 1. RESUSCITATION - Initiating and assisting in resuscitation of critically ill patients         Form       Completion         # of       2         Completion       # of         RC - FORM 1       100%       0       0         Completion       # of       @ of       0       0         RC - FORM 1       100%       0       0       0       0       0       0       0       0       0       0       0       0       0       0       0       0       0       0                                                                                                    |                             | Program: Em                | ergency Medicine                  |                 |                   |               |          |           |          |
| Level:       PGY2         Academic Coach:       Graytest, John         Date Range:       July 01, 2023 - Current         Stage 2 - Foundations of Discipline       Duration of Stage:         July 01, 2024 - Current       Stage Progress:         00%       Stage Status:         Other Progress       00%         Stage Status:       Other Progress         01h Progress       0         EFA 1. RESUSCITATION - Initiating and assisting in resuscitation of critically ill patients         Form       Completion         # of       Breakdown         RC - FORM 1       100%       14       0       2       0       O Ready for Review         EFA 1. RESUSCITATION - Initiating and assisting in resuscitation of critically ill patients       Form       Completion       # of       Breakdown       Status         RC - FORM 1       100%       0       0       0       0       0       0       0       0       0       0       0       0       0       0       0       0       0       0       0       0       0       0       0       0       0       0       0       0       0       0       0       0       0       0       0       0       <                                                                                                    | Learning P                  | lan Version: Em            | ergency Medicine 2024             |                 |                   |               |          |           |          |
| Academic Coach:       Graytest, John         Date Range:       July 01, 2023 - Current         Stage 2 - Foundations of Discipline       Duration of Stage:         July 01, 2024 - Current       Stage Progress:         Bigs       Bigs         Bigs       Stage Status:         O'n Progress       Bigs         RC - FORM 1       Completion       # of Breakdown         Staus       O'n Ready for Review         EPA 1. RESUSCITATION - Initiating and assisting in resuscitation of critically ill patients         Form       Completion       # of Breakdown         RC - FORM 1       100%       14       0       0       0       0       Ready for Review         EPA 1. RESUSCITATION - Initiating and assisting in resuscitation of critically ill patients       EPA 1. RESUSCITATION - Initiating and assisting in resuscitation of critically ill patients         Form       Completion       # of Breakdown       Status         RC - FORM 1       100%       0       0       0       0       0       0       0       0       0       0       0       0       0       0       0       0       0       0       0       0       0       0       0       0       0       0       0       0       0                                                                                                    |                             | Level: PG                  | Y2                                |                 |                   |               |          |           |          |
| Date Range:       July 01, 2023 - Current         Stage 2 - Foundations of Discipline         Duration of Stage:         July 01, 2024 - Current         Stage Progress:         OWN         Stage Status:         OWN         OWN         Stage Status:         OWN         Date Range:         OWN         Stage Status:         OWN         OWN         Stage Status:         OWN         OWN         Stage Status:         OWN         OWN         Stage Status:         OWN         OWN         Status         Completion       # of<br>Forms         Status         Completion       # of<br>Forms         Status         Completion       # of<br>Forms         Status         RC - FORM 1       100%         100%       0       0         Completion       # of<br>Forms       Status         RC - FORM 1       100%       0       0       0       0       0         FPA 2. UNCOMPLICATED URGENT AND NON - Assessing and managing patients with uncomplicated urgent and non-<br>urgent                                                                                                    | Acade                       | emic Coach: Gra            | aytest, John                      |                 |                   |               |          |           |          |
| Stage 2 - Foundations of Discipline         Duration of Stage:         July 01, 2024 - Current:         Stage Progress:         0         0         Stage Status:         0         0         0         Form         Completion         # of         Forms         RC - FORM 1         Completion         # of         Forms         Completion         # of         Promes         O Ready for Review             EPA 1. RESUSCITATION - Initiating and assisting in resuscitation of critically ill patients           Form       Completion         # of       Breakdown         Status       O Ready for Review              EPA 1. RESUSCITATION - Initiating and assisting in resuscitation of critically ill patients         Form       Completion         # of       Breakdown         Status         RC - FORM 1       00%         O Ready for Review         EPA 2. UNCOMPLICATED URGENT AND NON - Assessing and managing patients with uncomplicated urgent and non- urgent emergency department presentations:          Form       Completion       # of <td>[</td> <td>Date Range: July</td> <td>y 01, 2023 - Current</td> <td></td> <td></td> <td></td> <td></td> <td></td> <td></td>                                                                                                    | [                           | Date Range: July           | y 01, 2023 - Current              |                 |                   |               |          |           |          |
| Duration of Stage:         July 01, 2024 - Current         Stage Progress:         60%         Stage Status:         O In Progress         RC - FORM 1         Completion       # of<br>Forms         From       Completion         FOR       0         RC - FORM 1       100%         14       0         Form       Completion         # of<br>Forms       Breakdown         Status       0         RC - FORM 1       100%         14       0         Completion       # of<br>Forms         Form       Completion         # of<br>Forms       Breakdown         Status       0         RC - FORM 1       100%         0       0       0         RC - FORM 1       100%       0       0         EPA 2. UNCOMPLICATED URGENT AND NON - Assessing and managing patients with uncomplicated urgent and non-<br>urgent emergency department presentations:         Form       Completion       # of<br>Forms       Breakdown       Status                                                                                                    | Stage 2 - Fo                | oundations of Disciplin    | e                                 |                 |                   |               |          |           |          |
| Stage Progress:         © 0%         Stage Status:         © In Progress         EPA 1. RESUSCITATION - Initiating and assisting in resuscitation of critically ill patients         Form       Completion       # of<br>Forms       Breakdown       Status         RC - FORM 1       100%       14       0       1       2       0       Ready for Review         EPA 1. RESUSCITATION - Initiating and assisting in resuscitation of critically ill patients       0       0       0       0       0       Ready for Review         EPA 1. RESUSCITATION - Initiating and assisting in resuscitation of critically ill patients       Form       Completion       # of<br>Forms       Breakdown       Status         RC - FORM 1       100%       0       0       0       0       0       0       Ready for Review         EPA 2. UNCOMPLICATED URGENT AND NON - Assessing and managing patients with uncomplicated urgent and non-<br>urgent emergency department presentations       # of<br>Forms       Breakdown       Status         Form       Completion       # of<br>Forms       Breakdown       Status                                                                                                    | Duration of                 | Stage:                     |                                   |                 |                   |               |          |           |          |
| Stage Status:       O In Progress         EPA 1. RESUSCITATION - Initiating and assisting in resuscitation of ortically ill patients         Form       Completion       # of         RC - FORM 1       100%       14       0       1       2       0       Ready for Review         EPA 1. RESUSCITATION - Initiating and assisting in resuscitation of ortically ill patients       0       0       0       0       0       Ready for Review         EPA 1. RESUSCITATION - Initiating and assisting in resuscitation of ortically ill patients       0       0       0       0       0       0       0       0       0       0       0       0       0       0       0       0       0       0       0       0       0       0       0       0       0       0       0       0       0       0       0       0       0       0       0       0       0       0       0       0       0       0       0       0       0       0       0       0       0       0       0       0       0       0       0       0       0       0       0       0       0       0       0       0       0       0       0       0       0       0       0                                                                                                    | Stage Progr                 | 24 - Current               |                                   |                 |                   |               |          |           |          |
| Stage Status:         O In Progress         EPA 1. RESUSCITATION - Initiating and assisting in resuscitation of critically ill patients         Form       Completion       # of<br>Forms       Breakdown       Status         RC - FORM 1       100%       14       0       2       0       Ready for Review         EPA 1. RE SUSCITATION - Initiating and assisting in resuscitation of critically ill patients         Form       Completion       # of<br>Forms       Breakdown       Status         RC - FORM 1       000%       0       0       0       0       0       0       0       0       Ready for Review         EPA 2. UNCOMPLICATED URGENT AND NON - Assessing and managing patients with uncomplicated urgent and non-<br>urgent emergency department presentations       # of<br>Forms       Breakdown       Status         Form       Completion       # of<br>Forms       Breakdown       Status                                                                                                    | chage r rogi                | 60%                        |                                   |                 |                   |               |          |           |          |
| O In Progress         EPA 1. RESUSCITATION - Initiating and assisting in resuscitation of critically ill patients         Form       Completion       # of<br>Forms       Breakdown       Status         RC - FORM 1       100%       14       0       2       0       Ready for Review         EPA 1. RESUSCITATION - Initiating and assisting in resuscitation of critically ill patients       0       0       0       0       Ready for Review         EPA 1. RESUSCITATION - Initiating and assisting in resuscitation of critically ill patients       Form       Completion       # of<br>Forms       Breakdown       Status         RC - FORM 1       00%       0       0       0       0       0       0       Ready for Review         EPA 2. UNCOMPLICATED URGENT AND NON - Assessing and managing patients with uncomplicated urgent and non-<br>urgent emergency department presentations       Form       Status       Status         Form       Completion       # of<br>Forms       Breakdown       Status                                                                                                    | Stage Statu                 | IS:                        |                                   |                 |                   |               |          |           |          |
| EPA 1. RE SUSCITATION - Initiating and assisting in resuscitation of critically ill patients         Form       Completion       # of<br>Forms       Breakdown       Status         RC - FORM 1       100%       14       1       2       8       O Ready for Review         EPA 1. RE SUSCITATION - Initiating and assisting in resuscitation of critically ill patients         Form       Completion       # of<br>Forms       Breakdown       Status         RC - FORM 1       100%       0       0       0       0       O Ready for Review         EPA 2. UNCOMPLICATED URGENT AND NON - Assessing and managing patients with uncomplicated urgent and non-<br>urgent emergency department presentations       # of<br>Forms       Breakdown       Status         Form       Completion       # of<br>Forms       Breakdown       Status                                                                                                    | 🖉 İn                        | Progress                   |                                   |                 |                   |               |          |           |          |
| EPA 1. RE SUSCITATION - Initiating and assisting in resuscitation of critically ill patients         Form       Completion       # of<br>Forms       Breakdown       Status         RC - FORM 1       100%       14       0       1       2       0       Ready for Review         EPA 1. RE SUSCITATION - Initiating and assisting in resuscitation of critically ill patients       0       0       0       0       0       Ready for Review         EPA 1. RE SUSCITATION - Initiating and assisting in resuscitation of critically ill patients       Form       Completion       # of<br>Forms       Breakdown       Status         RC - FORM 1       100%       0       0       0       0       0       0       0       Ready for Review         EPA 2. UNCOMPLICATED URGENT AND NON - Assessing and managing patients with uncomplicated urgent and non-<br>urgent emergency department presentations       Form       Completion       # of<br>Forms       Breakdown       Status         Form       Completion       # of<br>Forms       Breakdown       Status       Status       Completion                                                                                                    |                             |                            |                                   |                 |                   |               |          |           |          |
| Form       Completion       # of<br>Forms       Breakdown       Status         RC - FORM 1       100%       14       1       2       8       © Ready for Review         EPA 1. RESUSCITATION - Initiating and assisting in resuscitation of oritically ill patients       Form       © ompletion       # of<br>Forms       Breakdown       Status         Form       Completion       # of<br>Forms       Breakdown       Status         RC - FORM 1       100%       0       0       0       © Ready for Review         EPA 2. UNCOMPLICATED URGENT AND NON - Assessing and managing patients with uncomplicated urgent and non-<br>urgent emergency department presentations       Form       © ompletion       # of<br>Forms       Breakdown       Status         Form       Completion       # of<br>Forms       Breakdown       Status       Status                                                                                                    | EPA 1. RESUS                | SCITATION - Initiating and | assisting in resuscitation of cri | tically ill pat | ients             |               |          |           |          |
| RC - FORM 1       100%       14       0       1       2       8       © Ready for Review         EPA 1. RESUSCITATION - Initiating and assisting in resuscitation of oritically ill patients         Form       Completion       # of<br>Forms       Breakdown       Status         RC - FORM 1       100%       0       0       0       0       © Ready for Review         EPA 2. UNCOMPLICATED URGENT AND NON - Assessing and managing patients with uncomplicated urgent and non-<br>urgent emergency department presentations       # of<br>Form       Breakdown       Status         Form       Completion       # of<br>Forms       Breakdown       Status                                                                                                    | Form                        |                            | Completion                        | # of<br>Forms   | Breakdown         | Status        |          |           |          |
| EPA 1. RESUSCITATION - Initiating and assisting in resuscitation of critically ill patients         Form       Completion       # of<br>Forms       Breakdown       Status         RC - FORM 1       100%       0       0       0       0       0       0       0       0       Ready for Review         EPA 2. UNCOMPLICATED URGENT AND NON - Assessing and managing patients with uncomplicated urgent and non-<br>urgent emergency department presentations       Form       Completion       # of<br>Forms       Breakdown       Status                                                                                                    | RC - FORM 1                 |                            | 100%                              | 14              | 0 1 2 3 8         | @ Ready fo    | r Review |           |          |
| EPA 1. RE SU SCITATION - Initiating and assisting in resuscitation of critically ill patients         Form       Completion       # of<br>Forms       Breakdown       Status         RC - FORM 1       100%       0       0       0       0       0       0       0       0       Ready for Review         EPA 2. UNCOMPLICATED URGENT AND NON - Assessing and managing patients with uncomplicated urgent and non-<br>urgent emergency department presentations       Form       Completion       # of<br>Forms       Breakdown       Status         D0       COMI4       0       0       0       0       0       0       0       0                                                                                                    |                             |                            |                                   |                 |                   |               |          |           |          |
| Form     Completion     # of<br>Forms     Breakdown     Status       RC - FORM 1     100%     0     0     0     0     0     0     0     0     0     0     0     0     0     0     0     0     0     0     0     0     0     0     0     0     0     0     0     0     0     0     0     0     0     0     0     0     0     0     0     0     0     0     0     0     0     0     0     0     0     0     0     0     0     0     0     0     0     0     0     0     0     0     0     0     0     0     0     0     0     0     0     0     0     0     0     0     0     0     0     0     0     0     0     0     0     0     0     0     0     0     0     0     0     0     0     0     0     0     0     0     0     0     0     0     0     0     0     0     0     0     0     0     0     0     0     0     0     0     0     0     0     0     0     0     0<                                                                                                    | EPA 1. RESUS                | SCITATION - Initiating and | assisting in resuscitation of cri | tically ill pat | ients             |               |          |           |          |
| RC - FORM 1     100%     0     0     0     0     0     0     0     0     0     0     0     0     0     0     0     0     0     0     0     0     0     0     0     0     0     0     0     0     0     0     0     0     0     0     0     0     0     0     0     0     0     0     0     0     0     0     0     0     0     0     0     0     0     0     0     0     0     0     0     0     0     0     0     0     0     0     0     0     0     0     0     0     0     0     0     0     0     0     0     0     0     0     0     0     0     0     0     0     0     0     0     0     0     0     0     0     0     0     0     0     0     0     0     0     0     0     0     0     0     0     0     0     0     0     0     0     0     0     0     0     0     0     0     0     0     0     0     0     0     0     0     0     0                                                                                                    | Form                        |                            | Completion                        | # of<br>Forms   | Breakdown         | Status        |          |           |          |
| EPA 2. UNCOMPLICATED URGENT AND NON - Assessing and managing patients with uncomplicated urgent and non-urgent emergency department presentations         Form       Completion       # of Forms       Breakdown       Status         D0       COMPLICATED       Completion       # of Forms       Status                                                                                                    | RC - FORM 1                 |                            | 100%                              | 0               | 00000             | Ø Ready for   | r Review |           |          |
| ErA 2. URCUMPLICATED UKGENT AND NON - Assessing and managing patients with uncomplicated urgent and non-<br>urgent emergency department presentations       Form     Completion       # of<br>Forms     Breakdown       Status                                                                                                    | FD4 0 1990                  |                            |                                   |                 | 10                |               |          |           |          |
| Form Completion # of Breakdown Status                                                                                                    | EPA 2. UNCO<br>urgent emerg | ency department presenta   | tions                             | ng patients v   | vitn uncomplicate | ed urgent and | non-     |           |          |
| Forms                                                                                                    | Form                        | ,                          | Completion                        | # of            | Breakdown         | Status        |          |           |          |
|                                                                                                    | <b>DO CODU</b>              |                            | 09/                               | Forms           |                   | 0.80          | dina     |           |          |

### DEMO: Curriculum > Learner Curriculum > Learner Dashboard Review Dashboard tab

| Details | EPAs | Supporting Documentation | Reflection Documentation | Assessments | Program Evaluations | Events | Procedures | Summary Report | Review Dashboard |
|---------|------|--------------------------|--------------------------|-------------|---------------------|--------|------------|----------------|------------------|

#### + Assign Checklist

← Back

| ∃ Competence        | Committee Preparation, Period: December 1st 202         | 24                   |                                                                      |                                                                                    |  | 🖒 / 🖓 Progressing | as expected Total: 8 |  |  |
|---------------------|---------------------------------------------------------|----------------------|----------------------------------------------------------------------|------------------------------------------------------------------------------------|--|-------------------|----------------------|--|--|
| Search:             |                                                         |                      |                                                                      |                                                                                    |  | +                 | Add Requirement      |  |  |
| Sequence #          | quence # ^ Requirement                                  |                      |                                                                      |                                                                                    |  |                   |                      |  |  |
| 1                   | Resident Self Reflection                                | Learner              | Resident Self Reflection (U of C).docx                               | Resident Self Reflection (U of C)-filled.docx                                      |  | V                 | 16-Jul-2024          |  |  |
| 2                   | Academic Advisor/Coach Report                           | Academic Coach       | Academic Advisor_Coach Report (U of C).docx                          | Academic Advisor_Coach Report (U of C)-filled.docx                                 |  | V                 | 23-Jul-2024          |  |  |
| 3                   | Supplementary Information from Program<br>Administrator | Administrator        | B Supplementary Information from Program Administrator (U of C).docx | Image: Supplementary Information from Program Administrator (U of C) - filled.docx |  |                   | 23-Jul-2024          |  |  |
| 4                   | Scholarly Project Supervisor Update                     | Administrator        | Scholarly Project Supervisor Update (U of C).docx                    | Scholarly Project Supervisor Update (U of C) - filled.docx                         |  |                   | 23-Jul-2024          |  |  |
| 5                   | QI Project Supervisor Update                            | Administrator        | DI Project Supervisor Update (U of C).docx                           | QI Project Supervisor Update (U of C) - filled.docx                                |  |                   | 23-Jul-2024          |  |  |
| 6                   | Primary Reviewer Report                                 | Competency Committee | Primary Reviewer Report (U of C).docx                                | Primary Reviewer Report (U of C)-filled.docx                                       |  |                   | 23-Jul-2024          |  |  |
| 7                   | Secondary Reviewer Report Competency Committee          |                      | Secondary Reviewer Report (U of C).docx                              |                                                                                    |  |                   | 24-Jul-2024          |  |  |
| 8                   | Competence Committee Feedback to Resident               | Competency Committee | Competence Committee Feedback to Resident (U of C).docx              |                                                                                    |  |                   |                      |  |  |
| Showing 1 to 8 of 8 | entries Show 25 💙 entries                               |                      |                                                                      |                                                                                    |  | First Prev        | ious 1 Next Last     |  |  |

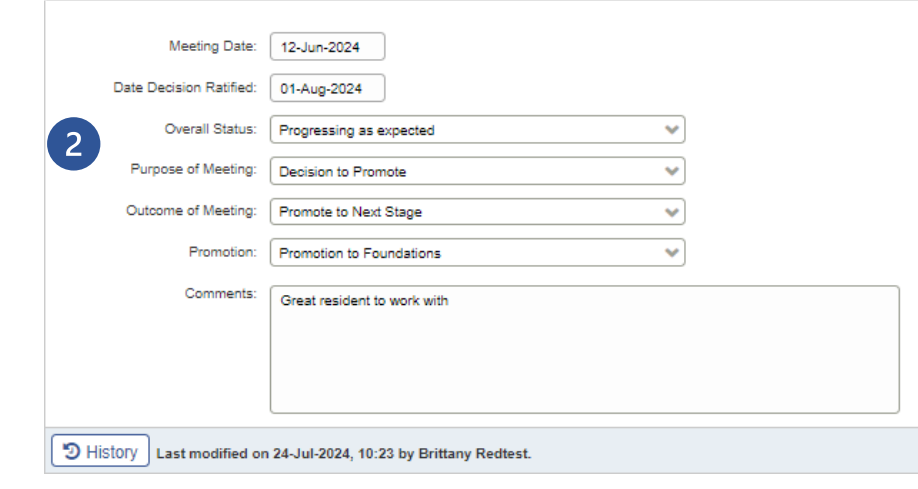

This is the competence committee review dashboard for this resident. Here you can:

- View and update documents related to your CC meeting called a **requirements checklist**
- 2 **Document** meeting details and decisions

#### This is all visible to resident!!!!

Program Leadership (PA, PD, CC Chair)

🖹 Save 🗍 🛍 Delete

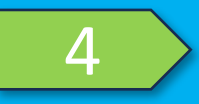

# EXPLORE/PRACTICE

### Stay logged in as yourself Enter your test resident's dashboard in Learner Curriculum Explore their performance data – EPA progress, stage progress, procedures

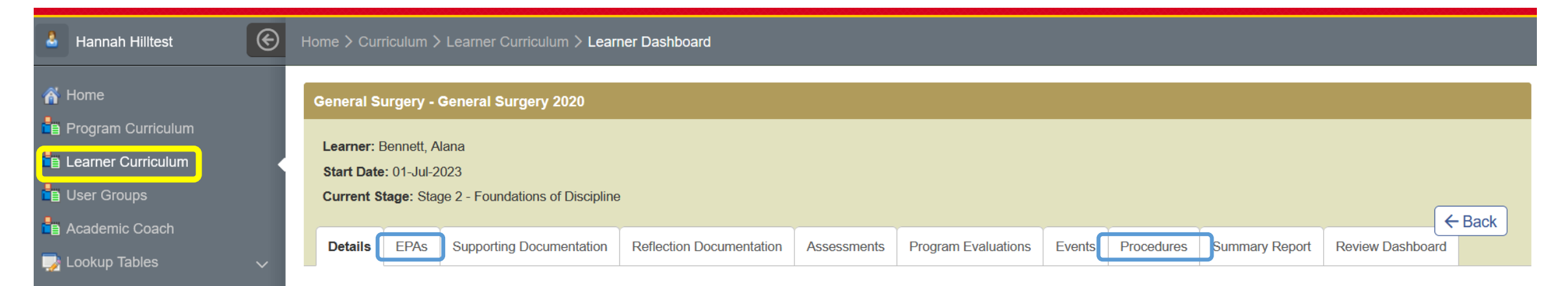

# Getting Ready for a Competence Committee Meeting

Step 0 – Creating the meeting in MedSIS – we are teaching you how to do this in Session 2 (will generally be done by PAs)

- Step 1 Review EPA progress and other assessments
- Step 2 Review checklist documents submitted by others
- Step 3 Complete and Upload any documents you are responsible for in the review checklists

## Step 1 – Exploring Resident Performance

#### Curriculum > Learner Curriculum

| 🕹 Hannah Hilltest 🛞                                         | Home > Curriculum > Learner Curriculum > Learner Dashboard                                                                                                    |
|-------------------------------------------------------------|----------------------------------------------------------------------------------------------------|
| 🐔 Home                                                      | General Surgery - General Surgery 2020                                                                                                    |
| Program Curriculum     Learner Curriculum                   | Learner: Bennett, Alana<br>Start Date: 01-Jul-2023                                                                                                    |
| <ul> <li>E User Groups</li> <li>E Academic Coach</li> </ul> | Current Stage: Stage 2 - Foundations of Discipline                                                                                                    |
| 🥪 Lookup Tables 🛛 🗸                                         | Details         EPAs         Supporting Documentation         Reflection Documentation         Assessments         Program Evaluations         Events         Procedures         Summary Report         Review Dashboard |

- **Details:** to update learner stage and status
- **EPAs:** EPA description and progress

Curriculum

- Supporting Documentation: upload documents for EPAs when applicable
- Reflection Documentation: personal documents. Can be private or public (visible by assigned PA, PD, CC members, Academic Coach)
- Assessments: can be filtered by activities, rotations, event and type
- Program Evaluations: summary of program evaluations (evaluations of preceptors and rotations) requested and filled (to be implemented in July 2025)
- Events: Learner/Resident event list with attendance
- Procedures: procedure log (can be filtered by procedure, EPA etc)
- Summary Report: can be filtered by date, stage, EPA and other criteria
- Review Dashboard: Competence Committee documents and decisions.

### Curriculum > Learner Curriculum > Learner Dashboard > EPAs tab STEP 1 – EPA review at a glance

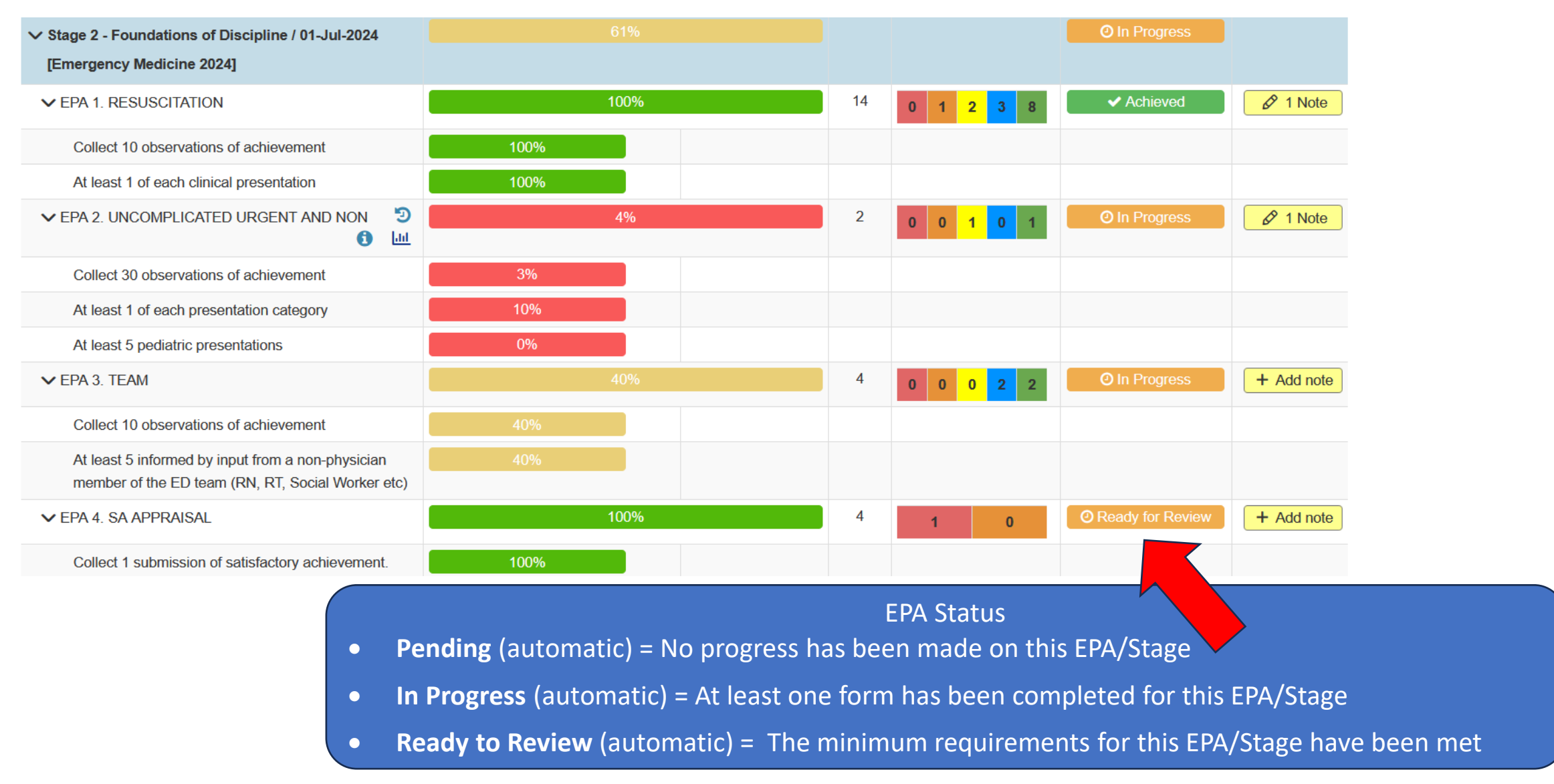

Program Leadership (PA, PD, CC Chair)

### Step 2 – Review Documents uploaded by others Curriculum > Learner Curriculum > Review Dashboard

| Details | EPAs | Supporting Documentation | Reflection Documentation | Assessments | Program Evaluations | Events | Procedures | Summary Report | Review Dashboard |
|---------|------|--------------------------|--------------------------|-------------|---------------------|--------|------------|----------------|------------------|

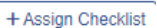

Hack

| ∃ Competence C        | Committee Preparation, Period: December 1st 20          | )24                         |                                                                    |                                                                                                 |          | 🖒 / 🖓 Pros    | ressing as expected Total: |
|-----------------------|---------------------------------------------------------|-----------------------------|--------------------------------------------------------------------|-------------------------------------------------------------------------------------------------|----------|---------------|----------------------------|
| Search:               |                                                         |                             |                                                                    |                                                                                                 |          |               | + Add Requirement          |
| Sequence #            | ^ Requirement                                           | Responsible for Requirement | Template Files                                                     | Files                                                                                           | Oue Date | Step Complete | 🔷 Last Updated             |
| 1                     | Resident Self Reflection                                | Learner                     | W Resident Self Reflection (U of C).docx                           | Resident Self Reflection (U of C)-filled.docx                                                   |          |               | 16-Jul-2024                |
| 2                     | Academic Advisor/Coach Report                           | Academic Coach              | Report (U of C).docx                                               | Report (U of C)-filled.docx                                                                     |          |               | 23-Jul-2024                |
| 3                     | Supplementary Information from Program<br>Administrator | Administrator               | Bupplementary Information from Program Administrator (U of C).doox | istrator (U of 📓 Supplementary Information from Program Administrator (U of C) -<br>filled.docx |          | Ø             | 23-Jul-2024                |
| 4                     | Scholarly Project Supervisor Update                     | Administrator               | Scholarly Project Supervisor Update (U of C).docx                  | Scholarly Project Supervisor Update (U of C) - filled.docx                                      |          |               | 23-Jul-2024                |
| 5                     | QI Project Supervisor Update                            | Administrator               | QI Project Supervisor Update (U of C).docx                         | 🕅 QI Project Supervisor Update (U of C) - filled.docx                                           |          |               | 23-Jul-2024                |
| 6                     | Primary Reviewer Report                                 | Competency Committee        | Primary Reviewer Report (U of C).docx                              | Primary Reviewer Report (U of C)-filled.docx                                                    |          |               | 23-Jul-2024                |
| 7                     | Secondary Reviewer Report                               | Competency Committee        | Secondary Reviewer Report (U of C).docx                            |                                                                                                 |          |               | 24-Jul-2024                |
| 8                     | Competence Committee Feedback to Resident               | Competency Committee        | Competence Committee Feedback to Resident (U of C).docx            |                                                                                                 |          |               |                            |
| Showing 1 to 8 of 8 e | entries Show 25 💙 entries                               |                             |                                                                    |                                                                                                 |          |               | t Previous 1 Next Las      |
| Me<br>Date Decisio    | eeting Date: 12-Jun-2024<br>on Ratified: 01-Aug-2024    |                             |                                                                    | Click any file to                                                                               |          |               |                            |
| Ove                   | Overall Status: Progressing as expected                 |                             |                                                                    | download/view                                                                                   |          |               |                            |
| Purpose               | of Meeting: Decision to Promote                         | ~                           |                                                                    | ,                                                                                               |          |               |                            |
| Outcome               | of Meeting: Promote to Next Stage                       | ~                           |                                                                    |                                                                                                 |          |               |                            |
|                       | Promotion: Promotion to Foundations                     | *                           |                                                                    |                                                                                                 |          |               |                            |
| (                     | Comments:                                               |                             |                                                                    |                                                                                                 |          |               |                            |

Great resident to work with

### Step 3 – Completing/Uploading documents Curriculum > Learner Curriculum > Review Dashboard

| E Compe      | tence Committee Preparatio                            | n, Period: December | 1st 2024            |                                         |                            |              |                                  |               |          |                    | Total: 8     |
|--------------|-------------------------------------------------------|---------------------|---------------------|-----------------------------------------|----------------------------|--------------|----------------------------------|---------------|----------|--------------------|--------------|
| equence #    | Requirement                                           | Responsible f       | 2<br>or Requirement | Template Files                          | 3                          | ^            | 4<br>Files                       | ^             | Due Date | 5<br>Step Complete | Last Updated |
| 1            | Resident Self Reflection                              | Learner             |                     | Resident Self Re                        | flection (U of C           | ).docx       | Resident Self Reflection (U of C | )-filled.docx |          |                    | 16-Jul-2024  |
| 2            | Academic Advisor/Coach Rep                            | port Academic Coa   | ch                  | Academic Adviso<br>C).docx              | r_Coach Repo               | rt (U of     |                                  |               |          |                    |              |
| 3            | Supplementary Information fr<br>Program Administrator | rom Administrator   |                     | Supplementary Ir Administrator (U of C  | nformation from<br>C).docx | n Program    |                                  |               |          |                    |              |
| 4            | Scholarly Project Supervisor<br>Update                | Administrator       |                     | Scholarly Project C).docx               | Supervisor Up              | date (U of   |                                  |               |          |                    |              |
| 5            | QI Project Supervisor Update                          | e Administrator     |                     | QI Project Super                        | visor Update (L            | J of C).docx |                                  |               |          |                    |              |
| 6            | Primary Reviewer Report                               | Competency C        | ommittee            | Primary Reviewer Report (U of C).docx   |                            |              |                                  |               |          |                    |              |
| 7            | Secondary Reviewer Report                             | Competency C        | ommittee            | Secondary Reviewer Report (U of C).docx |                            |              |                                  |               |          |                    |              |
| 8            | Competence Committee Feer                             | dback Competency C  | ommittee            | Competence Con<br>Resident (U of C).do  | nmittee Feedba<br>cx       | ack to       |                                  |               |          |                    |              |
| Showing 1 to | 8 of 8 entries Show 25 V                              | entries             |                     |                                         |                            |              |                                  |               |          | First Previous     | 1 Next Last  |
|              |                                                       |                     |                     |                                         |                            | Ca<br>is     | reful: This<br>all visible       |               |          | -                  |              |

The review dashboard displays documents related to a given Competence Committee Meeting

- Name of Requirement (will be blue if you have <u>permission</u> to upload it – click it to open dialogue box)
- Indicates who is <u>responsible</u> to completing document
- Blank template (click to download)
- Drop in box to upload completed file(s)

5 Step complete (= files are final/ ready for review)

Curriculur

### Step 3 – Completing/Uploading documents Curriculum > Learner Curriculum > Review Dashboard

| EPAs Supportin                                                                                        | ing Documentation Reflection I<br>Committee Preparation, Perio<br>quirement<br>sident Self Reflection<br>ademic Advisor/Coach Report<br>pplementary Information from<br>gram Administrator<br>holarly Project Supervisor | Documentation<br>od: December<br>Responsible f<br>Learner<br>Academ<br>Adminis | Assessments Prod<br>r 1st 2024 | igram Evaluations<br>iemplate Files<br>a) Resident Self F | Events F           | Procedures                                      | Summary Report                     | Review Dashboard              | Due Date | Step Co | omplete<br>I | ← Back<br>Total: 8<br>Last<br>Updated<br>16-Jul-2024 |
|----------------------------------------------------------------------------------------------------|----------------------------------------------------------------------------------------------------|--------------------------------------------------------------------------------|--------------------------------|-----------------------------------------------------------|--------------------|-------------------------------------------------|------------------------------------|-------------------------------|----------|---------|--------------|------------------------------------------------------|
| Competence C<br>arch:<br>quence # Requ<br>1 Resid<br>2 Acad<br>3 Supp<br>Prog<br>4 Scho<br>Upda       | Committee Preparation, Period<br>quirement                                                                                                    | Responsible f<br>Learner<br>Academ<br>Adminis                                  | for Requirement Te             | emplate Files                                             | Reflection (U of C | C).docx                                         | Files                              | Reflection (U of C)-filled.do | Due Date | Step Co | omplete      | Total: 8<br>Last<br>Updated<br>16-Jul-2024           |
| arch:<br>quence # Requ<br>2 Acad<br>3 Supp<br>Prog<br>4 Scho<br>Upda                                  | quirement                                                                                                    | Responsible f<br>Learner<br>Academ<br>Adminis                                  | for Requirement Te             | emplate Files                                             | Reflection (U of C | C).docx                                         | Files                              | Reflection (U of C)-filled.do | Due Date | Step Co | omplete      | Last<br>Updated<br>16-Jul-2024                       |
| quence #     Requ       1     Resk       2     Acad       3     Supp<br>Prog       4     Scho<br>Upda | quirement <ul> <li>sident Self Reflection</li> <li>ademic Advisor/Coach Report</li> <li>pplementary Information from ogram Administrator</li> <li>polarity Project Supervisor</li> </ul>                                 | Responsible f<br>Learner<br>Academ<br>Adminis                                  | for Requirement                | emplate Files                                             | Reflection (U of C | C).docx                                         | Files                              | Reflection (U of C)-filled.do | Due Date | Step Co | omplete      | Last<br>Updated<br>16-Jul-2024                       |
| Image: 1     Reside       2     Acad       3     Supp<br>Prog       4     Scho<br>Upda                | sident Self Reflection<br>ademic Advisor/Coach Report<br>pplementary Information from<br>ogram Administrator                                                                                                    | Learner<br>Academ<br>Adminis                                                   | Requirement                    | Resident Self F                                           | Reflection (U of C | C).docx                                         | Resident Self R                    | Reflection (U of C)-filled.do | сх       |         |              | 16-Jul-2024                                          |
| 2 Acad<br>3 Supp<br>Prog<br>4 Scho<br>Upda                                                            | ademic Advisor/Coach Report pplementary Information from gram Administrator notarty Project Supervisor                                                                                                    | Academ<br>Adminis                                                              | Requirement                    |                                                           |                    |                                                 |                                    |                               |          |         |              |                                                      |
| 3 Supp<br>Prog<br>4 Scho<br>Upda                                                                      | pplementary Information from<br>ogram Administrator                                                                                                    | Adminis                                                                        |                                |                                                           |                    |                                                 |                                    |                               | ×        |         |              |                                                      |
| 4 Scho<br>Upda                                                                                        | holarly Project Supervisor                                                                                                    |                                                                                | Dee                            |                                                           | - ideat Oak Da     |                                                 |                                    |                               |          |         |              |                                                      |
|                                                                                                    | date                                                                                                    | Adminis<br>S                                                                   | Req<br>Responsible for Req     | uirement*: Le                                             | arner              | enection                                        |                                    |                               |          |         |              |                                                      |
| 5 QI PI                                                                                               | Project Supervisor Update                                                                                                    | Adminis                                                                        |                                | Due Dete: N                                               |                    |                                                 |                                    |                               |          |         |              |                                                      |
| 6 Prima                                                                                               | mary Reviewer Report                                                                                                    | Compete                                                                        |                                | Due Dale. N/                                              | A                  |                                                 |                                    |                               |          | 2       |              |                                                      |
| 7 Seco                                                                                                | condary Reviewer Report                                                                                                    | Compete                                                                        | Sec                            | quence #*: 1                                              |                    |                                                 |                                    |                               |          |         |              |                                                      |
| 8 Com<br>to Re                                                                                        | mpetence Committee Feedback<br>Resident                                                                                                    | Compet                                                                         | Step                           | Complete:                                                 | res 🔵              | 4                                               |                                    |                               |          | 1       |              |                                                      |
| nowing 1 to 8 of 8 er                                                                                 | entries Show 25 v entries                                                                                                    |                                                                                | Temp                           | plate Files:                                              |                    |                                                 |                                    |                               |          | First   | Previous 1   | Next Last                                            |
|                                                                                                    |                                                                                                    | a<br>Iz                                                                        |                                | Files:                                                    | Drop file          | ent Self Refle<br>es or click<br>ent Self Refle | to upload<br>ection (U of C)-fille | 3<br>×                        |          | e       |              |                                                      |

The review dashboard displays documents related to a given Competence Committee Meeting

- Click on requirement if you are responsible for it – in blue
- 2 Click on Blank template (click to download)

Complete the document

- 3 Drop in box to upload completed file(s)
- 4 Step complete (= files are final/ ready for review)

Curriculum

### What about the data in RC ePortfolio?

- The data in **ePortfolio is NOT being transferred** over to MedSIS
- After your launch date, NO NEW DATA into ePortfolio
- Within a week of your launch date, residents should download an Observation Summary Report from ePortfolio so they will have a record of their EPA progress in their current stage
- We advise that **Academic Advisors** do the **same**
- PGME is downloading the raw data and an OSR for every active resident it will be available to the PA and PD via secure program sharepoint site (you can download your own if you want quicker access)
- For upcoming meetings you will need to combine the EPA data from ePort (via OSR/CBD Dashboard) and MedSIS data

### Options for making this easier

- If a resident has relatively few EPAs in their current stage in eportfolio, they could just enter them into MedSIS – then their MedSIS dashboard will be accurate
- If your residents already use their own spreadsheets to track EPAs have them continue to do this – use the MedSIS reports to make adding to this spreadsheet easier – then they can upload the spreadsheet.

# After (or during) a Meeting

Step 1 – Mark EPAs and Stages achieved on EPA tab

- Step 2 Record CC details and recommendations on Review Dashboard Tab
- Step 3 When decisions finalized (or ratified if needed), update status and promote in Details tab
- Step 4 Upload your Feedback to the Resident

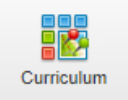

### **Entering Competence Committee Decisions**

| 🕹 Hannah Hilltest 🤅                       | • | Home > Curriculum > Learner Curriculum > Learner Dashboard                                                                                       |
|-------------------------------------------|---|----------------------------------------------------------------------------------------------------|
| 🖌 Home                                    |   | General Surgery - General Surgery 2020                                                                                                    |
| Program Curriculum     Learner Curriculum |   | Learner: Bennett, Alana<br>Start Date: 01-Jul-2023                                                                                               |
| B Academic Coach                          | L | Current Stage: Stage 2 - Foundations of Discipline                                                                                               |
| Lookup Tables                             |   | Details EPAs Supporting Documentation Reflection Documentation Assessments Program Evaluations Events Procedures Summary Report Review Dashboard |

- Details: to update learner stage and status
- EPAs: EPA description and progress
- Supporting Documentation: upload documents for EPAs when applicable
- Reflection Documentation: personal documents. Can be private or public (visible by assigned PA, PD, CC members, Academic Coach)
- Assessments: can be filtered by activities, rotations, event and type
- Program Evaluations: summary of program evaluations (evaluations of preceptors and rotations) requested and filled (To be implemented in July 2025)
- Events: Learner/Resident event list with attendance
- Procedures: procedure log (can be filtered by procedure, EPA etc)
- Summary Report: can be filtered by date, stage, EPA and other criteria
- Review Dashboard: Competence Committee documents and decisions.

The resident will see a similar view when they open their dashboard except the Details tab. Residents will have read-only views for some elements

### Curriculum > Learner Curriculum > Learner Dashboard > EPA tab Step 1 – Mark EPAs and Stages as achieved as needed

| A Brittany Redtest                                                                                                    | Home > Curriculum > Learner Curriculum > Learner Dashboard                                                |                                                                                      |                                                                        |
|----------------------------------------------------------------------------------------------------|----------------------------------------------------------------------------------------------------|--------------------------------------------------------------------------------------|------------------------------------------------------------------------|
| 斎 Home                                                                                                    | Emergency Medicine - Emergency Medicine 2024                                                              |                                                                                      |                                                                        |
| Program Curriculum         B Learner Curriculum         B User Groups                                                                                                    | Learner: Lintest, Ashley<br>Start Date: 01-Jul-2023<br>Current Stage: Stage 2 - Foundations of Discipline |                                                                                      | 4 Bock                                                                 |
| Academic Coach     Image: Second state     Image: Second state | Det Is EPAs Supporting Documentation Reflection Documentation Assessments                                 | ogram Evaluations Events Procedures Summary Report Review Dashboard                  |                                                                        |
|                                                                                                    | All Data 1                                                                                                |                                                                                      |                                                                        |
|                                                                                                    | Search: X                                                                                                 |                                                                                      | 2                                                                      |
|                                                                                                    | EPAs                                                                                                    | Program Assessment Individual Assessment # of Forms Level of Supervision/Entrustment | Status Actions Comments                                                |
|                                                                                                    | > Stage 1 - Transition to Discipline [Emergency Medicine 2024]                                            | 0%                                                                                   | ✓ Achieved                                                             |
|                                                                                                    | V Stage 2 - Foundations of Discipline / 01-Jul-2024 [Emergency Medicine 2024]                             |                                                                                      | O In Progress ✓ Mark as Achieved ✓                                     |
|                                                                                                    | > EPA 1. RESUSCITATION                                                                                    | 100% 14 0 1 2 <mark>3</mark> 8                                                       | ⊘ Ready for Review ✓ Mark as Aq  Mark as Approved Ø 1 Note             |
|                                                                                                    | > EPA 2. UNCOMPLICATED URGENT AND NON                                                                     | 0% 1 0 1 0                                                                           | Pending     Mark as Achieved     Hark as Achieved     Hark as Achieved |

#### 1 Open to the tab EPAs

Curriculum

- 2 Select the dropdown menu on the Action column
- 3 Click on Mark as Achieved when applicable

#### Actions:

- Achieved (updated manually) = The Competence Committee has decided this EPA/Stage is Achieved.
- Approved (updated manually) = Ratified by RPC (optional rarely done for EPAs/Stages so you can just leave things as "Achieved" unless your TOR involve RPC ratification – then feel free to use the "Approved" setting)

# Curriculum > Learner Curriculum > Learner Dashboard > Review Dashboard > Step 2 – Record details and CC recommendations

| Details E | EPAs | Supporting Documentation | Reflection Documentation | Assessments | Program Evaluations | Events | Procedures | Summary Report | Review Dashboard |
|-----------|------|--------------------------|--------------------------|-------------|---------------------|--------|------------|----------------|------------------|

#### + Assign Checklist

| E Competence Committee Preparation, Period: December 1st 2024 |                                                         |                             |                                                                                        |                                                                               |          |               |                  |  |  |  |  |  |  |  |
|---------------------------------------------------------------|---------------------------------------------------------|-----------------------------|----------------------------------------------------------------------------------------|-------------------------------------------------------------------------------|----------|---------------|------------------|--|--|--|--|--|--|--|
| Search:                                                       |                                                         |                             |                                                                                        |                                                                               |          | +             | Add Requirement  |  |  |  |  |  |  |  |
| Sequence #                                                    | Requirement                                             | Responsible for Requirement | Template Files                                                                         | Files                                                                         | Due Date | Step Complete | 🗘 Last Updated 🔷 |  |  |  |  |  |  |  |
| 1                                                             | Resident Self Reflection                                | Learner                     | Resident Self Reflection (U of C).docx                                                 | Resident Self Reflection (U of C)-filled.docx                                 |          | V             | 16-Jul-2024      |  |  |  |  |  |  |  |
| 2                                                             | Academic Advisor/Coach Report                           | Academic Coach              | Academic Advisor_Coach Report (U of C).docx                                            | Academic Advisor_Coach Report (U of C)-filled.docx                            |          |               | 23-Jul-2024      |  |  |  |  |  |  |  |
| 3                                                             | Supplementary Information from Program<br>Administrator | Administrator               | Supplementary Information from Program Administrator (U of C).docx                     | 🗑 Supplementary Information from Program Administrator (U of C) - filled.docx |          | Ø             | 23-Jul-2024      |  |  |  |  |  |  |  |
| 4                                                             | Scholarly Project Supervisor Update                     | Administrator               | Scholarly Project Supervisor Update (U of C).docx                                      | Scholarly Project Supervisor Update (U of C) - filled.docx                    |          |               | 23-Jul-2024      |  |  |  |  |  |  |  |
| 5                                                             | QI Project Supervisor Update                            | Administrator               | R QI Project Supervisor Update (U of C).docx                                           | R QI Project Supervisor Update (U of C) - filled.docx                         |          |               | 23-Jul-2024      |  |  |  |  |  |  |  |
| 6                                                             | Primary Reviewer Report                                 | Competency Committee        | Primary Reviewer Report (U of C).docx                                                  | Primary Reviewer Report (U of C)-filled.docx                                  |          |               | 23-Jul-2024      |  |  |  |  |  |  |  |
| 7                                                             | Secondary Reviewer Report                               | Competency Committee        | Secondary Reviewer Report (U of C).docx                                                |                                                                               |          |               | 24-Jul-2024      |  |  |  |  |  |  |  |
| 8                                                             | Competence Committee Feedback to Resident               | Competency Committee        | $[\ensuremath{\underline{W}}]$ Competence Committee Feedback to Resident (U of C).docx |                                                                               |          |               |                  |  |  |  |  |  |  |  |
| Showing 1 to 8 of 8                                           | entries Show 25 💙 entries                               |                             |                                                                                        |                                                                               |          | First Prev    | ous 1 Next Last  |  |  |  |  |  |  |  |

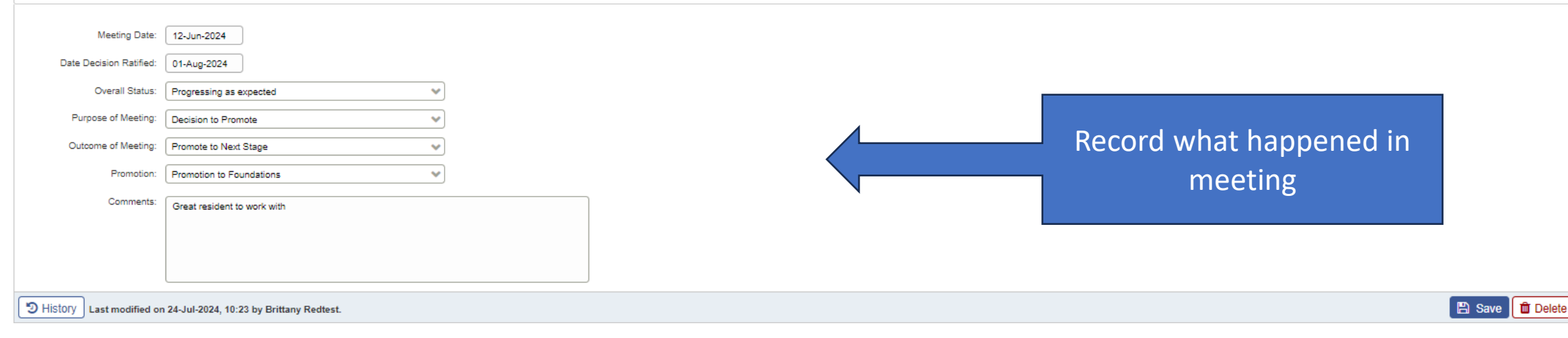

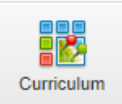

### Curriculum > Learner Curriculum > Learner Dashboard > Details tab Step 3 – Enter official promotion and status

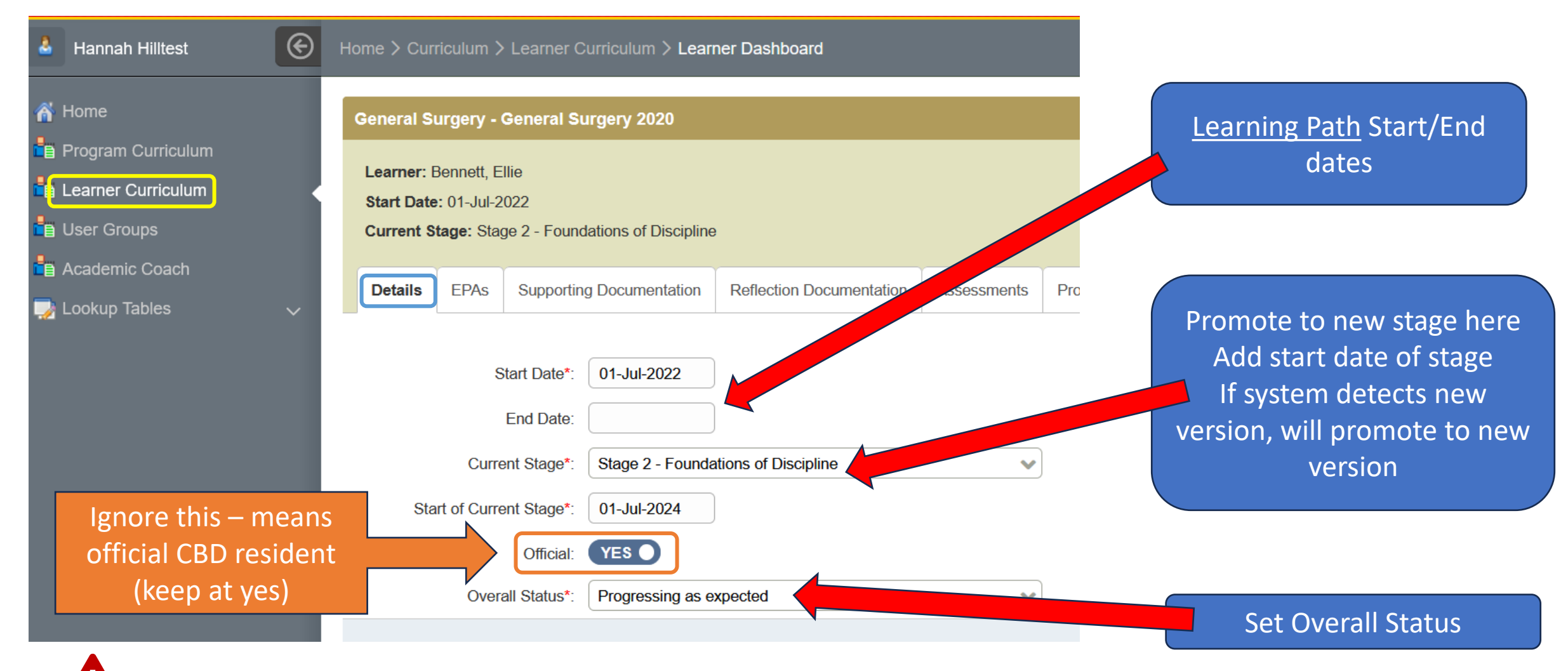

All CC members are able to edit this tab. We recommend limiting this task to either the PA, PD or CC Chair (or specific delegate)

| Details | EPAs | Supporting Documentation | Reflection Documentation | Assessments | Program Evaluations | Events | Procedures | Summary Report | Review Dashboard |
|---------|------|--------------------------|--------------------------|-------------|---------------------|--------|------------|----------------|------------------|
|         |      |                          |                          |             |                     |        |            |                |                  |
|         |      |                          |                          |             |                     |        |            |                |                  |

| ∃ Competence        | Committee Preparation, Period: December 1st 202         |                             |                                                                                        |                                                                                    |          | 🕜 / 🖓 Progressing | as expected Total: 8 |
|---------------------|---------------------------------------------------------|-----------------------------|----------------------------------------------------------------------------------------|------------------------------------------------------------------------------------|----------|-------------------|----------------------|
| Search:             |                                                         |                             |                                                                                        |                                                                                    |          | +                 | Add Requirement      |
| Sequence #          | ↑ Requirement ♦                                         | Responsible for Requirement | Template Files                                                                         |                                                                                    | Due Date | Step Complete     | 🗘 Last Updated 🔇     |
| 1                   | Resident Self Reflection                                | Learner                     | Resident Self Reflection (U of C).docx                                                 | Resident Self Reflection (U of C)-filled.docx                                      |          |                   | 16-Jul-2024          |
| 2                   | Academic Advisor/Coach Report                           | Academic Coach              | Academic Advisor_Coach Report (U of C).docx                                            | Academic Advisor_Coach Report (U of C)-filled.docx                                 |          |                   | 23-Jul-2024          |
| 3                   | Supplementary Information from Program<br>Administrator | Administrator               | Supplementary Information from Program Administrator (U of C).doox                     | Image: Supplementary Information from Program Administrator (U of C) - filled.docx |          | V                 | 23-Jul-2024          |
| 4                   | Scholarly Project Supervisor Update                     | Administrator               | Scholarly Project Supervisor Update (U of C).docx                                      | Scholarly Project Supervisor Update (U of C) - filled.docx                         |          |                   | 23-Jul-2024          |
| 5                   | QI Project Supervisor Update                            | Administrator               | DI Project Supervisor Update (U of C).docx                                             | QI Project Supervisor Update (U of C) - filled.docx                                |          |                   | 23-Jul-2024          |
| 6                   | Primary Reviewer Report                                 | Competency Committee        | Primary Reviewer Report (U of C).docx                                                  | Primary Reviewer Report (U of C)-filled.docx                                       |          |                   | 23-Jul-2024          |
| 7                   | Secondary Reviewer Report                               | Competency Committee        | Secondary Reviewer Report (U of C).docx                                                |                                                                                    |          |                   | 24-Jul-2024          |
| 8                   | Competence Committee Feedback to Resident               | Competency Committee        | $[\ensuremath{\underline{W}}]$ Competence Committee Feedback to Resident (U of C).docx |                                                                                    |          |                   |                      |
| Showing 1 to 8 of 8 | entries Show 25 💙 entries                               |                             |                                                                                        |                                                                                    |          | First Prev        | ious 1 Next Last     |

| Meeting Date:                                                     | 12-Jun-2024                 |   |  |  |  |  |
|-------------------------------------------------------------------|-----------------------------|---|--|--|--|--|
| Date Decision Ratified:                                           | 01-Aug-2024                 |   |  |  |  |  |
| Overall Status:                                                   | Progressing as expected     | ] |  |  |  |  |
| Purpose of Meeting:                                               | Decision to Promote         | ] |  |  |  |  |
| Outcome of Meeting:                                               | Promote to Next Stage       | ] |  |  |  |  |
| Promotion:                                                        | Promotion to Foundations    | ] |  |  |  |  |
| Comments:                                                         | Great resident to work with |   |  |  |  |  |
| Ilistory Last modified on 24-Jul-2024, 10:23 by Brittany Redtest. |                             |   |  |  |  |  |

After the meeting, upload your formal feedback to resident here – they will see it immediately

| 🛍 Delete |
|----------|
|          |

- Demo marking EPA as achieved
- Demo marking stage achieved in EPA tab
- Demo entering meeting details in Review Dashboard tab
- Demo updating info in details tab
- Demo downloading Resident Feedback template and uploading it

# EXPLORE/PRACTICE

Stay logged in as yourself

Enter your test resident's dashboard in Learner Curriculum

EPA tab: Adjust some EPAs as achieved

Review Dashboard: enter some meeting details

Details tab: Promote the resident and adjust their status

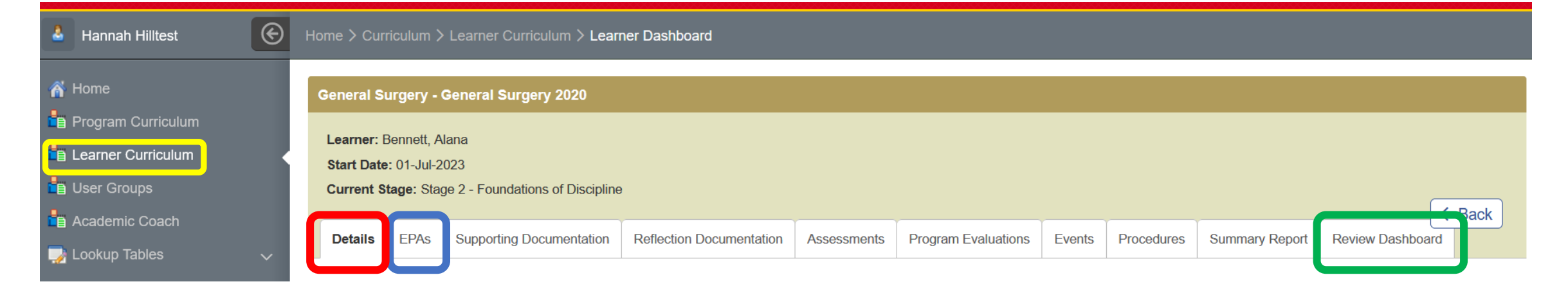

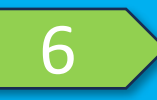

# EXPLORE/PRACTICE

Review Dashboard: click on template file "Comp Com Feedback..." to download to the Downloads file on your training computer – it will be read only on your training computer - we will use this file to demo upload functions

2 Pretend you edited it, try uploading it from the Downloads file as if it were a completed document

| 👃 Ashley Lintest                   | Home > Cu | Home > Curriculum > Learner Curriculum > Learner Dashboard |                      |                             |                 |            |                              |                     |                      |          |        |            |            |      |               |                 |
|------------------------------------|-----------|------------------------------------------------------------|----------------------|-----------------------------|-----------------|------------|------------------------------|---------------------|----------------------|----------|--------|------------|------------|------|---------------|-----------------|
| A Home                             | Details   | EPAs                                                       | Supporting Docum     | nentation                   | Reflection Do   | cumentatio | on Assessm                   | nents               | Program Eval         | luations | Events | Procedures | Summary Re | p( t | Review Dashbo | ard             |
|                                    |           |                                                            |                      |                             |                 |            |                              |                     |                      |          |        |            |            |      | + Assign      | Checklist       |
| <ul> <li>Academic Coach</li> </ul> | :≣ 2025   | 5 January R                                                | Review, Period: 2    | 025 Jan I                   | Review          |            |                              |                     |                      |          |        |            |            |      |               | Total: 1        |
| 📑 Lookup Tables 🛛 🗸 🗸              | Search:   | ~                                                          | 1                    | Boong                       | paible for      | ~          |                              |                     | ~                    |          |        |            | ~          | ~    | + Add Requir  | rement          |
|                                    | #         | Require                                                    | ement                | Requi                       | rement          | ~ Te       | emplate Files                |                     | 2                    | Files    |        |            | ∪ Due Date | •~   | Step Complete | Last<br>Updated |
|                                    | 1         | Competer Summar                                            | ence Committee<br>ry | Compe                       | etency Committe | e 🕅<br>to  | Competence<br>Resident (U of | Committ<br>C) (1).d | tee Feedback<br>locx |          |        |            |            |      |               |                 |
|                                    | Showing   | 1 to 1 of 1 er                                             | Show 25              | <ul> <li>entries</li> </ul> | 5               |            |                              |                     |                      |          |        |            |            |      | Previous 1    | lext Last       |
|                                    |           | Mee<br>Date Decision                                       | n Ratified:          |                             | )               |            |                              |                     |                      |          |        |            |            |      |               |                 |
|                                    |           | Over                                                       | all Status:Sele      | ct                          |                 |            |                              | ~                   |                      |          |        |            |            |      |               |                 |
|                                    |           | Purpose o                                                  | f Meeting:Sele       | ct                          |                 |            |                              | ~                   |                      |          |        |            |            |      |               |                 |
|                                    |           | Outcome o                                                  | f Meeting:Sele       | ct                          |                 |            |                              | ~                   |                      |          |        |            |            |      |               |                 |
|                                    |           | F                                                          | Promotion:Sele       | ct                          |                 |            |                              | ~                   |                      |          |        |            |            |      |               |                 |
|                                    |           | С                                                          | omments:             |                             |                 |            |                              |                     |                      |          |        |            |            |      |               |                 |

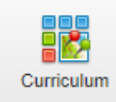

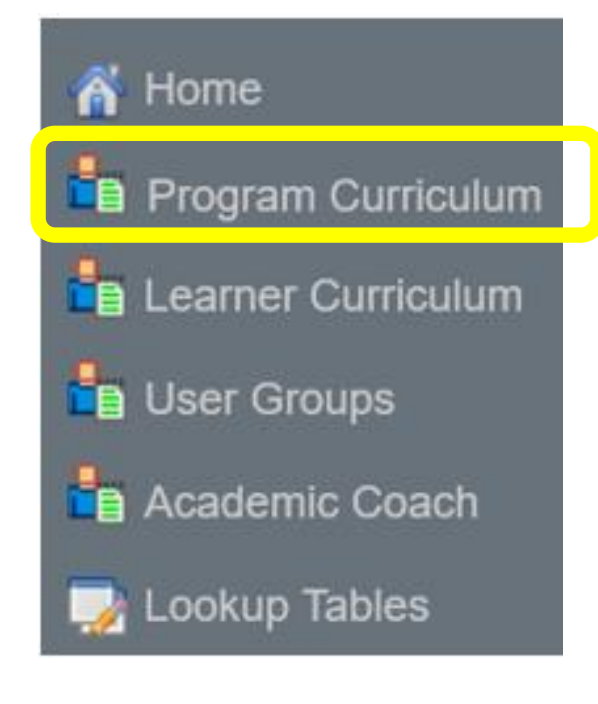

## Please go to:

## Program Curriculum

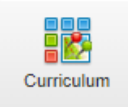

### Curriculum > Program Curriculum

| Annah Hilltest                                      | E      | Home > Curriculum > Program Curriculum |
|-----------------------------------------------------|--------|----------------------------------------|
| <ul><li>☆ Home</li><li>Program Curriculum</li></ul> |        | E Programs                             |
| Learner Curriculum                                  |        | Description                            |
| Academic Coach                                      |        | Anesthesiology                         |
| 孠 Lookup Tables                                     | $\sim$ | Cardiac Surgery                        |
|                                                     |        | > Cardiology - Adult                   |
|                                                     |        | Child and Adolescent Psychiatry        |
|                                                     |        | Clinical Pharmacology and Toxicology   |
|                                                     |        | Clinician Investigator Program         |
|                                                     |        | Colorectal Surgery                     |
|                                                     |        | Critical Care Medicine                 |
|                                                     |        | Cytopathology AFC                      |
|                                                     |        | Dermatology                            |
|                                                     |        | Developmental Pediatrics               |
|                                                     |        |                                        |

| :≣ Programs                          |        |                |
|--------------------------------------|--------|----------------|
| Search: X                            |        |                |
| Description                          | Code   | Tr. Level Type |
| Anesthesiology                       | ANESTH | Resident       |
| Cardiac Surgery                      | CARDSX | Resident       |
| > Cardiology - Adult                 | CARDIO | Resident       |
| Child and Adolescent Psychiatry      | CAPSY  | Resident       |
| Clinical Pharmacology and Toxicology | ТОХ    | Resident       |
| Clinician Investigator Program       | CIP    | Resident       |
| Colorectal Surgery                   | COLRSX | Resident       |
| Critical Care Medicine               | CCM    | Resident       |
| Cytopathology AFC                    | CYTAFC | Fellow         |
| Dermatology                          | DERM   | Resident       |
| Developmental Pediatrics             | DEVPED | Resident       |

1 Select your program

2 You may click it directly or do a search
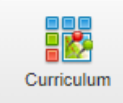

## Curriculum: Program Curriculum > Details

| 👃 Hannah Hilltest                                                                                                    | Home > Curriculum > Program Curriculum > Edit Program                                 |
|----------------------------------------------------------------------------------------------------|---------------------------------------------------------------------------------------|
| <ul> <li>Home</li> <li>Program Curriculum</li> <li>Learner Curriculum</li> <li>User Groups</li> <li>Academic Coach</li> </ul> | Emergency Medicine<br>Department: Emergency Medicine<br>Training Level Type: Resident |
| 🌄 Lookup Tables 🛛 🗸                                                                                                    | Learning Path Requirement Checklist                                                   |
|                                                                                                    | Parent: N/A                                                                           |
|                                                                                                    | Description: Emergency Medicine                                                       |
|                                                                                                    | Code: EMERG                                                                           |
|                                                                                                    | Department: Emergency Medicine                                                        |
|                                                                                                    | Nr. of Years: 5                                                                       |
|                                                                                                    | Training Level Type: Resident                                                         |
|                                                                                                    |                                                                                       |
|                                                                                                    | C History                                                                             |

- Details tab:
  - The program name in the system
  - The program CODE in the system
  - The number of years in your training program

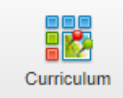

#### Curriculum: Program Curriculum > Learning Path

| Hannah Hilltest                                                                   | Home > Curriculum > Program Curriculum > Edit Program                                                                                | Program's EPA Suite versions                                                                                          |
|-----------------------------------------------------------------------------------|----------------------------------------------------------------------------------------------------|----------------------------------------------------------------------------------------------------|
| Home<br>Program Curriculum<br>Learner Curriculum<br>User Groups<br>Academic Coach | Emergency Medicine<br>Department: Emergency Medicine<br>Training Level Type: Resident<br>Details Learning Path Requirement Checklist | Note: most programs will only have a single active version, but some have 2 versions active                           |
| 🖢 Lookup Tables 🛛 🗸 🗸                                                             |                                                                                                    | Obstetrics and Gynecology                                                                                             |
|                                                                                   |                                                                                                    | Department: Obstetrics and Gynecology<br>Training Level Type: Resident<br>Details Learning Path Requirement Checklist |
|                                                                                   | Emergency<br>Medicine 2024                                                                                                    |                                                                                                    |
|                                                                                   |                                                                                                    | Obstetrics and<br>Gynecology<br>2021 Obstetrics and<br>Gynecology<br>2024                                             |

Program Leadership (PA, PD, CC Chair)

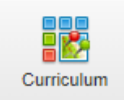

## Curriculum: Program Curriculum > Learning Path

| Hannah Hilltest                                             | ſ | Home > Curriculum > Program Curriculum > Edit Program           |
|-------------------------------------------------------------|---|-----------------------------------------------------------------|
| ¥ Home<br>■ Program Curriculum                              |   | Emergency Medicine                                              |
| <ul> <li>Learner Curriculum</li> <li>User Groups</li> </ul> |   | Department: Emergency Medicine<br>Training Level Type: Resident |
| 🛢 Academic Coach<br>🌛 Lookup Tables                         | ~ | Details Learning Path Requirement Checklist                     |
|                                                             |   |                                                                 |
|                                                             |   |                                                                 |
|                                                             |   | Medicine 2024                                                   |
|                                                             |   | :£                                                              |

Click to enter <u>your</u> learning path if you want to follow along

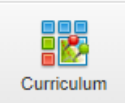

#### Curriculum: Program Curriculum > Learning Path Within the EPA Suite: click on an EPA

| <ul> <li>Home</li> <li>Program Curriculum</li> <li>Learner Curriculum</li> <li>User Groups</li> <li>Academic Coach</li> <li>Lookup Tables</li> </ul> | Emergency Medicine         Department: Emergency Medicine         Training Level Type: Resident         Details       Learning Path         Requirement Checklist         Emergency Medicine 2024 | <ol> <li>Click on the EPA name to open details</li> <li>Click on the arrow if the EPA has more than one part</li> </ol>                                                                                                    |
|----------------------------------------------------------------------------------------------------|----------------------------------------------------------------------------------------------------|----------------------------------------------------------------------------------------------------|
|                                                                                                    | Search: X                                                                                                    | Requirements                                                                                                    |
|                                                                                                    | ✓ Stage 1 - Transition to Discipline                                                                                                    |                                                                                                    |
|                                                                                                    | 1 BASIC LIFE SUPPORT                                                                                                    | Direct observation by supervising physician or resident in Core or TTP 2<br>Collect 8 observations of achievement<br>- At least 1 of each clinical presentation                                                                                                    |
|                                                                                                    | HISTORY AND PHYSICAL                                                                                                    | Direct and indirect observation by supervising physician or resident in Core or 9<br>TTP (e.g., case discussion, review of the completed medical record)<br>Collect 20 observations of achievement<br>- At least 5 observations of each of the 4 clinical presentations listed<br>- At least 2 direct observations of each of the 4 clinical presentations listed |
|                                                                                                    | <ul> <li>&gt; COMMUNICATION</li> <li>2</li> </ul>                                                                                                    | Direct observation and case discussion by supervising physician using informal 2<br>multi-source feedback data<br>Collect 10 observations of achievement                                                                                                    |

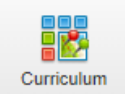

#### Curriculum: Program Curriculum > Learning Path > EPA

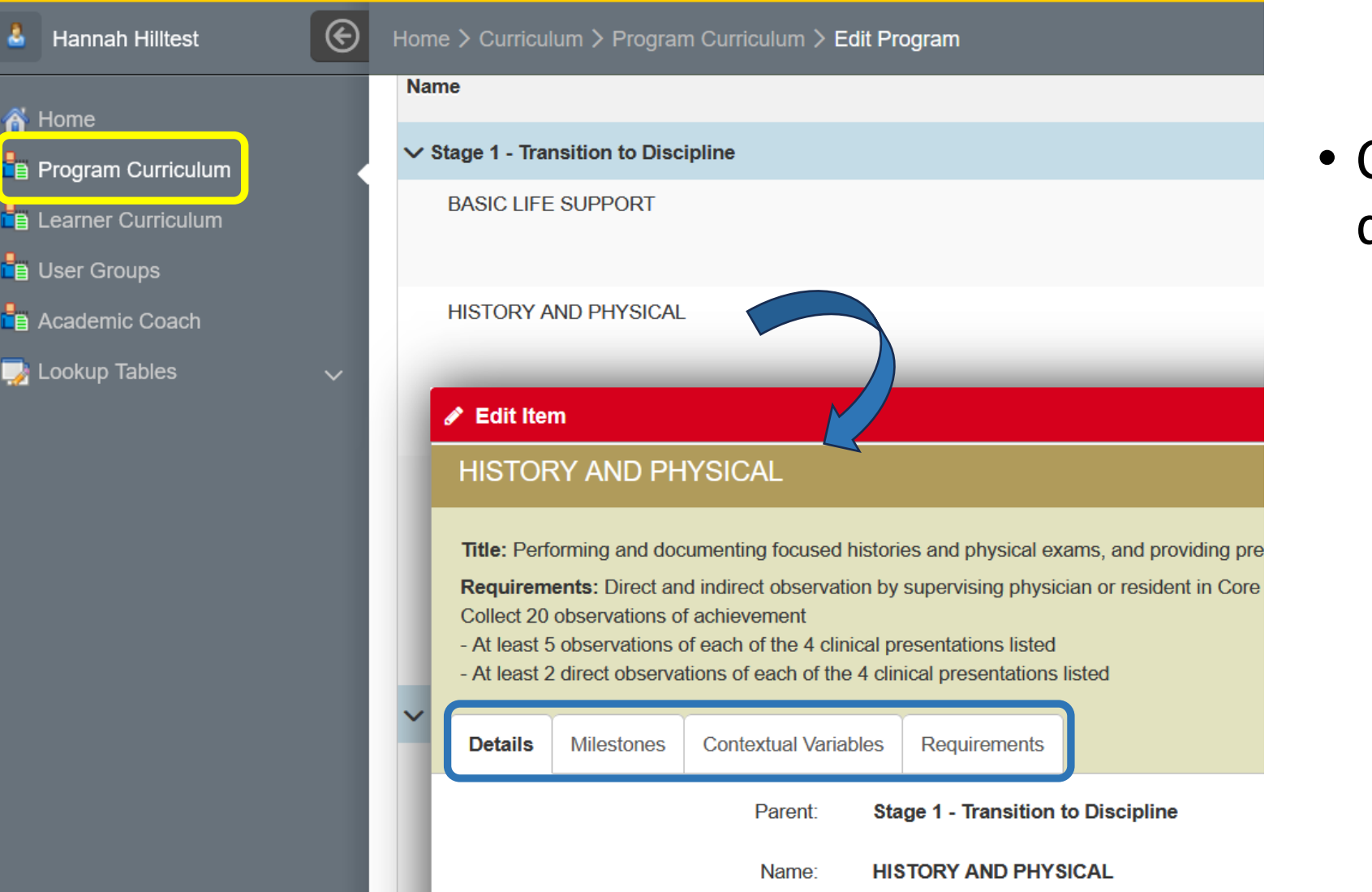

 Click on EPA to see definition:

 Details
 Milestones
 Contextual Variables
 Requirements

#### Curriculum: Program Curriculum > Learning Path > EPA Details tab

| No Stand 2. Constant Discipling                                                                                                    | 🖋 Edit Item                                                                                                    |  |  |  |
|----------------------------------------------------------------------------------------------------|----------------------------------------------------------------------------------------------------|--|--|--|
| V Stage 5 - Core of Discipline                                                                                                    | CRITICALLY INJURED                                                                                                    |  |  |  |
| CRITICALLY ILL                                                                                                    | Title: Resuscitating and coordinating care for multi-system or critically injured trauma patients         Requirements: Direct observation by supervising emergency physician, trauma team leader, or resident in TTP         Collect 25 observations of achievement:         - At least 5 adults with penetrating trauma         - At least 10 adults in a clinical (not simulation) setting         - At least 5 pediatric presentations         Details       Milestones         Contextual Variables       Requirements |  |  |  |
|                                                                                                    | Parent: Stage 3 - Core of Discipline Name: CRITICALLY INJURED Title: Resuscitating and coordinating care for multi-system or critically injured trauma patients                                                                                                    |  |  |  |
| Details tab shows:                                                                                                    | Sequence #: 2                                                                                                    |  |  |  |
| <ul> <li>Stage</li> </ul>                                                                                                    | Key Features:       - The focus of this EPA is on leading a team of health care professionals, including physicians from other specialties, in the assessment and management of a patient with single system or potential for multi-organ system trauma.                                                                                                    |  |  |  |
| <ul> <li>Short name</li> </ul>                                                                                                    | Minimum Score for Achieved EPA:                                                                                                    |  |  |  |
| $\circ$ Long name                                                                                                    | Form: RC - FORM 1                                                                                                    |  |  |  |
| <ul> <li>Key features</li> </ul>                                                                                                    | Linked To: N/A                                                                                                    |  |  |  |
| <ul> <li>Min score (if blank = 4)</li> <li>Form used</li> <li>RC Specified requirements</li> <li>Ability to preview form</li> </ul> | Requirements:       Direct observation by supervising emergency physician, trauma team leader, or resident in TTP         Collect 25 observations of achievement:       - At least 5 adults with penetrating trauma         - At least 5 adults with penetrating trauma       - At least 10 adults in a clinical (not simulation) setting         - At least 5 pediatric presentations       - At least 10 adults with critical or severe injuries         - At least 10 occasions functioning as a trauma team leader      |  |  |  |

Curriculum

•

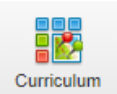

#### Curriculum: Program Curriculum > Learning Path > EPA Milestones tab

|--|

| Selected Milestones                                                                                                    | Sequence |
|----------------------------------------------------------------------------------------------------|----------|
| Collaborator 1.2 Collaborate as needed with other health care professionals                                                                                                    | 10       |
| Communicator 2.3 Seek and synthesize relevant information from other sources, including the patient's family, other physicians, first responders, and other health professionals | 7        |
| Communicator 3.1 Communicate bad news to the family and patient effectively                                                                                                    | 8        |
| Communicator 5.1 Maintain clear, concise, and accurate resuscitation records                                                                                                    | 9        |
| Leader 2.1 Practice the principles of crisis resource management in leading a health care team                                                                                   | 11       |
| Showing 1 to 5 of 13 entries                                                                                                    |          |

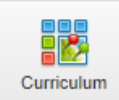

#### Curriculum: Program Curriculum > Learning Path > EPA Contextual Variables tab

| 🖋 Edit Item                                                                                                    | ×                                          |                                         |
|----------------------------------------------------------------------------------------------------|--------------------------------------------|-----------------------------------------|
| CRITICALLY INJURED                                                                                                    |                                            |                                         |
| Title: Resuscitating and coordinating care for multi-system or critically injured traum.         Requirements: Direct observation by supervising emergency physician, trauma tear         Collect 25 observations of achievement:         - At least 5 adults with penetrating trauma         - At least 10 adults in a clinical (not simulation) setting         - At least 5 pediatric presentations         Details       Milestones         Contextual Variables | a patients<br>m leader, or resident in TTP | Context variable<br>collected on the fo |
| Selected Variables                                                                                                    | ↑ Selected Options ♦                       |                                         |
| Clinical presentation                                                                                                    | other blunt trauma penetrating trauma      | Alata, These and ha                     |
| Critical or severe injuries                                                                                                    | no yes                                     | Note: These can be                      |
| Patient demographic                                                                                                    | senior infant youth adult child            | modified by PGME                        |
| Role                                                                                                    | participant leader                         | upon request from PD                    |
| Setting                                                                                                    | other simulation emergency department      |                                         |
| Showing 1 to 5 of 5 entries                                                                                                    | First Previous 1 Next Last                 | or CC Chair.                            |

Program Leadership (PA, PD, CC Chair)

**Context variables** 

collected on the form

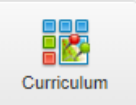

#### Curriculum: Program Curriculum > Learning Path > EPA Requirements tab

### EPA/context variable requirements

| Details                                                   | Milestones      | Contextual Variables | Requirements |  |
|-----------------------------------------------------------|-----------------|----------------------|--------------|--|
| Descriptio                                                | on              | ·                    |              |  |
| Collect 25                                                | observations of | fachievement         |              |  |
| At least 5 adults with penetrating trauma                 |                 |                      |              |  |
| At least 10 adults in a clinical (not simulation) setting |                 |                      |              |  |
| At least 5 pediatric presentations                        |                 |                      |              |  |
| At least 10 adults with critical or severe injuries       |                 |                      |              |  |
| At least 10 occasions functioning as a trauma team leader |                 |                      |              |  |

The learner progress dashboard is based on these requirements.

*Note:* These can be modified by PGME upon request from PD or CC Chair.

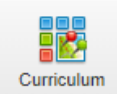

#### Curriculum: Program Curriculum > Learning Path > EPA Requirements tab

#### UNCOMPLICATED URGENT AND NON

Title: Assessing and managing patients with uncomplicated urgent and non-urgent emergency department presentations

Requirements: Direct observation by supervising physician or resident in Core or TTP supported by case discussion and review of the medical record

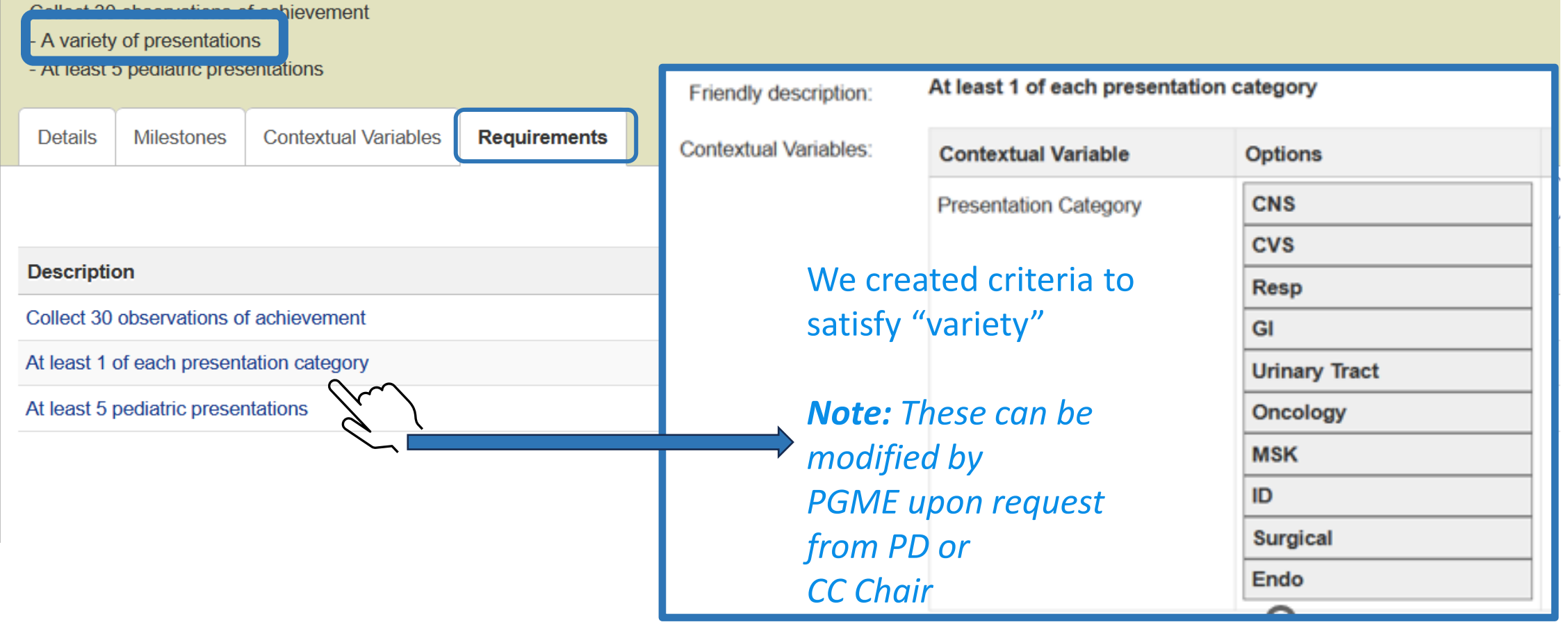

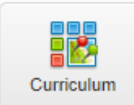

## WARNING – this is a bit confusing

- Close the EPA "Edit item" pop up
- We are now leaving the "Learning Path" and going to the "Requirement Checklist"
- \*\* \*Requirements tab in your EPA pop up window completely unrelated to Requirement Checklist tab

| Home<br>Program Curriculum<br>Learner Curriculum<br>User Groups<br>Academic Coach | Anesthesiology Department: Anesthesiology, Perioperative and Pain Medicine Training Level Type: Resident Details Learning Path Requirement Checklist                                                                                                    |                                                                                                    | <ul> <li>Home</li> <li>Program Curriculum</li> <li>Learner Curriculum</li> <li>User Groups</li> </ul> | Emergency Medicine<br>Department: Emergency Medicine<br>Training Level Type: Resident | CC mtg           |
|-----------------------------------------------------------------------------------|----------------------------------------------------------------------------------------------------|----------------------------------------------------------------------------------------------------|----------------------------------------------------------------------------------------------------|---------------------------------------------------------------------------------------|------------------|
| Import Export Lookup Tables                                                       | E Anesthesiology 2019<br>Search: ★                                                                                                    |                                                                                                    | <ul> <li>Academic Coach</li> <li>Import</li> <li>Export</li> </ul>                                    | Details Learning Path Requirement Checklist                                           | Require<br>ments |
| 📭 CBME                                                                            | Name     R            ✓ Stage 1 - Transition to Discipline         ✓ PREOP ASSESSMENT      R            ✓ PREOP ASSESSMENT      R            PREOP ASSESSMENT      R                                                                                                    | Requirements                                                                                              | 媷 Lookup Tables 🛛 🗸                                                                                   | :<br>CC March 1st 2025                                                                | CC Septembe      |
|                                                                                   | PREOP       Title: Performing preoperative assessments for healthy adult patients who will be         MONITOR       Requirements: Direct observation or chart/case review by supervisor         Collect observations from a large breadth of training experience with the expectat         TRANSFE       Details         Milestones       Contextual Variables         Requirements | undergoing a non-complex schedule-<br>tions not all will be achieved, with a m<br>EPA<br>Require<br>ments |                                                                                                    | :<br>CC December 1st 2024                                                             | CC June 1        |

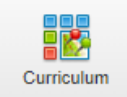

#### Curriculum > Program Curriculum > Requirement Checklist

#### Tile for each Competence Committee Meeting

| Home                | Emergency Medicine                          |                            |                                                                   |
|---------------------|---------------------------------------------|----------------------------|-------------------------------------------------------------------|
| User Groups         | Training Level Type: Resident               |                            |                                                                   |
| 💼 Academic Coach 🛃  | Details Learning Path Requirement Checklist |                            |                                                                   |
| 😝 Export            |                                             |                            | + Add New Checklist                                               |
| 🛃 Lookup Tables 🗸 🗸 | :<br>CC March 1st 2025                      | :<br>CC September 16, 2024 | :<br>September 3rd 2025                                           |
|                     | :<br>CC December 1st 2024                   | :<br>CC June 1st 2025      | A tile is created for<br>each CC meeting<br>(taught in session 2) |

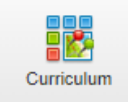

# Click on CC meeting tile to display/update documents linked to this meeting

| Jent<br>Requirement Checklist  | Details        | Learning Path Requirement Checklist                  |                              |                                                                    |
|--------------------------------|----------------|------------------------------------------------------|------------------------------|--------------------------------------------------------------------|
| + Add                          | ∃∃ Decemb      | per 1st 2024                                         |                              |                                                                    |
| i i                            | Search:        |                                                      |                              | + Add New Requirement                                              |
| rch 1st 2025 December 1st 2024 | Sequence^<br># | Requirement ~                                        | Responsible for ARequirement | File to Upload                                                     |
|                                | 1              | Resident Self Reflection                             | Learner                      | Resident Self Reflection (U of C).docx                             |
|                                | 2              | Academic Advisor/Coach Report                        | Academic Coach               | Academic Advisor_Coach Report (U of C).docx                        |
| _                              | 3              | Supplementary Information from Program Administrator | Administrator                | Supplementary Information from Program Administrator (U of C).docx |
|                                | 4              | Scholarly Project Supervisor Update                  | Administrator                | Scholarly Project Supervisor Update (U of C).docx                  |
|                                | 5              | QI Project Supervisor Update                         | Administrator                | QI Project Supervisor Update (U of C).docx                         |
|                                | 6              | Primary Reviewer Report                              | Competency Committee         | Primary Reviewer Report (U of C).docx                              |
|                                | 7              | Secondary Reviewer Report                            | Competency Committee         | Secondary Reviewer Report (U of C).docx                            |
|                                | 8              | Competence Committee Feedback to Resident            | Competency Committee         | Competence Committee Feedback to Resident (U of C).docx            |

## EXPLORE/PRACTICE

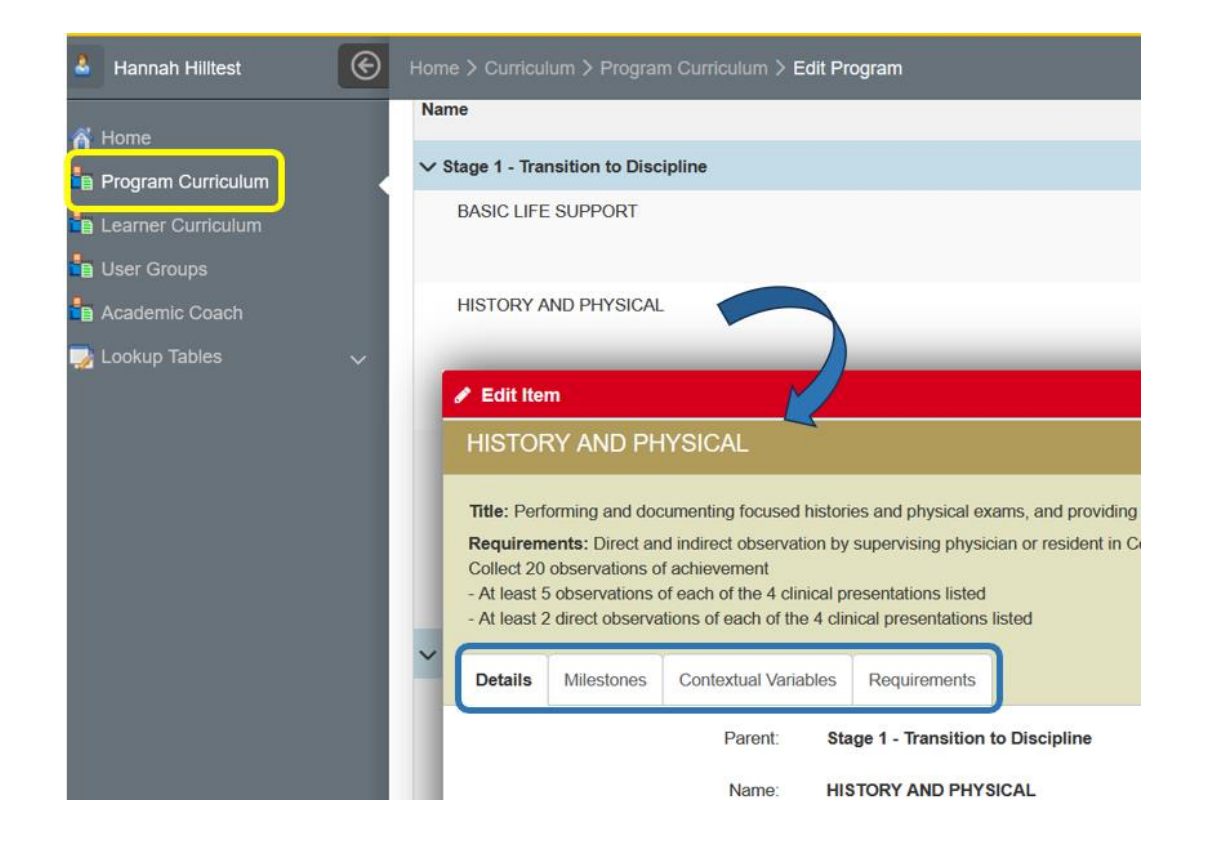

## Select an EPA: Review the context variables Review the EPA requirements Preview a form

#### 👸 Home

- 🥵 Learner Registration
- Course/Rotation Schedule
- Curriculur
- 🙀 Procedure Log
- Ser Groups
- 🛐 Event Manager
- witter Evaluation Schedule
- 🐣 Supervisors
- 📸 Postgraduate News

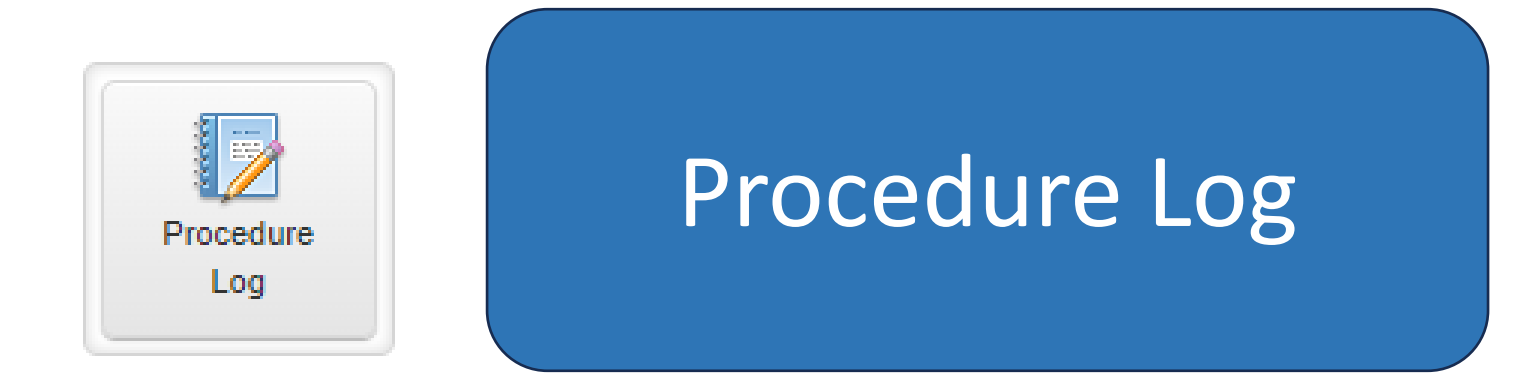

#### This module is best used if you want to look at program level data or export data for multiple residents For a single resident, you can just look in their learning path > procedure tab

#### Procedure Log

## Procedure Logs > Lookups

| <ul> <li>Home</li> <li>Procedure Summary</li> <li>Procedure Dashboard</li> <li>Lookups</li> </ul>            |                                    | • PG<br>pro<br>rec              | ME has p<br>ocedures<br>quiremer                                                                              | ore–pr<br>relevant to si | rogrammed t<br>ant to every<br>ubmit a logb | he looku<br>EPA that<br>ook      | ps with<br>contains        | а |  |
|----------------------------------------------------------------------------------------------------|------------------------------------|---------------------------------|----------------------------------------------------------------------------------------------------|--------------------------|---------------------------------------------|----------------------------------|----------------------------|---|--|
| Home > Procedure Log > Lookup Tables          Category       Procedure         Image: Category       Search: |                                    | • The<br>cou<br>+ Add New       | <ul> <li>The Categories have been labeled by<br/>corresponding EPA numbers to assis<br/>procedures</li> </ul> |                          |                                             |                                  |                            |   |  |
| Name                                                                                                    | ^ Program                          | 🛇 Status                        |                                                                                                    |                          |                                             |                                  |                            |   |  |
| TTD 4 – Personal Teaching and Learning Plan                                                                  | Diagnostic and Clinical Pathology  | ✓ Active                        |                                                                                                    |                          |                                             |                                  |                            |   |  |
| Core 10 - Vascular injuries                                                                                  | Vascular Surgery                   |                                 |                                                                                                    |                          |                                             |                                  |                            |   |  |
| Core 10 – CSF Disorder                                                                                       | Neurosurgery                       | Category Procedure              |                                                                                                    |                          |                                             |                                  |                            |   |  |
| Core 11 - Chronic venous disease                                                                             | Vascular Surgery                   | ∃  Procedure                    |                                                                                                    |                          |                                             |                                  |                            |   |  |
| Core 11 – Peripheral Nerve Block                                                                             | Anesthesiology                     | Search                          | Search;                                                                                                    |                          |                                             |                                  |                            |   |  |
| Core 13 - TTE advanced                                                                                       | Cardiology - Adult                 |                                 |                                                                                                    |                          |                                             |                                  |                            |   |  |
| Core 14 - Exercise Stress Test                                                                               | Cardiology - Adult                 | Procedure                       | Program                                                                                                    | External<br>Programs     | Category                                    | Form                             | Effective Expiry Date Date |   |  |
| Core 14 - Hand Fractures                                                                                     | Plastic Surgery                    | 2nd stage                       | Obstetrics and                                                                                                |                          | Core 4 - Complex C/S                        | Obs/Gyn Procedure                | 01-Jan-2024                |   |  |
| Core 14 – Hysteroscopy                                                                                       | Obstetrics and Gynecology          |                                 | Gynecology                                                                                                    |                          |                                             | Log                              |                            |   |  |
| Core 15 - Nuclear Stress Test                                                                                | Cardiology - Adult                 | Anterior cervical decompression | Neurosurgery                                                                                                  |                          | Core 28 – Anterior cervical                 | Neurosurgery                     | 01-Jan-2024                |   |  |
| Core 15 – Major Vaginal/Vulvar                                                                               | Obstetrics and Gynecology          | Purr hala far abrania subdural  | Neuroeurgen                                                                                                   |                          | Gecompression                               | Procedure Log                    | 01 lop 2024                |   |  |
| Core 16 - Personal learning and career plans                                                                 | Diagnostic and Molecular Pathology |                                 | Neurosurgery                                                                                                  |                          | chronic subdural                            | Procedure Log                    | 01-341-2024                |   |  |
| Core 16 - Soft Tissue Hand                                                                                   | Plastic Surgery                    | CBT                             | Psychiatry                                                                                                    |                          | Core 6 - Psychotherapy                      | Psychiatry Procedure             | 01-Jan-2024                |   |  |
| Core 16 – Major Laparoscopic Gynecologic                                                                     | Obstetrics and Gynecology          |                                 |                                                                                                    |                          |                                             | Log                              |                            |   |  |
| Core 16 – Stereotactic                                                                                       | Neurosurgery                       | CRPP hand/carpal                | Plastic Surgery                                                                                               |                          | Core 14 - Hand Fractures                    | Plastic Surgery<br>Procedure Log | 01-Jan-2024                |   |  |
| Core 17 - Major Open Abdominal Gynecologic                                                                   | Obstetrics and Gynecology          | Carotid endarterectomy          | Neurosurgery                                                                                                  |                          | Core 33 - Carotid<br>endarterectomy         | Neurosurgery<br>Procedure Log    | 01-Jan-2024                | 6 |  |
|                                                                                                    |                                    | Chiari                          | Neurosurgery                                                                                                  |                          | Core 10 – CSF Disorder                      | Neurosurgery                     | 01-Jan-2024                |   |  |

Program Leadership (PA, PD, CC Chair)

Cumming School of Medicine – MedSIS Training

Total: 238 + Add New

Status

✓ Active

✓ Active

✓ Active

✓ Active

✓ Active

✓ Active

✓ Active

#### Procedure Log > Procedure Summary How to view and export procedures **by resident**

| A Brittany Redtest                                                                                                    | Hon             | ne > Pr                          | rocedure Log > Procedure Summary   | > Details                                   |                           |                          |                     |                 |                 |                  |  |  |  |  |
|----------------------------------------------------------------------------------------------------|-----------------|----------------------------------|------------------------------------|---------------------------------------------|---------------------------|--------------------------|---------------------|-----------------|-----------------|------------------|--|--|--|--|
| <ul> <li>A Home</li> <li>Interpretent the symptotic symplectic symplecti symplectic symplecti symplectic symplectic symplectic symplec</li></ul> | Details Summary |                                  |                                    |                                             |                           |                          |                     |                 |                 |                  |  |  |  |  |
| Procedure Dashboard                                                                                                    |                 | To E Procedure Summary - Details |                                    |                                             |                           |                          |                     |                 |                 |                  |  |  |  |  |
| E Lookups                                                                                                    |                 | Q Search × ··· 2                 |                                    |                                             |                           |                          |                     |                 |                 |                  |  |  |  |  |
|                                                                                                    |                 |                                  | Learner ^                          | Category 🔷                                  | Procedure                 | Form Name                | Supervisor Assessed | Self Assessed 🔿 | Total # of Logs | Total # of Forms |  |  |  |  |
|                                                                                                    |                 | ~                                | Ashley Lintest                     | UAT Procedure Log                           | UAT Procedure Log Details | Procedure Log - Common   | 0                   | 6               | 20              | 6                |  |  |  |  |
|                                                                                                    | 3               |                                  | Brandon Thiestest                  | UAT Procedure Log                           | UAT Procedure Log Details | Procedure Log - Common   | 0                   | 2               | 7               | 2                |  |  |  |  |
|                                                                                                    |                 | ✓                                | David Philtest                     | UAT Procedure Log                           | UAT Procedure Log Details | Procedure Log - Common   | 0                   | 1               | 2               | 1                |  |  |  |  |
|                                                                                                    |                 |                                  | Journee Bennett                    | Foundations 3 – Non Airway Basic Procedures | arterial line             | Anesthesia Procedure Log | 0                   | 1               | 3               | 1                |  |  |  |  |
|                                                                                                    |                 |                                  | Nicole Smithtest                   | UAT Procedure Log                           | UAT Procedure Log Details | Procedure Log - Common   | 0                   | 2               | 2               | 2                |  |  |  |  |
|                                                                                                    |                 |                                  | Noor Philtest                      | UAT Procedure Log                           | UAT Procedure Log Details | Procedure Log - Common   | 0                   | 1               | 3               | 1                |  |  |  |  |
|                                                                                                    |                 | Sho                              | wing 1 to 6 of 6 entries Show 25 🔻 | entries                                     |                           |                          |                     |                 | First Previous  | s 1 Next Last    |  |  |  |  |

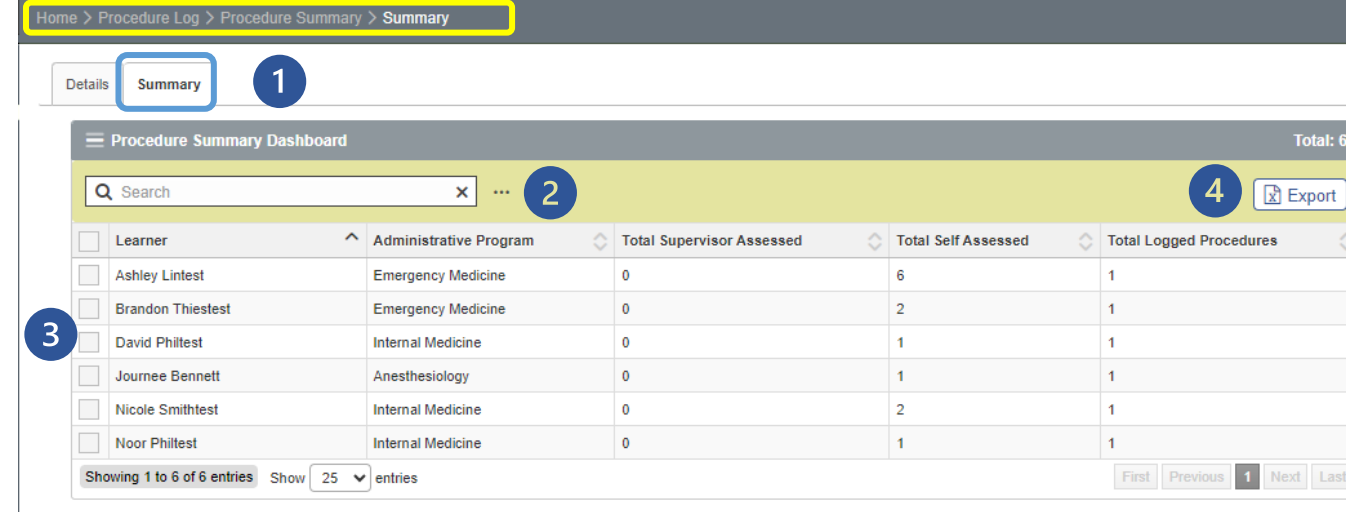

- Select Details tab or Summary tab
- Click on the 3 dots to filter your search
- 3 Select the learners you want to export
- 4 Click on Export to create a pdf

Procedure

Log

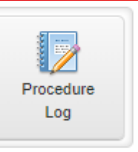

#### Procedure Log > Procedure Dashboard How to view and export procedures **by procedure**

The procedure dashboard presents every procedure submitted by learners with all associated details.

| 👃 Brittany Redtest | Home                | > Procedure Log              | > Procedure Das                                      | hboard                |                                  |                 |                 |                              |                                     |                                   |                |                       |                            |                 |             |
|--------------------|---------------------|------------------------------|------------------------------------------------------|-----------------------|----------------------------------|-----------------|-----------------|------------------------------|-------------------------------------|-----------------------------------|----------------|-----------------------|----------------------------|-----------------|-------------|
| n Home             | Procedure Dashboard |                              |                                                      |                       |                                  |                 |                 |                              |                                     |                                   |                |                       |                            |                 |             |
| Procedure Summary  |                     |                              |                                                      |                       |                                  |                 |                 |                              |                                     |                                   |                | oort Procedures       |                            |                 |             |
| Е соокара          |                     | ▲ Export Procedure Form De   |                                                      |                       |                                  |                 |                 |                              |                                     |                                   |                |                       |                            | re Form Details |             |
|                    | E                   | □ Procedure Log              |                                                      |                       |                                  |                 |                 |                              |                                     |                                   |                |                       |                            |                 | Total: 15   |
|                    | Search:             |                              |                                                      |                       |                                  |                 |                 |                              |                                     |                                   |                |                       |                            |                 |             |
|                    |                     | Procedure<br>Name            | Category Name                                        | Procedure<br>Program  | Activity                         | Start<br>Date   | End ^<br>Date   | Evaluation                   | Trigger                             | Created By                        | Supervisor 🗸   | Evaluatee             | Status                     | Action          | Expiry Date |
|                    | 2                   | arterial line                | Foundations 3 –<br>Non Airway<br>Basic<br>Procedures | Anesthesiology        | Adult Anesthesia-Calgary         | 01-Jul-<br>2024 | 28-Jul-<br>2024 | - Anesthesia Procedure Log Q | Start of<br>Rotation<br>12-Jul-2024 | Bennett, Journee<br>12-Jul-2024   |                | Bennett,<br>Journee   | Submitted 12-Jul-2024      | Q View 🗸        | )           |
|                    |                     | UAT Procedure<br>Log Details | UAT Procedure<br>Log                                 | Emergency<br>Medicine | Adult Emergency Medicine-Calgary | 01-Jul-<br>2024 | 28-Jul-<br>2024 | Procedure Log - Common Q     | Start of<br>Rotation<br>16-Jul-2024 | Thiestest, Brandon<br>16-Jul-2024 | Graytest, John | Thiestest,<br>Brandon | Submitted 16-Jul-2024      | Q View 🗸        | )           |
|                    |                     | UAT Procedure<br>Log Details | UAT Procedure<br>Log                                 | Emergency<br>Medicine | Adult Emergency Medicine-Calgary | 01-Jul-<br>2024 | 28-Jul-<br>2024 | Procedure Log - Common Q     | Start of<br>Rotation<br>16-Jul-2024 | Thiestest, Brandon<br>16-Jul-2024 | Graytest, John | Thiestest,<br>Brandon | ✓ Submitted<br>16-Jul-2024 | Q View 🗸        |             |

- Click on All Procedures to filter your search
- 2 Select the procedures log summary you want to export
- Olick on Export